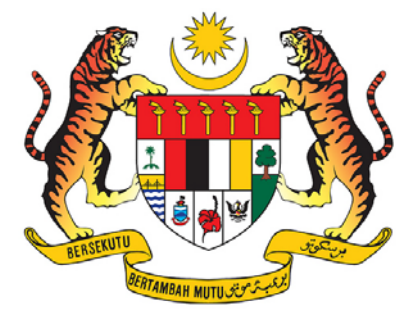

# MANUAL PENGGUNA SISTEM *e-VETTING 2.0*

## **MODUL PEMOHON**

## PEJABAT KETUA PEGAWAI KESELAMATAN KERAJAAN MALAYSIA JABATAN PERDANA MENTERI

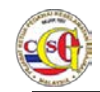

## Kandungan

| KANDUNGAN                                                   | 2   |
|-------------------------------------------------------------|-----|
| 1 PEMOHON                                                   | 3   |
| 1.1 JADUAL MEDAN, STATUS DAN GAMBARAJAH                     | 4   |
| 1.2 PERMOHONAN BARU                                         | 14  |
| 1.2.1 LANTIKAN SURUHANJAYA PERKHIDMATAN AWAM (SPA)          | 16  |
| 1.2.2 LANTIKAN BADAN BERKANUN                               | 31  |
| 1.2.3 LANTIKAN JAWATAN KESELAMATAN BERJADUAL                | 46  |
| 1.2.4 TAPISAN SEMULA                                        | 62  |
| 1.2.5 LANTIKAN SURUHANJAYA PERKHIDMATAN PELAJARAN (SPP)     | 77  |
| 1.2.6 TAPISAN PELAJAR TAJAAN                                |     |
| 1.2.7 LANTIKAN INSTALASI (WARGANEGARA) – BTK.KPKK 12/14     |     |
| 1.2.8 LANTIKAN INSTALASI BUKAN WARGANEGARA – BTK.KPKK 13/14 | 95  |
| 1.2.9 LANTIKAN PEMBANGUNAN KERJAYA                          |     |
| 1.2.10 LANTIKAN VENDOR / KONTRAKTOR WARGANEGARA             |     |
| 1.2.11 LANTIKAN VENDOR / KONTRAKTOR BUKAN WARGANEGARA       | 111 |
| 1.3 PERTANYAAN STATUS                                       | 117 |
| 1.4 MAKLUMBALAS PELANGGAN                                   | 121 |
| 1.5 PROFIL                                                  |     |
| 1.6 PENGUMUMAN                                              |     |
| 1.7 PANDUAN PENGGUNA                                        |     |
| 1.8 HUBUNGI KAMI                                            |     |
| 1.9 SOALAN LAZIM                                            |     |
| 1.10 ADUAN                                                  | 129 |

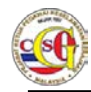

## 1 Pemohon

Pemohon boleh menggunakan sistem e-Vetting untuk membuat:

- Permohonan Baru
- Pertanyaan Status
- Maklumbalas Pelanggan

Menu – menu yang lain adalah:

- Profil
- Pengumuman
- Panduan Pengguna
- Hubungi Kami
- Soalan Lazim
- Aduan
- Log keluar.

| Langkah 01: | Setelah Log Masuk ke akaun pemohon, pemohon akan dipaparkan |
|-------------|-------------------------------------------------------------|
|             | dengan skrin <b>Laman Utama</b> seperti di bawah.           |

| 07 Oct 2014 14:50:15         РЕЈА<br>ЈАВА | BAT KETUA PEGAWAI KESELAMATAN KERAJAAN MALAYSIA<br>TAN PERDANA MENTERI<br>Selamat Datang: INDIVIDU019 Log Masuk Terakhir 07 Oct 2014 14:35:44 BM J EN |
|-------------------------------------------|----------------------------------------------------------------------------------------------------|
| Laman Utama   Profil   Pengu              | umuman   Panduan Pengguna   Hubungi Kami   Soalan Lazim   Aduan   Log Keluar                                                                          |
| PEMOHON                                   | Laman Utama                                                                                                    |
| PERMOHONAN BARU<br>PERTANYAAN STATUS      | Anda mempunyai 4 pengumuman baru.                                                                                                    |
| MAKLUMBALAS PELANGGAN *                   |                                                                                                    |
|                                           | Paparan terbaik menggunakan Mozilla Firefox 3 atau Internet Explorer 10.0 ke atas.                                                                    |

Gambarajah 1: Laman Utama Pemohon

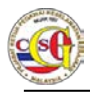

## 1.1 Jadual Medan, Status dan Gambarajah

| No | Bahagian        | Medan / Status                                                                                                    | Gambarajah                                                                                                    |  |  |
|----|-----------------|----------------------------------------------------------------------------------------------------|----------------------------------------------------------------------------------------------------|--|--|
| 1  | Maklumat Profil | Sekiranya medan Tarikh Lahir diisi sebelum<br>mac 1978, medan No kad Pengenalan Lama<br>wajib diisi                                       | * Wajib diisi bagi tahun<br>Kelahiran sebelum Mac<br>Lama: 1978                                                                                                    |  |  |
|    |                 | Sekiranya Maklumat di medan "Kerakyatan"<br>adalah "Warganegara", medan "No Kad<br>Pengenalan baru" wajib diisi                           | *Kerakyatan WARGANEGARA *<br>*<br>No. Kad Pengenalan 1111111111<br>Baru:                                                                                                    |  |  |
|    |                 | Sekiranya Maklumat di medan "Kerakyatan"<br>adalah selain "Warganegara", medan "No.<br>Pasport" dan "Tarikh Tamat pasport" wajib<br>diisi | *Kerakyatan BUKAN WARGANEGARA   No. Kad Pengenalan   Baru:   No. Kad Pengenalan   Lama:   *No. Pasport:   A12345678901   *   Tarikh Tamat   Pasport:   *Warganegara:     THAILAND     *Kerakyatan     BUKAN WARGANEGARA     *Warganegara:     THAILAND     *Kerakyatan     BUKAN WARGANEGARA     *Warganegara:     THAILAND     *Kerakyatan     **     **     **     **     **     **     **     **     **     **     **     **     **     **     **     **     **     **     **     **     **     **     **     **     **     **     **     **     **     **     **     **     **     **     **     ** |  |  |

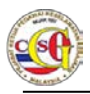

| No | Bahagian          | Medan / Status                                                                                         | Gambarajah                                                                                                    |                                                     |                                                                   |  |
|----|-------------------|----------------------------------------------------------------------------------------------------|----------------------------------------------------------------------------------------------------|-----------------------------------------------------|-------------------------------------------------------------------|--|
| 2  | Maklumat Peribadi | Sekiranya Medan "Taraf Perkahwinan" adalah<br>"Berkahwin", Bahagian "Maklumat Pasangan"<br>wajib diisi | <ul> <li>Maklumat Pasangan</li> <li>*Hubungan:         <ul> <li>*Nama:</li> <li>*</li> <li>Kerakyatan:</li> <li>No. Kad Pengenalan Baru/MyTentera /MyPR:</li> <li>No. Kad Pengenalan Lama:</li> <li>No. Pasport:</li> <li>Tarikh Tamat Pasport:</li> <li>*Warganegara:</li> <li>*Tarikh Lahir:</li> </ul> </li> </ul> | SILA PILIH                                          | Tambah<br>Wajib diisi bagi tahun<br>kelahiran sebelum Mac<br>1978 |  |
|    |                   |                                                                                                    | *Jantina:<br>*Agama:<br>*Alamat Tetap:<br>*Negeri:<br>*Bandar:<br>*Bandar:<br>*Poskod:<br>No. Telefon Rumah:<br>*No. Telefon Bimbit:<br>*Pekerjaan:                                                                                                    | SILA PILIH * SILA PILIH * SILA PILIH * SILA PILIH * | Jika tiada, sila<br>masukkan simbol -                             |  |

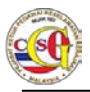

| No | Bahagian          | Medan / Status                                                                       | Gambarajah                       |              |                                                         |
|----|-------------------|--------------------------------------------------------------------------------------|----------------------------------|--------------|---------------------------------------------------------|
|    |                   | Sekiranya Medan "Bilangan Anak" diisi,                                               | Maklumat Anak                    |              |                                                         |
|    |                   | Bahagian "Maklumat Anak" wajib diisi                                                 |                                  |              | Tambah                                                  |
|    |                   |                                                                                      | *Hubungan:                       | SILA PILIH   |                                                         |
|    |                   |                                                                                      | *Nama:                           |              |                                                         |
|    |                   |                                                                                      | *<br>No. Kad Pengenalan<br>Baru: |              | Wajib diisi jika anak<br>berumur 14 tahun dan<br>keatas |
|    |                   |                                                                                      | Pekerjaan:                       |              |                                                         |
| 3  | Maklumat Pasangan | Sekiranya medan Tarikh Lahir diisi sebelum<br>mac 1978, medan No kad Pengenalan Lama | *<br>No. Kad Pengenalan<br>Lama: | A12345678901 | Wajib diisi bagi tahun<br>kelahiran sebelum Mac<br>1978 |
|    |                   | wajib diisi                                                                          |                                  |              |                                                         |
|    |                   | Sekiranya Maklumat di medan "Kerakyatan"                                             | *Kerakyatan                      | WARGANEGARA  |                                                         |
|    |                   | adalah "Warganegara", medan "No Kad<br>Pengenalan baru" wajib diisi                  | *<br>No. Kad Pengenalan<br>Baru: | 11111111111  | ]                                                       |
|    |                   |                                                                                      |                                  |              |                                                         |

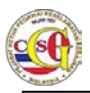

| No | Bahagian                         | Medan / Status                                                                                                    | Gambarajah                                                                                                    |  |  |
|----|----------------------------------|----------------------------------------------------------------------------------------------------|----------------------------------------------------------------------------------------------------|--|--|
|    |                                  | Sekiranya Maklumat di medan "Kerakyatan"<br>adalah selain "Warganegara", medan "No.<br>Pasport" dan "Tarikh Tamat pasport" wajib<br>diisi                                                                              | *Kerakyatan BUKAN WARGANEGARA   No. Kad Pengenalan   Baru:   No. Kad Pengenalan   Lama:   *No. Pasport:   A12345678901   *   Tarikh Tamat   Pasport:   *Warganegara:   THAILAND |  |  |
| 4  | Maklumat Ibu / Bapa /<br>Penjaga | Sekiranya medan Tarikh Lahir diisi sebelum<br>mac 1978, medan No kad Pengenalan Lama<br>wajib diisi<br>Sekiranya Maklumat di medan "Kerakyatan"<br>adalah "Warganegara", medan "No Kad<br>Pengenalan baru" wajib diisi | * Wajib diisi bagi tahun<br>kelahiran sebelum Mac<br>1978<br>* Kerakyatan WARGANEGARA *<br>*<br>No. Kad Pengenalan<br>Baru:                                                     |  |  |

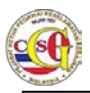

| No | Bahagian              | Medan / Status                                                                                                    | Gambarajah                                                                                  |
|----|-----------------------|----------------------------------------------------------------------------------------------------|---------------------------------------------------------------------------------------------|
|    |                       | Sekiranya Maklumat di medan "Kerakyatan"<br>adalah selain "Warganegara", medan "No.<br>Pasport" dan "Tarikh Tamat pasport" wajib<br>diisi | *Kerakyatan       BUKAN WARGANEGARA         No. Kad Pengenalan                              |
| 5  | Maklumat Adik Beradik | Sekiranya medan Tarikh Lahir diisi sebelum<br>mac 1978, medan No kad Pengenalan Lama<br>wajib diisi                                       | *<br>No. Kad Pengenalan<br>Lama:<br>Wajib diisi bagi tahun<br>kelahiran sebelum Mac<br>1978 |
|    |                       | Sekiranya Maklumat di medan "Kerakyatan"<br>adalah "Warganegara", medan "No Kad<br>Pengenalan baru" wajib diisi                           | *Kerakyatan WARGANEGARA * * No. Kad Pengenalan 1111111111 Baru:                             |

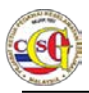

| No | Bahagian | Medan / Status                                                                                                    | Gambarajah                                                                                                    |                                                                                                    |                                                         |
|----|----------|----------------------------------------------------------------------------------------------------|----------------------------------------------------------------------------------------------------|----------------------------------------------------------------------------------------------------|---------------------------------------------------------|
|    |          | Sekiranya Maklumat di medan "Kerakyatan"<br>adalah selain "Warganegara", medan "No.<br>Pasport" dan "Tarikh Tamat pasport" wajib<br>diisi | *Kerakyatan<br>No. Kad Pengenalan<br>Baru:<br>No. Kad Pengenalan<br>Lama:<br>*No. Pasport:<br>*<br>Tarikh Tamat<br>Pasport:<br>*Warganegara: | BUKAN WARGANEGARA       *         Image: Constraint of the second second sec | Wajib diisi bagi tahun<br>kelahiran sebelum Mac<br>1978 |

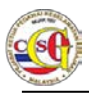

| No | Bahagian | Medan / Status                           |                                | Gambarajah   |                                                         |
|----|----------|------------------------------------------|--------------------------------|--------------|---------------------------------------------------------|
|    |          | Sekiranya Maklumat di medan "Hubungan"   | Maklumat Adik Beradik          |              |                                                         |
|    |          | selain "Anak Tunggal", Bahagian Maklumat |                                |              | Tambah                                                  |
|    |          | Adik Beradik Wajib diisi                 | *Hubungan:                     | ABANG        |                                                         |
|    |          |                                          | *Nama:                         |              |                                                         |
|    |          |                                          | *<br>Kerakyatan:               | SILA PILIH   |                                                         |
|    |          |                                          | No. Kad Pengenalan<br>Baru:    |              |                                                         |
|    |          |                                          | No. Kad Pengenalan<br>Lama:    |              | Wajib diisi bagi tahun<br>kelahiran sebelum Mac<br>1978 |
|    |          |                                          | No. Pasport:                   |              |                                                         |
|    |          |                                          | Tarikh Tamat<br>Pasport:       | hh/bb/tttt   |                                                         |
|    |          |                                          | *Warganegara:                  | SILA PILIH   |                                                         |
|    |          |                                          | *Tarikh Lahir:                 | hh/bb/tttt   |                                                         |
|    |          |                                          | *Jantina:                      | SILA PILIH   |                                                         |
|    |          |                                          | *<br>Alamat Surat<br>Menyurat: |              |                                                         |
|    |          |                                          | *Negeri:                       | SILA PILIH * |                                                         |
|    |          |                                          | *Bandar:                       | SILA PILIH   |                                                         |
|    |          |                                          | *Poskod:                       |              |                                                         |
|    |          |                                          | No. Telefon Rumah:             |              |                                                         |
|    |          |                                          | *No. Telefon Bimbit:           |              |                                                         |
|    |          |                                          | Pekerjaan:                     |              |                                                         |

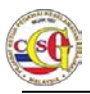

| No | Bahagian                | Medan / Status                              | Gambarajah                                               |                           |                       |                       |
|----|-------------------------|---------------------------------------------|----------------------------------------------------------|---------------------------|-----------------------|-----------------------|
| 6  | Maklumat Pekerjaan      | Sekiranya medan "Nama Pekerja" diisi, Medan | Maklumat Pekerjaan (Sila nyatakan 3 pekerjaan terdahulu) |                           |                       |                       |
|    |                         | "Alamat Tempat Bekerja", "Tarikh Mula",     |                                                          |                           |                       | Tambah                |
|    |                         | "Tarikh Akhir" dan "Sebab Meninggalkan      | Nama Pekerjaan:                                          | ATEST                     |                       |                       |
|    |                         | Pekerjaan" wajib diisi                      | *<br>Alamat Tempat<br>Bekerja:                           |                           |                       |                       |
|    |                         |                                             | *Tarikh Mula:                                            | hh/bb/tttt                | (1)                   |                       |
|    |                         |                                             | *Tarikh Akhir:                                           | hh/bb/tttt                |                       |                       |
|    |                         |                                             | *<br>Sebab Meninggalkan<br>Pekerjaan:                    |                           |                       |                       |
| 7  | Maklumat Badan          | Sekiranya medan "Nama Persatuan" diisi,     | <ul> <li>Badan, Persatuan, NGO, Pertu</li> </ul>         | buhan, Kesatuan yang p    | bernah disertai (Seja | k 10 tahun yang lalu) |
|    | Persatuan, NGO,         | Medan "Tahun", "Jawatan Yang Disandang"     |                                                          |                           |                       | Tambah                |
|    | Pertubuhan, Kesatuan    | wajib diisi                                 | Nama Persatuan:                                          | TEST                      |                       |                       |
|    | yang pernah disertai    |                                             | *Tahun:                                                  |                           |                       |                       |
|    | yang pernan disertai    |                                             | Jawatan Yang<br>Disandang:                               |                           |                       |                       |
| 8  | Maklumat Negara Luar    | Sekiranya medan "Negara" diisi, Medan       | <ul> <li>Negara Luar yang pernah dilar</li> </ul>        | wati sejak 3 tahun yang I | lalu (Rasmi dan Tidal | k Rasmi)              |
|    | Yang Pernah Dilawati    | "Penaja", "Tahun Dilawati" wajib diisi      |                                                          |                           |                       | Tambah                |
|    | sejak 3 Tahun yang Lalu |                                             | Negara:                                                  | ARUBA                     | *                     |                       |
|    |                         |                                             | *Penaja:                                                 |                           |                       |                       |
|    |                         |                                             | *Tahun Dilawati:                                         |                           |                       |                       |

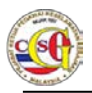

| No | Bahagian                                                                  | Medan / Status                                                                                                  | Gambarajah                                         |                                                                      |  |
|----|---------------------------------------------------------------------------|----------------------------------------------------------------------------------------------------|----------------------------------------------------|----------------------------------------------------------------------|--|
| 9  | Maklumat Latihan ala<br>Ketenteraan / kepolisan di<br>Dalam / Luar Negara | Sekiranya medan "Nama Latihan" diisi, Medan<br>"Tempat Latihan", "Tahun" dan "Tempoh"<br>wajih diisi            | <ul> <li>Latihan ala Ketenteraan / Kepo</li> </ul> | olisan di Dalam / Luar Negara                                        |  |
|    | Dalam / Luar Negara                                                       |                                                                                                    | Nama Latihan:<br>*Tempat Latihan:                  | WATANIAH                                                             |  |
|    |                                                                           |                                                                                                    | *Tahun:                                            |                                                                      |  |
|    |                                                                           |                                                                                                    | *Tempoh:                                           | SILA PILIH *                                                         |  |
| 10 | Maklumat 2 orang<br>Pengadil Peribadi                                     | 2 Orang pengadil Peribadi wajib diisi                                                                           |                                                    |                                                                      |  |
|    |                                                                           | Sekiranya medan Tarikh Lahir diisi sebelum<br>mac 1978, medan No kad Pengenalan Lama<br>wajib diisi             | *<br>No. Kad Pengenalan<br>Lama:                   | A12345678901 Wajib diisi bagi tahun<br>kelahiran sebelum Mac<br>1978 |  |
|    |                                                                           | Sekiranya Maklumat di medan "Kerakyatan"<br>adalah "Warganegara", medan "No Kad<br>Pengenalan baru" wajib diisi | *Kerakyatan<br>*<br>No. Kad Pengenalan<br>Baru:    | WARGANEGARA *                                                        |  |

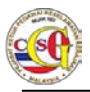

| No | Bahagian           | Medan / Status                                                                                                    | Gambarajah                                                                                                    |
|----|--------------------|----------------------------------------------------------------------------------------------------|----------------------------------------------------------------------------------------------------|
|    |                    | Sekiranya Maklumat di medan "Kerakyatan"<br>adalah selain "Warganegara", medan "No.<br>Pasport" dan "Tarikh Tamat pasport" wajib<br>diisi | *Kerakyatan BUKAN WARGANEGARA   No. Kad Pengenalan   Baru:   No. Kad Pengenalan   Lama:   *No. Pasport:   A12345678901   *   Tarikh Tamat   Pasport:   *Warganegara: |
| 11 | Maklumat Kesalahan | Sekiranya maklumat di medan "Kesalahan"<br>adalah "Tiada" dan "Bankrap, Medan<br>"Keterangan Kesalahan" tidak Wajib diisi                 | Kesalahan yang menyalahi undang-undang     Tambah     Kesalahan:     Keterangan     Kesalahan:                                                                       |
|    |                    | Sekiranya maklumat di medan "Kesalahan"<br>adalah selain "Tiada" dan "Bankrap", Medan<br>"Keterangan Kesalahan" wajib diisi               | Kesalahan yang menyalahi undang-undang     Tambah     Kesalahan:     JENAYAH     Keterangan     Kesalahan:                                                           |

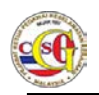

### 1.2 Permohonan Baru

Bagi permohonan baru, klik pada menu **PERMOHONAN BARU.** Skrin senarai borang permohonan akan dipaparkan seperti di bawah.

#### Nota :

Bagi Pemohon Individu, hanya satu permohonan iaitu **Borang Lantikan** Suruhanjaya Perkhidmatan Awam, Borang Lantikan Badan Berkanun, Borang Lantikan Jawatan Keselamatan Berjadual, Borang Tapisan Keselamatan Khas, Borang Tapisan Semula, Borang Lantikan Suruhanjaya Perkhidmatan Pelajaran, Borang Tapisan Pelajar Tajaan atau Borang Lantikan Instalasi dibenarkan dalam satu-satu masa. Permohonan kedua hanya dibenarkan selepas permohonan pertama selesai.

Pemohon Individu boleh memohon permohonan Normal dan Lantikan Instalasi (Warganegara) serentak dalam satu-satu masa

Bagi Pemohon Syarikat dan Badan Penaja tiada had dalam mengemukakan permohonan

| 4 Dec 2014 14:39:32         | ATAN PERDA     | NA MENTERI<br>Selamat Datang: NDIVIDU019) Log Masuk Terakhir: 04 Dec 2014 14 26 44 BM |  |  |
|-----------------------------|----------------|---------------------------------------------------------------------------------------|--|--|
| Laman Utama   Profil   Peng | gumuman   Pano | duan Pengguna   Hubungi Kami   Soalan Lazim   Aduan   Log Keluar                      |  |  |
| PEMOHON                     | Permohona      | an Baru                                                                               |  |  |
| PERMOHONAN BARU             | 1              |                                                                                       |  |  |
|                             | Bil            | Jenis Permohonan                                                                      |  |  |
| PERTANTAAN STATUS           | 1.             | LANTIKAN SURUHANJAYA PERKHIDMATAN AWAM (SPA)                                          |  |  |
| MAKLUMBALAS PELANGGAN       | 2.             | LANTIKAN BADAN BERKANUN                                                               |  |  |
|                             | 3.             | LANTIKAN JAWATAN KESELAMATAN BERJADUAL                                                |  |  |
|                             | 4.             | TAPISAN KESELAMATAN KHAS                                                              |  |  |
|                             | 5.             | TAPISAN SEMULA                                                                        |  |  |
|                             | 6.             | LANTIKAN SURUHANJAYA PERKHIDMATAN PELAJARAN (SPP)                                     |  |  |
|                             | 7.             | 7. TAPISAN PELAJAR TAJAAN                                                             |  |  |
|                             | 8.             | LANTIKAN INSTALASI (WARGANEGARA)                                                      |  |  |
|                             | (1 of 1)       |                                                                                       |  |  |

Gambarajah 2: Pemohon - Permohonan Baru

Lantikan Suruhanjaya Perkhidmatan Awam (SPA) – Pemohon yang dilantik oleh Suruhanjaya Perkhidmatan Awam Persekutuan (cth: Jabatan Perdana Menteri, Kementerian Kesihatan Malaysia dll) dan Suruhanjaya Perkhidmatan Awam Negeri (cth: Pejabat Setiausaha Kerajaan Negeri, Pejabat Tanah dan Daerah, Jabatan Agama Islam Negeri dll) serta Pihak Berkuasa Tempatan (cth: DBKL dan MPSJ)

Lantikan Badan Berkanun – Pemohon yang dilantik oleh Badan Berkanun Persekutuan dan Badan Berkanun Negeri, cth: Badan Berkanun Persekutuan:

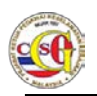

LHDN, KWSP, Tabung Haji dsb. Badan Berkanun negeri: Yayasan Negeri Pahang, Yayasan Pembangunan Keluarga Negeri Terengganu dsb.

Lantikan Jawatan Keselamatan Berjadual – Pemohon yang dilantik oleh Ketua Jabatan atas sebab keperluan bidang tugas untuk menguruskan dokumen rahsia rasmi bertaraf RAHSIA dan ke atas.

**Tapisan Semula**– Pemohon yang diminta oleh Ketua Jabatan untuk membuat tapisan semula

Lantikan Suruhanjaya Perkhidmatan Pendidikan– Pemohon yang dilantik oleh Suruhanjaya Perkhidmatan Pendidikan Persekutuan

**Tapisan Pelajar Tajaan**– Permohonan oleh pelajar tajaan yang ditaja oleh Badan Penaja ke luar negara (cth: MARA, JPA, PETRONAS dll)

Lantikan Instalasi (Warganegara) – Permohonan dibuat oleh syarikat.

Lantikan Vendor Warganegara – Permohonan dibuat oleh pemohon syarikat

Lantikan Pembangunan Kerjaya –Permohonan dibuat oleh penaja untuk tapisan pembangunan kerjaya seperti kenaikan pangkat.

| Perbezaan Permohonan                                                                                                    |                             |  |  |  |  |  |
|----------------------------------------------------------------------------------------------------|-----------------------------|--|--|--|--|--|
| Permohonan akan bergantung kepada <b>Jenis Jawatan dan Jenis Borang</b> yang diisi samada jawatan itu tergolong dalam Tapisan Kasar atau Halus                              |                             |  |  |  |  |  |
| KASAR                                                                                                    | HALUS                       |  |  |  |  |  |
| Seksyen Borang                                                                                                    | Yang Perlu Diisi            |  |  |  |  |  |
| <ul> <li>Maklumat Profil</li> <li>Maklumat Perjawatan</li> <li>Maklumat Peribadi</li> <li>Maklumat Pasangan</li> <li>Kesalahan yang menyalahi undang-<br/>undang</li> </ul> | Perlu Mengisi Semua Seksyen |  |  |  |  |  |
| • Perakuan                                                                                                    |                             |  |  |  |  |  |

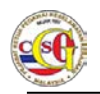

## 1.2.1 Lantikan Suruhanjaya Perkhidmatan Awam (SPA)

Langkah 01: Pemohon perlu klik pada Pautan Jenis Permohonan LANTIKAN SURUHANJAYA PERKHIDMATAN AWAM (SPA). Borang permohonan akan dipaparkan seperti berikut.

| 07 Oct 2014 14:57:10      | Selamat Datang: INDIVIDU019   Log Masuk Terakhir: 07 Oct 2014 14:35:44 BM   F                                             |  |  |  |
|---------------------------|----------------------------------------------------------------------------------------------------|--|--|--|
| Laman Utama   Profil   Pe | ngumuman   Panduan Pengguna   Hubungi Kami   Soalan Lazim   Aduan   Log Keluar                                            |  |  |  |
| PEMOHON                   | LANTIKAN SURUHANJAYA PERKHIDMATAN AWAM (SPA) - BTK.KPKK 3/14                                                              |  |  |  |
| PERMOHONAN BARU           | Maklumat Profil                                                                                                    |  |  |  |
| PERTANYAAN STATUS         | Maklumat Perjawatan                                                                                                    |  |  |  |
| MAKLUMBALAS PELANGGAN     | Maklumat Peribadi                                                                                                    |  |  |  |
|                           | Maklumat Pasangan                                                                                                    |  |  |  |
|                           | Maklumat Ibu / Bapa / Penjaga                                                                                             |  |  |  |
|                           | Maklumat Anak                                                                                                    |  |  |  |
|                           | Maklumat Adik Beradik                                                                                                    |  |  |  |
|                           | Maklumat Pendidikan (termasuk Sekolah Rendah dan Menengah)                                                                |  |  |  |
|                           | Maklumat Pekerjaan (Sila nyatakan 3 pekerjaan terdahulu)                                                                  |  |  |  |
|                           | Badan, Persatuan, NGO, Pertubuhan, Kesatuan yang pernah disertai (Sejak 10 tahun yang lalu)                               |  |  |  |
|                           | <ul> <li>Negara Luar yang pernah dilawati sejak 3 tahun yang lalu (Rasmi dan Tidak Rasmi)</li> </ul>                      |  |  |  |
|                           | <ul> <li>Latihan ala Ketenteraan / Kepolisan di Dalam / Luar Negara</li> </ul>                                            |  |  |  |
|                           | <ul> <li>Maklumat 2 Orang Pengadil Peribadi (tempoh perkenalan melebihi 3 tahun dan tiada talian persaudaraan)</li> </ul> |  |  |  |
|                           | <ul> <li>Kesalahan yang menyalahi undang-undang</li> </ul>                                                                |  |  |  |
|                           | Perakuan                                                                                                    |  |  |  |

Gambarajah 3: Borang Lantikan Suruhanjaya Perkhidmatan Awam (SPA) – BTK.KPKK 3/14

Langkah 02: Sila lengkapkan medan yang bertanda (\*) di setiap bahagian berikut:

- Maklumat Profil
- Maklumat Perjawatan
- Maklumat Peribadi
- Maklumat Pasangan
- Maklumat Ibu / Bapa
- Maklumat Anak
- Maklumat Adik Beradik
- Maklumat Pendidikan (Termasuk Sekolah Rendah dan Menengah)

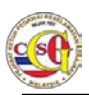

- Maklumat Pekerjaan (Sila Nyatakan 3 Pekerjaan Terdahulu)
- Badan, Persatuan, NGO, Pertubuhan, Kesatuan yang pernah disertai (sejak 10 Tahun yang lalu)
- Negara Luar yang pernah dilawati sejak 3 tahun yang lalu (Rasmi atau Tidak Rasmi)
- Latihan Ala Ketenteraan/Kepolisan Di Dalam/Luar Negara
- Maklumat 2 Orang Pengadil Peribadi (Tempoh Perkenalan Melebihi 3 Tahun dan Tiada Talian Persaudaraan)
- Kesalahan yang menyalahi undang undang
- Perakuan

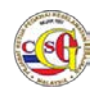

## 1.2.1.1 Maklumat Profil

| <ul> <li>Maklumat Profil</li> </ul>                 |                                                                    |  |   |                                                                                                 |  |  |  |
|-----------------------------------------------------|--------------------------------------------------------------------|--|---|-------------------------------------------------------------------------------------------------|--|--|--|
| *Medan Wajib Diisi                                  | *Medan Wajib Diisi                                                 |  |   |                                                                                                 |  |  |  |
| Sila masukkan maklumat s                            | Sila masukkan maklumat seperti di Kad Pengenalan Baru atau Pasport |  |   |                                                                                                 |  |  |  |
| *Gambar:                                            | Browse                                                             |  |   | Sila muat naik Gambar<br>berukuran saiz Pasport<br>dalam format JPG dan<br>tidak melebihi 200KB |  |  |  |
| Nama:                                               | INDIVIDU019                                                        |  |   |                                                                                                 |  |  |  |
| Kerakyatan:                                         | WARGANEGARA                                                        |  |   |                                                                                                 |  |  |  |
| *<br>No. Kad Pengenalan<br>Baru:                    | INDIVIDU019                                                        |  |   |                                                                                                 |  |  |  |
| No. Kad Pengenalan<br>Lama:                         |                                                                    |  |   | Wajib diisi bagi tahun<br>kelahiran <i>s</i> ebelum Mac<br>1978                                 |  |  |  |
| No. Pasport:                                        |                                                                    |  |   |                                                                                                 |  |  |  |
| Tarikh Tamat Pasport:                               | hh/bb/tttt                                                         |  |   |                                                                                                 |  |  |  |
| Warganegara:                                        | MALAYSIA                                                           |  |   |                                                                                                 |  |  |  |
| *Tarikh Lahir:                                      | hh/bb/tttt                                                         |  |   |                                                                                                 |  |  |  |
| *Tempat Lahir:                                      |                                                                    |  |   |                                                                                                 |  |  |  |
| *Jantina:                                           | SILA PILIH                                                         |  | - |                                                                                                 |  |  |  |
| *Agama:                                             | SILA PILIH                                                         |  | - |                                                                                                 |  |  |  |
| *Alamat Tetap:<br>(seperti dalam Kad<br>Pengenalan) |                                                                    |  |   |                                                                                                 |  |  |  |
| *Negeri:                                            | SILA PILIH                                                         |  | - |                                                                                                 |  |  |  |
| *Bandar:                                            | SILA PILIH                                                         |  | - |                                                                                                 |  |  |  |
| *Poskod:                                            |                                                                    |  |   |                                                                                                 |  |  |  |
| *                                                   |                                                                    |  |   |                                                                                                 |  |  |  |
| Alamat Surat<br>Menyurat:                           |                                                                    |  |   |                                                                                                 |  |  |  |
| *Negeri:                                            | SILA PILIH                                                         |  | - |                                                                                                 |  |  |  |
| *Bandar:                                            | SILA PILIH                                                         |  | - |                                                                                                 |  |  |  |
| *Poskod:                                            |                                                                    |  |   |                                                                                                 |  |  |  |

Gambarajah 4: Maklumat Profil

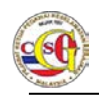

Nota:

Sila lengkapkan medan yang bertanda (\*) pada bahagian Maklumat Profil.

## 1.2.1.2 Maklumat Perjawatan

| <ul> <li>Maklumat Perjawatan</li> </ul> |            |   |
|-----------------------------------------|------------|---|
| *<br>Kementerian / Negeri:              | SILA PILIH | v |
| *Jabatan:                               | SILA PILIH | * |
| *<br>Bahagian / Hospital /<br>Unit:     | SILA PILIH | * |
| *Jawatan:                               | SILA PILIH | • |
| *Gred:                                  | SILA PILIH | * |
| *<br>Klasifikasi<br>Perkhidmatan:       | SILA PILIH | * |
| *Tarikh Lantikan:                       | hh/bb/tttt |   |
| *Status Perkhidmatan:                   | SILA PILIH | • |

Gambarajah 5: Maklumat Perjawatan

Nota:

Sila penuhkan medan yang bertanda (\*) bagi bahagian Maklumat Perjawatan.

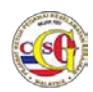

### 1.2.1.3 Maklumat Peribadi

| Maklumat Peribadi    |            |   |                                       |
|----------------------|------------|---|---------------------------------------|
| *Taraf Perkahwinan:  | SILA PILIH | * |                                       |
| Bilangan Anak:       |            |   |                                       |
| No. Telefon Rumah:   |            |   |                                       |
| *No. Telefon Bimbit: |            |   | Jika tiada, sila masukkan<br>simbol - |
| *Emel:               |            |   |                                       |
| *Alamat Pejabat:     |            |   |                                       |
| *Negeri:             | SILA PILIH | - |                                       |
| *Bandar:             | SILA PILIH | • |                                       |
| *Poskod:             |            |   |                                       |
| No. Telefon Pejabat: |            |   |                                       |
| No. Faks:            |            |   |                                       |
| *Alamat Facebook:    |            |   | Jika tiada, sila masukkan<br>'Tiada'  |
| *Alamat Twitter:     |            |   | Jika tiada, sila masukkan<br>'Tiada'  |
| *Alamat Blog:        |            |   | Jika tiada, sila masukkan<br>'Tiada'  |

#### Gambarajah 6: Maklumat Peribadi

Nota: Sila penuhkan medan yang bertanda (\*) bagi bahagian Maklumat Peribadi.

Format Alamat Facebook/Twitter dan Blog adalah seperti berikut:

Facebook: http://www.facebook.com/<nama>

Twitter: http://www.twitter.com/<nama>

Blog: http://blogspot.com

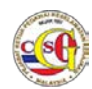

## 1.2.1.4 Maklumat Pasangan

| /laklumat Pasangan                             |            |   |                                                         |
|------------------------------------------------|------------|---|---------------------------------------------------------|
|                                                |            |   | Tambah                                                  |
| Hubungan:                                      | SILA PILIH |   |                                                         |
| Nama:                                          |            |   | ]                                                       |
| Kerakyatan:                                    | SILA PILIH |   |                                                         |
| No. Kad Pengenalan<br>Baru/MyTentera<br>/MyPR: |            |   | ]                                                       |
| No. Kad Pengenalan<br>Lama:                    |            |   | Wajib diisi bagi tahun<br>kelahiran sebelum Mac<br>1978 |
| No. Pasport:                                   |            |   | ]                                                       |
| Tarikh Tamat<br>Pasport:                       | hh/bb/tttt | i |                                                         |
| Warganegara:                                   | SILA PILIH |   |                                                         |
| Tarikh Lahir:                                  | hh/bb/tttt |   |                                                         |
| Jantina:                                       | SILA PILIH | - |                                                         |
| Agama:                                         | SILA PILIH | - |                                                         |
| Alamat Tetap:                                  |            |   |                                                         |
| Negeri:                                        | SILA PILIH |   |                                                         |
| Bandar:                                        | SILA PILIH | • |                                                         |
| Poskod:                                        |            |   | ]                                                       |
| No. Telefon Rumah:                             |            |   | ]                                                       |
| No. Telefon Bimbit:                            |            |   | Jika tiada, sila<br>masukkan simbol -                   |
| Pekerjaan:                                     |            |   | ]                                                       |
|                                                |            |   |                                                         |

#### Gambarajah 7: Maklumat Pasangan

- 1) Sila penuhkan medan yang bertanda (\*) bagi bahagian **Maklumat Pasangan** (jika berkahwin).
- 2) Sila klik butang **TAMBAH** untuk menambah maklumat bagi pemohon yang mempunyai pasangan yang lebih dari satu.

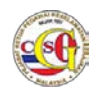

## 1.2.1.5 Maklumat Ibu / Bapa/ Penjaga

| umat Ibu / Bapa / Penjaga      |            |   |   |                                                         |
|--------------------------------|------------|---|---|---------------------------------------------------------|
| ania 1921                      |            |   |   |                                                         |
|                                |            |   |   | Tambah                                                  |
| *Hubungan:                     | SILA PILIH |   | * |                                                         |
| Tarikh Meninggal<br>Dunia:     | hh/bb/tttt | Ĩ |   | Jika telah meninggal<br>dunia                           |
| *Nama:                         |            |   |   |                                                         |
| *Kerakyatan:                   | SILA PILIH |   | - |                                                         |
| No. Kad Pengenalan<br>Baru:    |            |   |   |                                                         |
| No. Kad Pengenalan<br>Lama:    |            |   |   | Wajib diisi bagi tahun<br>kelahiran sebelum Mac<br>1978 |
| No. Pasport:                   |            |   |   |                                                         |
| Tarikh Tamat<br>Pasport:       | hh/bb/tttt | Ü |   |                                                         |
| *Warganegara:                  | SILA PILIH |   | - |                                                         |
| *Tarikh Lahir:                 | hh/bb/tttt |   |   |                                                         |
| *Jantina:                      | SILA PILIH |   | - |                                                         |
| *<br>Alamat Surat<br>Menyurat: |            |   |   |                                                         |
| *Negeri:                       | SILA PILIH |   | * |                                                         |
| *Bandar:                       | SILA PILIH |   | * |                                                         |
| *Poskod:                       |            |   |   |                                                         |
| No. Telefon Rumah:             |            |   | ٦ |                                                         |
| *No. Telefon Bimbit:           |            |   |   | Jika tiada, sila<br>masukkan simbol -                   |
| Pekeriaan:                     |            |   |   |                                                         |

#### Gambarajah 8: Maklumat Ibu / Bapa / Penjaga

- 1) Sila penuhkan medan yang bertanda (\*) bagi bahagian **Maklumat Ibu / Bapa** / **Penjaga.**
- 2) Sila klik butang **TAMBAH** untuk menambah maklumat bagi Ibu / Bapa / Penjaga

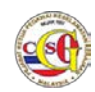

## 1.2.1.6 Maklumat Anak

| <ul> <li>Maklumat Anak</li> </ul> |            |                                                         |
|-----------------------------------|------------|---------------------------------------------------------|
|                                   |            | Tambah                                                  |
| Hubungan:                         | SILA PILIH |                                                         |
| Nama:                             |            |                                                         |
| Umur:                             | Tahun      |                                                         |
| No. Kad Pengenalan<br>Baru:       |            | Wajib diisi jika anak<br>berumur 14 tahun dan<br>keatas |
| Pekerjaan:                        |            |                                                         |
|                                   |            |                                                         |

Gambarajah 9: Maklumat Anak

- 1) Sila penuhkan medan bagi bahagian Maklumat Anak.
- 2) Sila klik butang TAMBAH jika mempunyai anak lebih dari satu

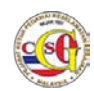

## 1.2.1.7 Maklumat Adik Beradik

| mat Adik Beradik            |            |     |                                                         |
|-----------------------------|------------|-----|---------------------------------------------------------|
|                             |            |     | Tambah                                                  |
| *Hubungan:                  | SILA PILIH | -   |                                                         |
| Nama:                       |            |     | ]                                                       |
| Kerakyatan:                 | SILA PILIH | •   |                                                         |
| No. Kad Pengenalan<br>Baru: |            |     | ]                                                       |
| No. Kad Pengenalan<br>Lama: |            |     | Wajib diisi bagi tahun<br>kelahiran sebelum Mac<br>1978 |
| No. Pasport:                |            |     | ]                                                       |
| Tarikh Tamat<br>Pasport:    | hh/bb/tttt | i i |                                                         |
| Warganegara:                | SILA PILIH | -   |                                                         |
| Tarikh Lahir:               | hh/bb/tttt | Î   |                                                         |
| Jantina:                    | SILA PILIH | •   |                                                         |
| Alamat Surat<br>Menyurat:   |            |     |                                                         |
| Negeri:                     | SILA PILIH | -   | ]                                                       |
| Bandar:                     | SILA PILIH |     |                                                         |
| Poskod:                     |            |     | ]                                                       |
| No. Telefon Rumah:          |            |     | ]                                                       |
| No. Telefon Bimbit:         |            |     | Jika tiada, sila<br>masukkan simbol -                   |
| Pekeriaan:                  |            |     | 1                                                       |

#### Gambarajah 10: Maklumat Adik Beradik

#### Nota

- 1) Sila penuhkan medan yang bertanda (\*) bagi bahagian Maklumat Adik Beradik
- 2) Sila klik butang TAMBAH untuk menambah maklumat bagi pemohon yang mempunyai adik beradik lebih dari satu.

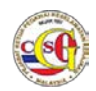

## 1.2.1.8 Maklumat Pendidikan (Termasuk Sekolah Rendah dan Menengah)

| <ul> <li>Maklumat Pendidikan (termasuk Sekolah Rendah dan Menengah)</li> </ul> |            |                                                         |  |  |  |
|--------------------------------------------------------------------------------|------------|---------------------------------------------------------|--|--|--|
|                                                                                |            | Tambah                                                  |  |  |  |
| *Taraf Pendidikan:                                                             | SILA PILIH |                                                         |  |  |  |
| *<br>Nama Institusi<br>Pengajian:                                              |            |                                                         |  |  |  |
| *Tahun:                                                                        | *hingga:   |                                                         |  |  |  |
| *Tahap Pencapaian:                                                             |            | Contoh: SPM, STPM,<br>Sarjana Ijazah<br>Ekonomi Kelas 2 |  |  |  |
| *Tahap Pencapaian:                                                             |            | Sarjana Ijazah<br>Ekonomi Kelas 2                       |  |  |  |

Gambarajah 11: Maklumat Pendidikan (Termasuk Sekolah Rendah dan Menengah)

Nota:

- 1) Sila penuhkan medan yang bertanda (\*) bagi bahagian Maklumat Pendidikan (Termasuk Sekolah Rendah dan Menengah )
- 2) Sila klik butang **TAMBAH** untuk menambah maklumat pendidikan.

## 1.2.1.9 Maklumat Pekerjaan (Sila Nyatakan 3 pekerjaan terdahulu)

| <ul> <li>Maklumat Pekerjaan (Sila nyataka</li> </ul> | n 3 pekerjaan terdahulu) |        |
|------------------------------------------------------|--------------------------|--------|
| 🔵 Ada 💿 Tiada                                        |                          | Tambah |
| Nama Pekerjaan:                                      |                          |        |
| Alamat Tempat<br>Bekerja:                            |                          |        |
| Tahun:                                               | hingga:                  |        |
| Sebab<br>Meninggalkan<br>Pekerjaan:                  |                          |        |
|                                                      |                          |        |

Gambarajah 12: Maklumat Pekerjaan

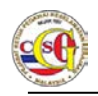

Nota:

- 1) Sila penuhkan medan bagi bahagian Maklumat Pekerjaan (Sila nyatakan 3 pekerjaan terdahulu) jika ada
- 2) Sila klik butang **TAMBAH** untuk menambah maklumat pekerjaan terdahulu.

## 1.2.1.10 Badan, Persatuan, NGO, Pertubuhan, Kesatuan yang pernah disertai (Sejak 10 tahun yang lalu)

| <ul> <li>Badan, Persatuan, NGO, Pertubuhan, Kesatuan yang pernah disertai (Sejak 10 tahun y</li> </ul> | rang lalu) |
|----------------------------------------------------------------------------------------------------|------------|
| 🔵 Ada 💿 Tiada                                                                                          | Tambah     |
| Nama Persatuan:                                                                                        |            |
| Tahun:                                                                                                 |            |
| Jawatan Yang<br>Disandang:                                                                             |            |
|                                                                                                    |            |

Gambarajah 13 : Maklumat Badan, Persatuan, NGO, Pertubuhan, Kesatuan yang pernah disertai (Sejak 10 tahun yang lalu)

- 1) Sila penuhkan medan bagi bahagian Maklumat Badan, Persatuan, NGO, Pertubuhan, Kesatuan yang pernah disertai (Sejak 10 tahun yang lalu) jika ada.
- 2) Sila klik butang TAMBAH untuk menambah maklumat **Badan, Persatuan,** NGO, Pertubuhan, Kesatuan yang pernah disertai (Sejak 10 tahun yang Ialu).

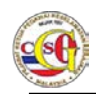

## 1.2.1.11 Negara Luar yang pernah dilawati sejak 3 tahun yang lalu (Rasmi dan Tidak Rasmi)

| <ul> <li>Negara Luar yang pernah dilawati sejak 3 tahun yang lalu (Rasmi dan Tidak Rasmi)</li> </ul> |            |     |        |
|----------------------------------------------------------------------------------------------------|------------|-----|--------|
| 🔵 Ada 💿 Tiada                                                                                        |            |     |        |
|                                                                                                    |            |     | Tambah |
| Negara:                                                                                              | SILA PILIH | · · |        |
| Penaja:                                                                                              |            |     |        |
| Tahun Dilawati:                                                                                      |            |     |        |
|                                                                                                    |            |     |        |

Gambarajah 14 : Maklumat Negara Luar yang pernah dilawati sejak 3 tahun yang lalu (Rasmi dan Tidak Rasmi).

- 1) Sila penuhkan medan bagi bahagian Maklumat Negara Luar yang pernah dilawati sejak 3 tahun yang lalu (Rasmi dan Tidak Rasmi) jika ada.
- 2) Sila klik butang **TAMBAH** untuk menambah maklumat bagi Negara Luar yang pernah dilawati sejak 3 tahun yang lalu (Rasmi dan Tidak Rasmi).

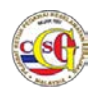

### 1.2.1.12 Latihan ala Ketenteraan / Kepolisan di Dalam / Luar Negara

| <ul> <li>Latihan ala Ketenteraan / Kepolis</li> </ul> | san di Dalam / Luar Negara |            |        |
|-------------------------------------------------------|----------------------------|------------|--------|
| 🔵 Ada 💿 Tiada                                         |                            |            | Tambah |
| Nama Latihan:                                         |                            |            |        |
| Tempat Latihan:                                       |                            |            |        |
| Tahun:                                                |                            |            |        |
| Tempoh:                                               |                            | SILA PILIH | ~      |
|                                                       |                            |            |        |

Gambarajah 15: Latihan Ala Ketenteraan / Kepolisan

- 1) Sila penuhkan medan bagi bahagian Maklumat Latihan ala Ketenteraan / Kepolisan di Dalam / Luar Negara jika ada.
- 2) Sila klik butang **TAMBAH** untuk menambah maklumat bagi maklumat Latihan ala Ketenteraan / Kepolisan di Dalam / Luar Negara.

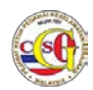

# 1.2.1.13 Maklumat 2 Orang Pengadil Peribadi (Tempoh perkenalan melebihi 3 tahun dan tiada tali persaudaraan)

|                               |            |   | Pengadil Ke                                             |
|-------------------------------|------------|---|---------------------------------------------------------|
| *Nama                         |            |   |                                                         |
| *Kerakyatan                   | SILA PILIH | - |                                                         |
| No. Kad Pengenalan<br>Baru:   |            |   |                                                         |
| No. Kad Pengenalan<br>Lama:   |            |   | Wajib diisi bagi tahun<br>kelahiran sebelum Mac<br>1978 |
| No. Pasport:                  |            |   |                                                         |
| Tarikh Tamat<br>Pasport:      | hh/bb/tttt | ä |                                                         |
| *Warganegara:                 | SILA PILIH | - |                                                         |
| *Tarikh Lahir                 | hh/bb/tttt | Ĩ |                                                         |
| *Jantina                      | SILA PILIH | • |                                                         |
| *<br>Alamat Surat<br>Menyurat |            |   |                                                         |
| *Negeri                       | SILA PILIH | - |                                                         |
| *Bandar                       | SILA PILIH | • |                                                         |
| *Poskod                       |            |   |                                                         |
| No. Telefon Rumah:            |            |   |                                                         |
| *No. Telefon Bimbit           |            |   | Jika tiada, sila<br>masukkan simbol -                   |
| *Tempoh Mengenali             |            |   | TAHUN                                                   |
| *Pekerjaan                    |            |   |                                                         |
| *<br>Alamat Tempat<br>Bekerja |            |   |                                                         |
| *Negeri                       | SILA PILIH | - |                                                         |
| *Bandar                       | SILA PILIH | • |                                                         |
| *Poskod                       |            |   |                                                         |
| No. Telefon Pejabat:          |            |   |                                                         |

Gambarajah 16: Maklumat 2 Orang Pengadil Peribadi (Tempoh perkenalan melebihi 3 tahun dan tiada tali persaudaraan)

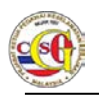

Nota:

- 1) Sila penuhkan medan yang bertanda (\*) bagi bahagian Maklumat 2 Orang Pengadil Peribadi (Tempoh perkenalan melebihi 3 tahun dan tiada tali persaudaraan)
- 2) Sila klik butang **Pengadil Ke-2** untuk menambah **Maklumat 2 Orang Pengadil Peribadi (Tempoh perkenalan melebihi 3 tahun dan tiada tali persaudaraan).**

### 1.2.1.14 Kesalahan yang menyalahi undang - undang

| <ul> <li>Kesalahan yang menyalahi undang-undang</li> </ul> |            |        |
|------------------------------------------------------------|------------|--------|
|                                                            |            | Tambah |
| *Kesalahan:                                                | SILA PILIH |        |
| Keterangan<br>Kesalahan:                                   |            |        |

#### Gambarajah 17 : Kesalahan

Nota:

- 1) Sila penuhkan medan yang bertanda (\*) bagi bahagian Maklumat Kesalahan yang menyalahi undang undang
- 2) Sila klik butang **TAMBAH** untuk menambah maklumat kesalahan yang menyalahi undang undang.

## 1.2.1.15 Perakuan

| ▼ Perakuan                                                                                                    |  |  |  |
|----------------------------------------------------------------------------------------------------|--|--|--|
| Saya faham, sebarang kenyataan yang palsu atau keterangan yang ditinggal<br>dengan sengaja boleh menyebabkan saya tidak layak untuk dilantik/disahkan<br>dalam perkhidmatan atau tindakan tatatertib boleh diambil termasuklah tindakan<br>dibuang kerja dan boleh diambil tindakan undang-undang yang sedang<br>berkuatkuasa. |  |  |  |
| * Perakuan ini dibuat pada tarikh<br>Saya mengaku bahawa semua maklumat yang diberikan dalam dokumen ini<br>adalah betul dan benar.                                                                                                    |  |  |  |
| Simpan dan Hantar Set Semula Kembali                                                                                                    |  |  |  |

Gambarajah 18 : Perakuan

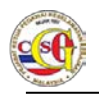

Nota: Sila tandakan pada "check box" "Perakuan ini dibuat pada tarikh"

- Langkah 01: Klik butang Simpan untuk simpan permohonan.
- Langkah 02: Jika pemohon hendak menghantar borang permohonan, klik Butang Simpan dan Hantar.
- Langkah 03: Jika pemohon ingin mengosongkan semua medan yang telah diisi, klik butang Set Semula.
- Langkah 04: Klik butang Kembali untuk kembali ke senarai Jenis Permohonan.

#### 1.2.2 Lantikan Badan Berkanun

Langkah 01:Klik pada pautan Jenis Permohonan LANTIKAN BADAN<br/>BERKANUN untuk membuat permohonan. Borang<br/>Permohonan akan dipaparkan seperti di bawah.

|                            | Selamat Datang INDIVIDU019 Log Masuk Terakhir 07 Oct 2014 14:35:44 BM                                           |  |
|----------------------------|----------------------------------------------------------------------------------------------------|--|
| Laman Utama   Profil   Pen | gumuman   Panduan Pengguna   Hubungi Kami   Soalan Lazim   Aduan   Log Keluar                                   |  |
| PEMOHON                    | LANTIKAN BADAN BERKANUN - BTK.KPKK 1/14                                                                         |  |
| PERMOHONAN BARU            | Maklumat Profil                                                                                                 |  |
| PERTANYAAN STATUS          | Maklumat Perjawatan                                                                                             |  |
| MAKLUMBALAS PELANGGAN      | <ul> <li>Maklumat Peribadi</li> </ul>                                                                           |  |
|                            | Maklumat Pasangan                                                                                               |  |
|                            | <ul> <li>Maklumat Ibu / Bapa / Penjaga</li> </ul>                                                               |  |
|                            | <ul> <li>Maklumat Anak</li> </ul>                                                                               |  |
|                            | Maklumat Adik Beradik                                                                                           |  |
|                            | Maklumat Pendidikan (termasuk Sekolah Rendah dan Menengah)                                                      |  |
|                            | <ul> <li>Maklumat Pekerjaan (Sila nyatakan 3 pekerjaan terdahulu)</li> </ul>                                    |  |
|                            | <ul> <li>Badan, Persatuan, NGO, Pertubuhan, Kesatuan yang pernah disertai (Sejak 10 tahun yang lalu)</li> </ul> |  |
|                            | <ul> <li>Negara Luar yang pernah dilawati sejak 3 tahun yang lalu (Rasmi dan Tidak Rasmi)</li> </ul>            |  |
|                            | <ul> <li>Latihan ala Ketenteraan / Kepolisan di Dalam / Luar Negara</li> </ul>                                  |  |
|                            | Maklumat 2 Orang Pengadil Peribadi (tempoh perkenalan melebihi 3 tahun dan tiada talian persaudaraan)           |  |
|                            |                                                                                                    |  |

#### Gambarajah 19 : Lantikan Badan Berkanun

- Langkah 02: Lengkapkan setiap medan yang bertanda (\*) di setiap bahagian berikut:
  - Maklumat Profil
  - Maklumat Perjawatan

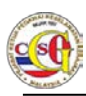

- Maklumat Peribadi
- Maklumat Pasangan
- Maklumat Ibu / Bapa / Penjaga
- Maklumat Anak
- Maklumat Adik Beradik
- Maklumat Pendidikan (Termasuk Sekolah Rendah dan Menengah)
- Maklumat Pekerjaan (Sila Nyatakan 3 Pekerjaan Terdahulu)
- Badan, Persatuan, NGO, Pertubuhan, Kesatuan yang pernah disertai (sejak 10 Tahun yang lalu)
- Negara Luar yang pernah dilawati sejak 3 tahun yang lalu (Rasmi atau Tidak Rasmi)
- Latihan Ala Ketenteraan / Kepolisan Di Dalam / Luar Negara
- Maklumat 2 Orang Pengadil Peribadi (Tempoh Perkenalan Melebihi 3 Tahun dan Tiada Talian Persaudaraan)
- Kesalahan yang menyalahi undang undang
- Perakuan

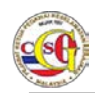

## 1.2.2.1 Maklumat Profil

| Maklumat Profil                                     |                             |            |                                                                                                 |
|-----------------------------------------------------|-----------------------------|------------|-------------------------------------------------------------------------------------------------|
| *Medan Wajib Diisi                                  |                             |            |                                                                                                 |
| Sila masukkan maklumat s                            | eperti di Kad Pengenalan Ba | aru atau i | Pasport                                                                                         |
| *Gambar:                                            | Browse                      |            | Sila muat naik Gambar<br>berukuran saiz Pasport<br>dalam format JPG dan<br>tidak melebihi 200KB |
| Nama:                                               | INDIVIDU019                 |            |                                                                                                 |
| Kerakyatan:                                         | WARGANEGARA                 |            |                                                                                                 |
| *<br>No. Kad Pengenalan<br>Baru:                    | INDIVIDU019                 |            | ]                                                                                               |
| No. Kad Pengenalan<br>Lama:                         |                             |            | Wajib diisi bagi tahun<br>kelahiran sebelum Mac<br>1978                                         |
| No. Pasport:                                        |                             |            | )                                                                                               |
| Tarikh Tamat Pasport:                               | hh/bb/tttt                  | Î          |                                                                                                 |
| Warganegara:                                        | MALAYSIA                    |            |                                                                                                 |
| *Tarikh Lahir:                                      | hh/bb/tttt                  | 1          |                                                                                                 |
| *Tempat Lahir:                                      |                             |            | )                                                                                               |
| *Jantina:                                           | SILA PILIH                  | -          |                                                                                                 |
| *Agama:                                             | SILA PILIH                  | -          | ]                                                                                               |
| *Alamat Tetap:<br>(seperti dalam Kad<br>Pengenalan) |                             |            |                                                                                                 |
| *Negeri:                                            | SILA PILIH                  | -          |                                                                                                 |
| *Bandar:                                            | SILA PILIH                  | -          |                                                                                                 |
| *Poskod:                                            |                             |            | )                                                                                               |
| *<br>Alamat Surat<br>Menyurat:                      |                             |            |                                                                                                 |
| *Negeri:                                            | SILA PILIH                  | -          |                                                                                                 |
| *Bandar:                                            | SILA PILIH                  | -          |                                                                                                 |
| *Poskod:                                            |                             |            | ]                                                                                               |

Gambarajah 20 : Maklumat Profil

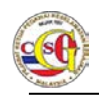

Nota:

Sila lengkapkan medan yang bertanda (\*) pada bahagian Maklumat Profil.

## 1.2.2.2 Maklumat Perjawatan

| SILA PILIH | •                                                                                |
|------------|----------------------------------------------------------------------------------|
| SILA PILIH | *                                                                                |
| SILA PILIH | *                                                                                |
| SILA PILIH | •                                                                                |
| SILA PILIH | *                                                                                |
| SILA PILIH | *                                                                                |
| hh/bb/tttt |                                                                                  |
| SILA PILIH | •                                                                                |
|            | SILA PILIH<br>SILA PILIH<br>SILA PILIH<br>SILA PILIH<br>SILA PILIH<br>Mh/bb/tttt |

Gambarajah 21 : Maklumat Perjawatan

Nota:

Sila penuhkan medan yang bertanda (\*) bagi bahagian Maklumat Perjawatan.

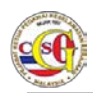

### 1.2.2.3 Maklumat Peribadi

| <ul> <li>Maklumat Peribadi</li> </ul> |            |   |                                       |
|---------------------------------------|------------|---|---------------------------------------|
| *Taraf Perkahwinan:                   | SILA PILIH | • |                                       |
| Bilangan Anak:                        |            |   |                                       |
| No. Telefon Rumah:                    |            |   |                                       |
| *No. Telefon Bimbit:                  |            |   | Jika tiada, sila masukkan<br>simbol - |
| *Emel:                                |            |   |                                       |
| *Alamat Pejabat:                      |            |   |                                       |
| *Negeri:                              | SILA PILIH | - |                                       |
| *Bandar:                              | SILA PILIH | • |                                       |
| *Poskod:                              |            |   |                                       |
| No. Telefon Pejabat:                  |            |   |                                       |
| No. Faks:                             |            |   |                                       |
| *Alamat Facebook:                     |            |   | Jika tiada, sila masukkan<br>'Tiada'  |
| *Alamat Twitter:                      |            |   | Jika tiada, sila masukkan<br>'Tiada'  |
| *Alamat Blog:                         |            |   | Jika tiada, sila masukkan<br>'Tiada'  |

Gambarajah 22 : Maklumat Peribadi

Nota: Sila penuhkan medan yang bertanda (\*) bagi bahagian Maklumat Peribadi.

Format Alamat Facebook/Twitter dan Blog adalah seperti berikut:

Facebook: http://www.facebook.com/<nama>

Twitter: http://www.twitter.com/<nama>

Blog: http://blogspot.com

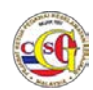

## 1.2.2.4 Maklumat Pasangan

| <ul> <li>Maklumat Pasangan</li> </ul>          |            |                                                         |
|------------------------------------------------|------------|---------------------------------------------------------|
| indiddinae'r acangen                           |            | Tambah                                                  |
| Hubungan:                                      | SILA PILIH |                                                         |
| Nama:                                          |            |                                                         |
| Kerakyatan:                                    | SILA PILIH |                                                         |
| No. Kad Pengenalan<br>Baru/MyTentera<br>/MyPR: |            |                                                         |
| No. Kad Pengenalan<br>Lama:                    |            | Wajib diisi bagi tahun<br>kelahiran sebelum Mac<br>1978 |
| No. Pasport:                                   |            |                                                         |
| Tarikh Tamat<br>Pasport:                       | hh/bb/tttt |                                                         |
| Warganegara:                                   | SILA PILIH |                                                         |
| Tarikh Lahir:                                  | hh/bb/tttt |                                                         |
| Jantina:                                       | SILA PILIH |                                                         |
| Agama:                                         | SILA PILIH |                                                         |
| Alamat Tetap:                                  |            |                                                         |
| Negeri:                                        | SILA PILIH |                                                         |
| Bandar:                                        | SILA PILIH |                                                         |
| Poskod:                                        |            |                                                         |
| No. Telefon Rumah:                             |            |                                                         |
| No. Telefon Bimbit:                            |            | Jika tiada, sila<br>masukkan simbol -                   |
| Pekerjaan:                                     |            |                                                         |
|                                                |            |                                                         |

Gambarajah 23 : Maklumat Pasangan

- 1) Sila penuhkan medan yang bertanda (\*) bagi bahagian Maklumat Pasangan.
- 2) Sila klik butang **TAMBAH** untuk menambah maklumat bagi pemohon yang mempunyai pasangan yang lebih dari satu.
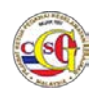

### 1.2.2.5 Maklumat Ibu / Bapa / Penjaga

| umat Ibu / Bapa / Penjaga      |            |   |   |                                                         |
|--------------------------------|------------|---|---|---------------------------------------------------------|
|                                |            |   |   | Tambah                                                  |
| *Hubungan:                     | SILA PILIH |   | * |                                                         |
| Tarikh Meninggal<br>Dunia:     | hh/bb/tttt | Ĩ |   | Jika telah meninggal<br>dunia                           |
| *Nama:                         |            |   |   |                                                         |
| *Kerakyatan:                   | SILA PILIH |   | * |                                                         |
| No. Kad Pengenalan<br>Baru:    |            |   |   |                                                         |
| No. Kad Pengenalan<br>Lama:    |            |   |   | Wajib diisi bagi tahun<br>kelahiran sebelum Mac<br>1978 |
| No. Pasport:                   |            |   |   |                                                         |
| Tarikh Tamat<br>Pasport:       | hh/bb/tttt | Ĩ |   |                                                         |
| *Warganegara:                  | SILA PILIH |   | * |                                                         |
| *Tarikh Lahir:                 | hh/bb/tttt | Ť |   |                                                         |
| *Jantina:                      | SILA PILIH |   | • |                                                         |
| *<br>Alamat Surat<br>Menyurat: |            |   |   |                                                         |
| *Negeri:                       | SILA PILIH |   | • |                                                         |
| *Bandar:                       | SILA PILIH |   | * |                                                         |
| *Poskod:                       |            |   |   |                                                         |
| No. Telefon Rumah:             |            |   |   |                                                         |
| *No. Telefon Bimbit:           |            |   |   | Jika tiada, sila<br>masukkan simbol -                   |
| Pekeriaan:                     |            |   |   |                                                         |

Gambarajah 24 : Maklumat Ibu / Bapa / Penjaga

- 1) Sila penuhkan medan yang bertanda (\*) bagi bahagian **Maklumat Ibu / Bapa** / **Penjaga.**
- 2) Sila klik butang **TAMBAH** untuk menambah maklumat bagi Ibu / Bapa / Penjaga

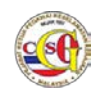

## 1.2.2.6 Maklumat Anak

| <ul> <li>Maklumat Anak</li> </ul> |            |                                                         |
|-----------------------------------|------------|---------------------------------------------------------|
|                                   |            | Tambah                                                  |
| Hubungan:                         | SILA PILIH |                                                         |
| Nama:                             |            |                                                         |
| Umur:                             | Tahun      |                                                         |
| No. Kad Pengenalan<br>Baru:       |            | Wajib diisi jika anak<br>berumur 14 tahun dan<br>keatas |
| Pekerjaan:                        |            |                                                         |
|                                   |            |                                                         |

Gambarajah 25 : Maklumat Anak

- 1) Sila penuhkan medan bagi bahagian Maklumat Anak.
- 2) Sila klik butang TAMBAH jika mempunyai anak lebih dari satu

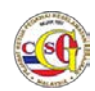

### 1.2.2.7 Maklumat Adik Beradik

| umat Adik Beradik           |            |     |                                                         |
|-----------------------------|------------|-----|---------------------------------------------------------|
|                             |            |     |                                                         |
|                             |            |     | Tambah                                                  |
| *Hubungan:                  | SILA PILIH | *   |                                                         |
| Nama:                       |            |     |                                                         |
| Kerakyatan:                 | SILA PILIH | -   |                                                         |
| No. Kad Pengenalan<br>Baru: |            |     | )                                                       |
| No. Kad Pengenalan<br>Lama: |            |     | Wajib diisi bagi tahun<br>kelahiran sebelum Mac<br>1978 |
| No. Pasport:                |            |     |                                                         |
| Tarikh Tamat<br>Pasport:    | hh/bb/tttt | i i |                                                         |
| Warganegara:                | SILA PILIH | •   |                                                         |
| Tarikh Lahir:               | hh/bb/tttt |     |                                                         |
| Jantina:                    | SILA PILIH | -   |                                                         |
| Alamat Surat<br>Menyurat:   |            |     |                                                         |
| Negeri:                     | SILA PILIH | -   |                                                         |
| Bandar:                     | SILA PILIH | -   |                                                         |
| Poskod:                     |            |     |                                                         |
| No. Telefon Rumah:          |            |     |                                                         |
| No. Telefon Bimbit:         |            |     | Jika tiada, sila<br>masukkan simbol -                   |
| Pekeriaan:                  |            |     | 1                                                       |

Gambarajah 26 : Maklumat Adik Beradik

#### Nota

- 1) Sila penuhkan medan yang bertanda (\*) bagi bahagian Maklumat Adik Beradik
- 2) Sila klik butang **TAMBAH** untuk menambah maklumat bagi pemohon yang mempunyai adik beradik lebih dari satu.

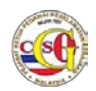

# 1.2.2.8 Maklumat Pendidikan (Termasuk Sekolah Rendah dan Menengah)

| <ul> <li>Maklumat Pendidikan (termasuk S</li> </ul> | ekolah Rendah dan Menengah) |                                                         |
|-----------------------------------------------------|-----------------------------|---------------------------------------------------------|
|                                                     |                             | Tambah                                                  |
| *Taraf Pendidikan:                                  | SILA PILIH                  |                                                         |
| *<br>Nama Institusi<br>Pengajian:                   |                             |                                                         |
| *Tahun:                                             | *hingga:                    |                                                         |
| *Tahap Pencapaian:                                  |                             | Contoh: SPM, STPM,<br>Sarjana Ijazah<br>Ekonomi Kelas 2 |
|                                                     |                             |                                                         |

Gambarajah 27 : Maklumat Pendidikan (Termasuk Sekolah Rendah dan Menengah)

Nota:

- 1) Sila penuhkan medan yang bertanda (\*) bagi bahagian **Maklumat Pendidikan (Termasuk Sekolah Rendah dan Menengah )**
- 2) Sila klik butang **TAMBAH** untuk menambah maklumat pendidikan.

### 1.2.2.9 Maklumat Pekerjaan (Sila Nyatakan 3 pekerjaan terdahulu)

| <ul> <li>Maklumat Pekerjaan (Sila nyataka</li> </ul> | n 3 pekerjaan terdahulu) |        |
|------------------------------------------------------|--------------------------|--------|
| 🔵 Ada 💿 Tiada                                        |                          | Tambah |
| Nama Pekerjaan:                                      |                          |        |
| Alamat Tempat<br>Bekerja:                            |                          |        |
| Tahun:                                               | hingga:                  |        |
| Sebab<br>Meninggalkan<br>Pekerjaan:                  |                          |        |
|                                                      |                          |        |

Gambarajah 28 : Maklumat Pekerjaan

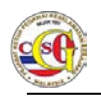

- 1) Sila penuhkan medan bagi bahagian Maklumat Pekerjaan (Sila nyatakan 3 pekerjaan terdahulu) jika ada.
- 2) Sila klik butang TAMBAH untuk menambah maklumat pekerjaan terdahulu.

# 1.2.2.10 Badan, Persatuan, NGO, Pertubuhan, Kesatuan yang pernah disertai (Sejak 10 tahun yang lalu)

| <ul> <li>Badan, Persatuan, NGO, Pertubuhan, Kesatuan yang pernah disertai (Sejak 10 tahun</li> </ul> | yang lalu) |
|----------------------------------------------------------------------------------------------------|------------|
| 🔵 Ada 🛛 🖲 Tiada                                                                                      | Tambah     |
| Nama Persatuan:                                                                                      |            |
| Tahun:                                                                                               |            |
| Jawatan Yang<br>Disandang:                                                                           |            |
|                                                                                                    |            |

Gambarajah 29 : Maklumat Badan, Persatuan, NGO, Pertubuhan, Kesatuan yang pernah disertai (Sejak 10 tahun yang lalu)

- 1) Sila penuhkan medan bagi bahagian Maklumat Badan, Persatuan, NGO, Pertubuhan, Kesatuan yang pernah disertai (Sejak 10 tahun yang lalu) jika ada.
- 2) Sila klik butang TAMBAH untuk menambah maklumat Badan, Persatuan, NGO, Pertubuhan, Kesatuan yang pernah disertai (Sejak 10 tahun yang lalu).

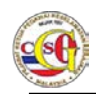

# 1.2.2.11 Negara Luar yang pernah dilawati sejak 3 tahun yang lalu (Rasmi dan Tidak Rasmi)

| <ul> <li>Negara Luar yang pernah dilawat</li> </ul> | i sejak 3 tahun yang lalu | (Rasmi dan Tidak Rasmi) |        |
|-----------------------------------------------------|---------------------------|-------------------------|--------|
| 🔍 Ada 🛛 💿 Tiada                                     |                           |                         |        |
|                                                     |                           |                         | Tambah |
| Negara:                                             | SILA PILIH                | *                       |        |
| Penaja:                                             |                           |                         |        |
| Tahun Dilawati:                                     |                           |                         |        |
|                                                     |                           |                         |        |

Gambarajah 30 : Maklumat Negara Luar yang pernah dilawati sejak 3 tahun yang lalu (Rasmi dan Tidak Rasmi).

- 1) Sila penuhkan medan bagi bahagian Maklumat Negara Luar yang pernah dilawati sejak 3 tahun yang lalu (Rasmi dan Tidak Rasmi) jika ada.
- 2) Sila klik butang **TAMBAH** untuk menambah maklumat bagi Negara Luar yang pernah dilawati sejak 3 tahun yang lalu (Rasmi dan Tidak Rasmi).

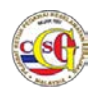

### 1.2.2.12 Latihan ala Ketenteraan / Kepolisan di Dalam / Luar Negara

| <ul> <li>Latihan ala Ketenteraan / Kepolis</li> </ul> | an di Dalam / Luar Negara |            |        |
|-------------------------------------------------------|---------------------------|------------|--------|
| 🔵 Ada 💿 Tiada                                         |                           |            | Tambah |
| Nama Latihan:                                         |                           |            |        |
| Tempat Latihan:                                       |                           |            |        |
| Tahun:                                                |                           |            |        |
| Tempoh:                                               |                           | SILA PILIH | -      |
|                                                       |                           |            |        |

Gambarajah 31 : Latihan Ala Ketenteraan / Kepolisan

- 1) Sila penuhkan medan bagi bahagian Maklumat Latihan ala Ketenteraan / Kepolisan di Dalam / Luar Negara jika ada.
- 2) Sila klik butang **TAMBAH** untuk menambah maklumat bagi maklumat Latihan ala Ketenteraan / Kepolisan di Dalam / Luar Negara.

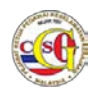

# 1.2.2.13 Maklumat 2 Orang Pengadil Peribadi (Tempoh perkenalan melebihi 3 tahun dan tiada tali persaudaraan)

|                               |            |   | Pengadil Ke                                             |
|-------------------------------|------------|---|---------------------------------------------------------|
| *Nama                         |            |   |                                                         |
| *Kerakyatan                   | SILA PILIH | • |                                                         |
| No. Kad Pengenalan<br>Baru:   |            |   |                                                         |
| No. Kad Pengenalan<br>Lama:   |            |   | Wajib diisi bagi tahun<br>kelahiran sebelum Mac<br>1978 |
| No. Pasport:                  |            |   |                                                         |
| Tarikh Tamat<br>Pasport:      | hh/bb/tttt | ä |                                                         |
| *Warganegara:                 | SILA PILIH | • |                                                         |
| *Tarikh Lahir                 | hh/bb/tttt | 1 |                                                         |
| *Jantina                      | SILA PILIH | • |                                                         |
| *<br>Alamat Surat<br>Menyurat |            |   |                                                         |
| *Negeri                       | SILA PILIH |   |                                                         |
| *Bandar                       | SILA PILIH | • |                                                         |
| *Poskod                       |            |   |                                                         |
| No. Telefon Rumah:            |            |   |                                                         |
| *No. Telefon Bimbit           |            |   | Jika tiada, sila<br>masukkan simbol -                   |
| *Tempoh Mengenali             |            |   | TAHUN                                                   |
| *Pekerjaan                    |            |   |                                                         |
| *<br>Alamat Tempat<br>Bekerja |            |   |                                                         |
| *Negeri                       | SILA PILIH | - |                                                         |
| *Bandar                       | SILA PILIH | • |                                                         |
| *Poskod                       |            |   |                                                         |
| No. Telefon Pejabat:          |            |   |                                                         |

Gambarajah 32: Maklumat 2 Orang Pengadil Peribadi (Tempoh perkenalan melebihi 3 tahun dan tiada tali persaudaraan)

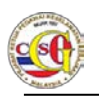

- 1) Sila penuhkan medan yang bertanda (\*) bagi bahagian Maklumat 2 Orang Pengadil Peribadi (Tempoh perkenalan melebihi 3 tahun dan tiada tali persaudaraan)
- 2) Sila klik butang Pengadil Ke-2 untuk menambah Maklumat 2 Orang Pengadil Peribadi (Tempoh perkenalan melebihi 3 tahun dan tiada tali persaudaraan).

### 1.2.2.14 Kesalahan yang menyalahi undang - undang

| <ul> <li>Kesalahan yang menyalahi</li> </ul> | undang-undang |        |
|----------------------------------------------|---------------|--------|
|                                              |               | Tambah |
| *Kesalahan:                                  | SILA PILIH    | *      |
| Keterangan<br>Kesalahan:                     |               |        |

#### Gambarajah 33: Kesalahan

Nota:

- 1) Sila penuhkan medan yang bertanda (\*) bagi bahagian **Maklumat Kesalahan** Yang Menyalahi Undang – Undang.
- 2) Sila klik butang **TAMBAH** untuk menambah maklumat kesalahan yang menyalahi undang undang.

### 1.2.2.15 Perakuan

| <ul> <li>Perakuan</li> </ul> |                                                                          |
|------------------------------|--------------------------------------------------------------------------|
| Saya fa                      | ham, sebarang kenyataan yang palsu atau keterangan yang ditinggal        |
| dengan                       | sengaja boleh menyebabkan saya tidak layak untuk dilantik/disahkan       |
| dalam p                      | berkhidmatan atau tindakan tatatertib boleh diambil termasuklah tindakan |
| dibuang                      | g kerja dan boleh diambil tindakan undang-undang yang sedang             |
| berkuat                      | tkuasa.                                                                  |
| * Pera                       | akuan ini dibuat pada tarikh                                             |
| Saya m                       | engaku bahawa semua maklumat yang diberikan dalam dokumen ini            |
| adalah                       | betul dan benar.                                                         |
| Simpan                       | Simpan dan Hantar Set Semula Kembali                                     |

Gambarajah 34: Perakuan

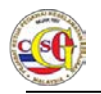

Nota: Sila tandakan pada "check box" "Perakuan ini dibuat pada tarikh"

- Langkah 01: Klik butang Simpan untuk simpan permohonan.
- Langkah 02: Jika pemohon hendak menghantar borang permohonan, klik Butang Simpan dan Hantar.
- Langkah 03: Jika pemohon ingin mengosongkan semua medan yang telah diisi, klik butang Set Semula.
- Langkah 04: Klik butang Kembali untuk kembali ke senarai Jenis Permohonan.

#### 1.2.3 Lantikan Jawatan Keselamatan Berjadual

Langkah 01: Klik pada pautan Jenis Permohonan LANTIKAN JAWATAN KESELAMATAN BERJADUAL untuk membuat permohonan. Borang Permohonan akan dipaparkan seperti di bawah.

| 07 Oct 2014 15:30:20       | Selamat Datang: ND/VIDU019 Log Masuk Terakhir: 07 Oct 2014 14:35:44 BM [                              |
|----------------------------|----------------------------------------------------------------------------------------------------|
| Laman Utama   Profil   Per | igumuman   Panduan Pengguna   Hubungi Kami   Soalan Lazim   Aduan   Log Keluar                        |
| PEMOHON                    | LANTIKAN JAWATAN KESELAMATAN BERJADUAL - BTK.KPKK 2/14                                                |
| PERMOHONAN BARU            | Maklumat Profil                                                                                       |
| PERTANYAAN STATUS          | Maklumat Perjawatan                                                                                   |
| MAKLUMBALAS PELANGGAN      | Maklumat Peribadi                                                                                     |
|                            | Maklumat Pasangan                                                                                     |
|                            | Maklumat Ibu / Bapa / Penjaga                                                                         |
|                            | Maklumat Anak                                                                                         |
|                            | Maklumat Adik Beradik                                                                                 |
|                            | Maklumat Pendidikan (termasuk Sekolah Rendah dan Menengah)                                            |
|                            | Maklumat Pekerjaan (Sila nyatakan 3 pekerjaan terdahulu)                                              |
|                            | Badan, Persatuan, NGO, Pertubuhan, Kesatuan yang pernah disertai (Sejak 10 tahun yang lalu)           |
|                            | Negara Luar yang pernah dilawati sejak 3 tahun yang lalu (Rasmi dan Tidak Rasmi)                      |
|                            | Latihan ala Ketenteraan / Kepolisan di Dalam / Luar Negara                                            |
|                            | Maklumat 2 Orang Pengadil Peribadi (tempoh perkenalan melebihi 3 tahun dan tiada talian persaudaraan) |
|                            | Kesalahan yang menyalahi undang-undang                                                                |
|                            |                                                                                                    |

#### Gambarajah 35: Lantikan Jawatan Keselamatan Berjadual

- Langkah 02: Lengkapkan setiap medan yang bertanda (\*) di setiap bahagian berikut:
  - Maklumat Profil
  - Maklumat Perjawatan

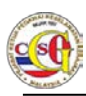

- Maklumat Peribadi
- Maklumat Pasangan
- Maklumat Ibu / Bapa / Penjaga
- Maklumat Anak
- Maklumat Adik Beradik
- Maklumat Pendidikan (Termasuk Sekolah Rendah dan Menengah)
- Maklumat Pekerjaan (Sila Nyatakan 3 Pekerjaan Terdahulu)
- Badan, Persatuan, NGO, Pertubuhan, Kesatuan yang pernah disertai (sejak 10 Tahun yang lalu)
- Negara Luar yang pernah dilawati sejak 3 tahun yang lalu (Rasmi atau Tidak Rasmi)
- Latihan Ala Ketenteraan / Kepolisan Di Dalam / Luar Negara
- Maklumat 2 Orang Pengadil Peribadi (Tempoh Perkenalan Melebihi 3 Tahun dan Tiada Talian Persaudaraan)
- Kesalahan yang menyalahi undang undang
- Perakuan

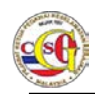

## 1.2.3.1 Maklumat Profil

| <ul> <li>Maklumat Profil</li> </ul>                 |                                       |                                                                                                 |
|-----------------------------------------------------|---------------------------------------|-------------------------------------------------------------------------------------------------|
| *Medan Wajib Diisi                                  |                                       |                                                                                                 |
| Sila masukkan maklumat s                            | seperti di Kad Pengenalan Baru atau F | Pasport                                                                                         |
| *Gambar:                                            | Browse                                | Sila muat naik Gambar<br>berukuran saiz Pasport<br>dalam format JPG dan<br>tidak melebihi 200KB |
| Nama:                                               | INDIVIDU019                           |                                                                                                 |
| Kerakyatan:                                         | WARGANEGARA                           |                                                                                                 |
| *<br>No. Kad Pengenalan<br>Baru:                    | INDIVIDU019                           |                                                                                                 |
| No. Kad Pengenalan<br>Lama:                         |                                       | Wajib diisi bagi tahun<br>kelahiran sebelum Mac<br>1978                                         |
| No. Pasport:                                        |                                       |                                                                                                 |
| Tarikh Tamat Pasport:                               | hh/bb/tttt                            |                                                                                                 |
| Warganegara:                                        | MALAYSIA                              |                                                                                                 |
| *Tarikh Lahir:                                      | hh/bb/tttt                            |                                                                                                 |
| *Tempat Lahir:                                      |                                       |                                                                                                 |
| *Jantina:                                           | SILA PILIH                            |                                                                                                 |
| *Agama:                                             | SILA PILIH                            |                                                                                                 |
| *Alamat Tetap:<br>(seperti dalam Kad<br>Pengenalan) |                                       |                                                                                                 |
| *Negeri:                                            | SILA PILIH                            |                                                                                                 |
| *Bandar:                                            | SILA PILIH                            |                                                                                                 |
| *Poskod:                                            |                                       |                                                                                                 |
| *<br>Alamat Surat<br>Menyurat:                      |                                       |                                                                                                 |
| *Negeri:                                            | SILA PILIH                            |                                                                                                 |
| *Bandar:                                            | SILA PILIH                            |                                                                                                 |
| *Poskod:                                            |                                       |                                                                                                 |

Gambarajah 36: Maklumat Profil

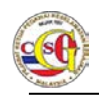

Sila lengkapkan medan yang bertanda (\*) pada bahagian Maklumat Profil.

## 1.2.3.2 Maklumat Perjawatan

| SILA PILIH | ×                                                                                                    |
|------------|----------------------------------------------------------------------------------------------------|
| SILA PILIH | · ·                                                                                                    |
| SILA PILIH | *                                                                                                    |
| SILA PILIH | ·                                                                                                    |
| SILA PILIH | <b>•</b>                                                                                                    |
| SILA PILIH | *                                                                                                    |
| hh/bb/tttt |                                                                                                    |
| SILA PILIH | Y                                                                                                    |
|            | SILA PILIH<br>SILA PILIH<br>SILA PILIH<br>SILA PILIH<br>SILA PILIH<br>SILA PILIH<br>bh/bb/tttt<br>SILA PILIH |

Gambarajah 37: Maklumat Perjawatan

Nota:

Sila penuhkan medan yang bertanda (\*) bagi bahagian Maklumat Perjawatan.

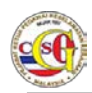

### 1.2.3.3 Maklumat Peribadi

| <ul> <li>Maklumat Peribadi</li> </ul> |            |   |                                       |
|---------------------------------------|------------|---|---------------------------------------|
| *Taraf Perkahwinan:                   | SILA PILIH | * |                                       |
| Bilangan Anak:                        |            |   |                                       |
| No. Telefon Rumah:                    |            |   |                                       |
| *No. Telefon Bimbit:                  |            |   | Jika tiada, sila masukkan<br>simbol - |
| *Emel:                                |            |   |                                       |
| *Alamat Pejabat:                      |            |   |                                       |
| *Negeri:                              | SILA PILIH | * |                                       |
| *Bandar:                              | SILA PILIH | • |                                       |
| *Poskod:                              |            |   |                                       |
| No. Telefon Pejabat:                  |            |   |                                       |
| No. Faks:                             |            |   |                                       |
| *Alamat Facebook:                     |            |   | Jika tiada, sila masukkan<br>'Tiada'  |
| *Alamat Twitter:                      |            |   | Jika tiada, sila masukkan<br>'Tiada'  |
| *Alamat Blog:                         |            |   | Jika tiada, sila masukkan<br>'Tiada'  |

#### Gambarajah 38: Maklumat Peribadi

Nota: Sila penuhkan medan yang bertanda (\*) bagi bahagian Maklumat Peribadi.

Format Alamat Facebook/Twitter dan Blog adalah seperti berikut:

Facebook: http://www.facebook.com/<nama>

Twitter: http://www.twitter.com/<nama>

Blog: http://blogspot.com

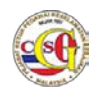

## 1.2.3.4 Maklumat Pasangan

| Maklumat Pasangan                              |            |                                                         |
|------------------------------------------------|------------|---------------------------------------------------------|
| Manunari usungun                               |            | Tambah                                                  |
| Hubungan:                                      | SILA PILIH |                                                         |
| Nama:                                          |            | ]                                                       |
| Kerakyatan:                                    | SILA PILIH |                                                         |
| No. Kad Pengenalan<br>Baru/MyTentera<br>/MyPR: |            | ]                                                       |
| No. Kad Pengenalan<br>Lama:                    |            | Wajib diisi bagi tahun<br>kelahiran sebelum Mac<br>1978 |
| No. Pasport:                                   |            | ]                                                       |
| Tarikh Tamat<br>Pasport:                       | hh/bb/tttt |                                                         |
| Warganegara:                                   | SILA PILIH |                                                         |
| Tarikh Lahir:                                  | hh/bb/tttt |                                                         |
| Jantina:                                       | SILA PILIH |                                                         |
| Agama:                                         | SILA PILIH |                                                         |
| Alamat Tetap:                                  |            |                                                         |
| Negeri:                                        | SILA PILIH |                                                         |
| Bandar:                                        | SILA PILIH |                                                         |
| Poskod:                                        |            | ]                                                       |
| No. Telefon Rumah:                             |            | ]                                                       |
| No. Telefon Bimbit:                            |            | Jika tiada, sila<br>masukkan simbol -                   |
| Pekerjaan:                                     |            | ]                                                       |
|                                                |            |                                                         |

Gambarajah 39: Maklumat Pasangan

- 1) Sila penuhkan medan yang bertanda (\*) bagi bahagian Maklumat Pasangan.
- 2) Sila klik butang **TAMBAH** untuk menambah maklumat bagi pemohon yang mempunyai pasangan yang lebih dari satu.

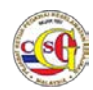

### 1.2.3.5 Maklumat Ibu / Bapa/ Penjaga

| ımat Ibu / Bapa / Penjaga      |            |   |   |                                                         |
|--------------------------------|------------|---|---|---------------------------------------------------------|
|                                |            |   |   |                                                         |
|                                |            |   |   | Tambah                                                  |
| *Hubungan:                     | SILA PILIH |   | * |                                                         |
| Tarikh Meninggal<br>Dunia:     | hh/bb/tttt | Ĩ |   | Jika telah meninggal<br>dunia                           |
| *Nama:                         |            |   |   |                                                         |
| *Kerakyatan:                   | SILA PILIH |   | * |                                                         |
| No. Kad Pengenalan<br>Baru:    |            |   |   |                                                         |
| No. Kad Pengenalan<br>Lama:    |            |   |   | Wajib diisi bagi tahun<br>kelahiran sebelum Mac<br>1978 |
| No. Pasport:                   |            |   |   |                                                         |
| Tarikh Tamat<br>Pasport:       | hh/bb/tttt | t |   |                                                         |
| *Warganegara:                  | SILA PILIH |   | * |                                                         |
| *Tarikh Lahir:                 | hh/bb/tttt |   |   |                                                         |
| *Jantina:                      | SILA PILIH |   | * |                                                         |
| *<br>Alamat Surat<br>Menyurat: |            |   |   |                                                         |
| *Negeri:                       | SILA PILIH |   | • |                                                         |
| *Bandar:                       | SILA PILIH |   | * |                                                         |
| *Poskod:                       |            |   |   |                                                         |
| No. Telefon Rumah:             |            |   |   |                                                         |
| *No. Telefon Bimbit:           |            |   |   | Jika tiada, sila<br>masukkan simbol -                   |
| Dekorizzny                     |            |   |   |                                                         |

Gambarajah 40: Maklumat Ibu / Bapa / Penjaga

- 1) Sila penuhkan medan yang bertanda (\*) bagi bahagian **Maklumat Ibu / Bapa** / **Penjaga.**
- 2) Sila klik butang **TAMBAH** untuk menambah maklumat bagi Ibu / Bapa / Penjaga

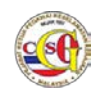

## 1.2.3.6 Maklumat Anak

| <ul> <li>Maklumat Anak</li> </ul> |            |                                                         |
|-----------------------------------|------------|---------------------------------------------------------|
|                                   |            | Tambah                                                  |
| Hubungan:                         | SILA PILIH |                                                         |
| Nama:                             |            |                                                         |
| Umur:                             | Tahun      |                                                         |
| No. Kad Pengenalan<br>Baru:       |            | Wajib diisi jika anak<br>berumur 14 tahun dan<br>keatas |
| Pekerjaan:                        |            |                                                         |
|                                   |            |                                                         |

Gambarajah 41: Maklumat Anak

- 1) Sila penuhkan medan bagi bahagian Maklumat Anak.
- 2) Sila klik butang **TAMBAH** jika mempunyai anak lebih dari satu.

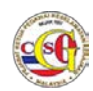

### 1.2.3.7 Maklumat Adik Beradik

| ımat Adik Beradik           |            |      |                                                         |
|-----------------------------|------------|------|---------------------------------------------------------|
|                             |            |      | Tambah                                                  |
| *Hubungan:                  | SILA PILIH | •    |                                                         |
| Nama:                       |            |      |                                                         |
| Kerakyatan:                 | SILA PILIH |      |                                                         |
| No. Kad Pengenalan<br>Baru: |            |      |                                                         |
| No. Kad Pengenalan<br>Lama: |            |      | Wajib diisi bagi tahun<br>kelahiran sebelum Mac<br>1978 |
| No. Pasport:                |            |      |                                                         |
| Tarikh Tamat<br>Pasport:    | hh/bb/tttt | Ċ    |                                                         |
| Warganegara:                | SILA PILIH | -    |                                                         |
| Tarikh Lahir:               | hh/bb/tttt | ti - |                                                         |
| Jantina:                    | SILA PILIH | •    |                                                         |
| Alamat Surat<br>Menyurat:   |            |      |                                                         |
| Negeri:                     | SILA PILIH | -    |                                                         |
| Bandar:                     | SILA PILIH | •    |                                                         |
| Poskod:                     |            |      |                                                         |
| No. Telefon Rumah:          |            |      |                                                         |
| No. Telefon Bimbit:         |            |      | Jika tiada, sila<br>masukkan simbol -                   |
| Pekerjaan:                  |            |      |                                                         |

Gambarajah 42: Maklumat Adik Beradik

#### Nota

- 1) Sila penuhkan medan yang bertanda (\*) bagi bahagian Maklumat Adik Beradik
- 2) Sila klik butang **TAMBAH** untuk menambah maklumat bagi pemohon yang mempunyai adik beradik lebih dari satu.

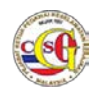

# 1.2.3.8 Maklumat Pendidikan (Termasuk Sekolah Rendah dan Menengah)

| <ul> <li>Maklumat Pendidikan (termasuk S</li> </ul> | ekolah Rendah dan Menengah) |                                                         |
|-----------------------------------------------------|-----------------------------|---------------------------------------------------------|
|                                                     |                             | Tambah                                                  |
| *Taraf Pendidikan:                                  | SILA PILIH                  |                                                         |
| *<br>Nama Institusi<br>Pengajian:                   |                             |                                                         |
| *Tahun:                                             | *hingga:                    |                                                         |
| *Tahap Pencapaian:                                  |                             | Contoh: SPM, STPM,<br>Sarjana Ijazah<br>Ekonomi Kelas 2 |

Gambarajah 43: Maklumat Pendidikan (Termasuk Sekolah Rendah dan Menengah)

Nota:

- 1) Sila penuhkan medan yang bertanda (\*) bagi bahagian **Maklumat Pendidikan (Termasuk Sekolah Rendah dan Menengah)**
- 2) Sila klik butang **TAMBAH** untuk menambah maklumat pendidikan.

#### 1.2.3.9 Maklumat Pekerjaan (Sila Nyatakan 3 pekerjaan terdahulu)

| <ul> <li>Maklumat Pekerjaan (Sila nyatakan 3 pe</li> </ul> | kerjaan terdahulu) |
|------------------------------------------------------------|--------------------|
| 🔵 Ada 💿 Tiada                                              | Tambah             |
| Nama Pekerjaan:                                            |                    |
| Alamat Tempat<br>Bekerja:                                  |                    |
| Tahun:                                                     | hingga:            |
| Sebab<br>Meninggalkan<br>Pekerjaan:                        |                    |
|                                                            |                    |

Gambarajah 44: Maklumat Pekerjaan

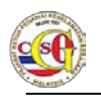

- 1) Sila penuhkan medan bagi bahagian Maklumat Pekerjaan (Sila nyatakan 3 pekerjaan terdahulu) jika ada.
- 2) Sila klik butang TAMBAH untuk menambah maklumat pekerjaan terdahulu.

# 1.2.3.10 Badan, Persatuan, NGO, Pertubuhan, Kesatuan yang pernah disertai (Sejak 10 tahun yang lalu)

| <ul> <li>Badan, Persatuan, NGO, Pertubuhan, Kesatuan yang pernah disertai (Sejak 10 tahun yang lalu)</li> </ul> |        |  |  |
|----------------------------------------------------------------------------------------------------|--------|--|--|
| 🔵 Ada 💿 Tiada                                                                                                   | Tambah |  |  |
| Nama Persatuan:                                                                                                 |        |  |  |
| Tahun:                                                                                                    |        |  |  |
| Jawatan Yang<br>Disandang:                                                                                      |        |  |  |
|                                                                                                    |        |  |  |

Gambarajah 45: Maklumat Badan, Persatuan, NGO, Pertubuhan, Kesatuan yang pernah disertai (Sejak 10 tahun yang lalu)

- 1) Sila penuhkan medan bagi bahagian Maklumat Badan, Persatuan, NGO, Pertubuhan, Kesatuan yang pernah disertai (Sejak 10 tahun yang lalu) jika ada.
- Sila klik butang TAMBAH untuk menambah maklumat Badan, Persatuan, NGO, Pertubuhan, Kesatuan yang pernah disertai (Sejak 10 tahun yang lalu).

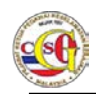

# 1.2.3.11 Negara Luar yang pernah dilawati sejak 3 tahun yang lalu (Rasmi dan Tidak Rasmi)

| <ul> <li>Negara Luar yang pernah dilawati sejak 3 tahun yang lalu (Rasmi dan Tidak Rasmi)</li> </ul> |            |   |        |
|----------------------------------------------------------------------------------------------------|------------|---|--------|
| 🔍 Ada 🛛 💿 Tiada                                                                                      |            |   |        |
|                                                                                                    |            |   | Tambah |
| Negara:                                                                                              | SILA PILIH | * |        |
| Penaja:                                                                                              |            |   |        |
| Tahun Dilawati:                                                                                      |            |   |        |
|                                                                                                    |            |   |        |

Gambarajah 46: Maklumat Negara Luar yang pernah dilawati sejak 3 tahun yang lalu (Rasmi dan Tidak Rasmi).

- 1) Sila penuhkan medan bagi bahagian Maklumat Negara Luar yang pernah dilawati sejak 3 tahun yang lalu (Rasmi dan Tidak Rasmi) jika ada.
- 2) Sila klik butang **TAMBAH** untuk menambah maklumat bagi Negara Luar yang pernah dilawati sejak 3 tahun yang lalu (Rasmi dan Tidak Rasmi)..

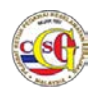

### 1.2.3.12 Latihan ala Ketenteraan / Kepolisan di Dalam / Luar Negara

| <ul> <li>Latihan ala Ketenteraan / Kepolis</li> </ul> | an di Dalam / Luar Negara |            |        |
|-------------------------------------------------------|---------------------------|------------|--------|
| 🔵 Ada 💿 Tiada                                         |                           |            | Tambah |
| Nama Latihan:                                         |                           |            |        |
| Tempat Latihan:                                       |                           |            |        |
| Tahun:                                                |                           |            |        |
| Tempoh:                                               |                           | SILA PILIH | -      |
|                                                       |                           |            |        |

Gambarajah 47: Latihan Ala Ketenteraan / Kepolisan

- 1) Sila penuhkan medan bagi bahagian Maklumat Latihan ala Ketenteraan / Kepolisan di Dalam / Luar Negara jika ada.
- 2) Sila klik butang **TAMBAH** untuk menambah maklumat bagi maklumat Latihan ala Ketenteraan / Kepolisan di Dalam / Luar Negara.

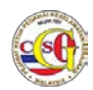

# 1.2.3.13 Maklumat 2 Orang Pengadil Peribadi (Tempoh perkenalan melebihi 3 tahun dan tiada tali persaudaraan)

|                               |            |      | Pengadil Ke                                             |
|-------------------------------|------------|------|---------------------------------------------------------|
| *Nama                         |            |      |                                                         |
| *Kerakyatan                   | SILA PILIH | -    |                                                         |
| No. Kad Pengenalan<br>Baru:   |            |      |                                                         |
| No. Kad Pengenalan<br>Lama:   |            |      | Wajib diisi bagi tahun<br>kelahiran sebelum Mac<br>1978 |
| No. Pasport:                  |            |      |                                                         |
| Tarikh Tamat<br>Pasport:      | hh/bb/tttt | ti i |                                                         |
| *Warganegara:                 | SILA PILIH | •    |                                                         |
| *Tarikh Lahir                 | hh/bb/tttt | Ĩ    |                                                         |
| *Jantina                      | SILA PILIH | •    |                                                         |
| *<br>Alamat Surat<br>Menyurat |            |      |                                                         |
| *Negeri                       | SILA PILIH | -    |                                                         |
| *Bandar                       | SILA PILIH | -    |                                                         |
| *Poskod                       |            |      |                                                         |
| No. Telefon Rumah:            |            |      |                                                         |
| *No. Telefon Bimbit           |            |      | Jika tiada, sila<br>masukkan simbol -                   |
| *Tempoh Mengenali             |            |      | TAHUN                                                   |
| *Pekerjaan                    |            |      |                                                         |
| *<br>Alamat Tempat<br>Bekerja |            |      |                                                         |
| *Negeri                       | SILA PILIH | -    |                                                         |
| *Bandar                       | SILA PILIH | •    |                                                         |
| *Poskod                       |            |      |                                                         |
| No. Telefon Peiabat:          |            |      |                                                         |

Gambarajah 48: Maklumat 2 Orang Pengadil Peribadi (Tempoh perkenalan melebihi 3 tahun dan tiada tali persaudaraan)

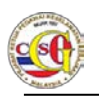

- 1) Sila penuhkan medan yang bertanda (\*) bagi bahagian Maklumat 2 Orang Pengadil Peribadi (Tempoh perkenalan melebihi 3 tahun dan tiada tali persaudaraan)
- 2) Sila klik butang **Pengadil Ke-2** untuk menambah **Maklumat 2 Orang Pengadil Peribadi (Tempoh perkenalan melebihi 3 tahun dan tiada tali persaudaraan).**

#### 1.2.3.14 Kesalahan yang menyalahi undang - undang

| <ul> <li>Kesalahan yang menyalahi</li> </ul> | undang-undang |        |
|----------------------------------------------|---------------|--------|
|                                              |               | Tambah |
| *Kesalahan:                                  | SILA PILIH    | ~      |
| Keterangan<br>Kesalahan:                     |               |        |

Gambarajah 49: Kesalahan Yang Menyalahi Undang - Undang

Nota:

- 1) Sila penuhkan medan yang bertanda (\*) bagi bahagian **Maklumat Kesalahan** Yang Menyalahi Undang – Undang.
- 2) Sila klik butang **TAMBAH** untuk menambah maklumat kesalahan yang menyalahi undang undang.

### 1.2.3.15 Perakuan

| <ul> <li>Perakuan</li> </ul>                                                                                                    |                                      |  |  |  |
|----------------------------------------------------------------------------------------------------|--------------------------------------|--|--|--|
| Saya faham, sebarang kenyataan yang palsu atau keterangan yang ditinggal<br>dengan sengaja boleh menyebabkan saya tidak layak untuk dilantik/disahkan<br>dalam perkhidmatan atau tindakan tatatertib boleh diambil termasuklah tindakan<br>dibuang kerja dan boleh diambil tindakan undang-undang yang sedang<br>berkuatkuasa. |                                      |  |  |  |
| * Perakuan ini dibuat pada tarikh<br>Saya mengaku bahawa semua maklumat yang diberikan dalam dokumen ini<br>adalah betul dan benar.                                                                                                    |                                      |  |  |  |
| Simpan                                                                                                    | Simpan dan Hantar Set Semula Kembali |  |  |  |

Gambarajah 50: Perakuan

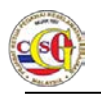

Nota: Sila tandakan pada "check box" "Perakuan ini dibuat pada tarikh"

- Langkah 01: Klik butang Simpan untuk simpan permohonan.
- Langkah 02: Jika pemohon hendak menghantar borang permohonan, klik Butang Simpan dan Hantar.
- Langkah 03: Jika pemohon ingin mengosongkan semua medan yang telah diisi, klik butang Set Semula.
- Langkah 04: Klik butang Kembali untuk kembali ke senarai Jenis Permohonan.

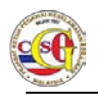

### 1.2.4 Tapisan Semula

Langkah 01: Klik pada pautan Jenis Permohonan TAPISAN SEMULA untuk membuat permohonan. Borang Permohonan akan dipaparkan seperti di bawah.

| aman Litama   Brofil   Bong  |                                                                                                    |
|------------------------------|----------------------------------------------------------------------------------------------------|
| annan otaina   Proni   Pengu | umuman   Panduan Pengguna   Hubungi Kami   Soalan Lazim   Aduan   Log Keluar                          |
| PEMOHON                      | TAPISAN SEMULA - BTK.KPKK 5/14                                                                        |
| PERMOHONAN BARU              | Maklumat Profit                                                                                       |
| PERTANYAAN STATUS            | Maklumat Perjawatan                                                                                   |
| MAKLUMBALAS PELANGGAN        | + Maklumat Peribadi                                                                                   |
|                              | + Maklumat Pasangan                                                                                   |
|                              | Maklumat Ibu / Bapa / Penjaga                                                                         |
|                              | Maklumat Anak                                                                                         |
|                              | Maklumat Adik Beradik                                                                                 |
|                              | Maklumat Pendidikan (termasuk Sekolah Rendah dan Menengah)                                            |
|                              | Maklumat Pekerjaan (Sila nyatakan 3 pekerjaan terdahulu)                                              |
|                              | Badan, Persatuan, NGO, Pertubuhan, Kesatuan yang pernah disertai (Sejak 10 tahun yang lalu)           |
|                              | <ul> <li>Negara Luar yang pernah dilawati sejak 3 tahun yang lalu (Rasmi dan Tidak Rasmi)</li> </ul>  |
|                              | Latihan ala Ketenteraan / Kepolisan di Dalam / Luar Negara                                            |
|                              | Maklumat 2 Orang Pengadil Peribadi (tempoh perkenalan melebihi 3 tahun dan tiada talian persaudaraan) |
|                              | Kesalahan yang menyalahi undang-undang                                                                |
|                              | Perakuan                                                                                              |

Gambarajah 51: Tapisan Semula

Langkah 02: Lengkapkan setiap medan yang bertanda (\*) di setiap bahagian berikut:

- Maklumat Profil
- Maklumat Perjawatan
- Maklumat Peribadi
- Maklumat Pasangan
- Maklumat Ibu / Bapa / Penjaga
- Maklumat Anak
- Maklumat Adik Beradik
- Maklumat Pendidikan (Termasuk Sekolah Rendah dan Menengah)
- Maklumat Pekerjaan (Sila Nyatakan 3 Pekerjaan Terdahulu)

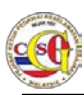

- Badan, Persatuan, NGO, Pertubuhan, Kesatuan yang pernah disertai (sejak 10 Tahun yang lalu)
- Negara Luar yang pernah dilawati sejak 3 tahun yang lalu (Rasmi atau Tidak Rasmi)
- Latihan Ala Ketenteraan / Kepolisan Di Dalam / Luar Negara
- Maklumat 2 Orang Pengadil Peribadi (Tempoh Perkenalan Melebihi 3 Tahun dan Tiada Talian Persaudaraan)
- Kesalahan yang menyalahi undang undang
- Perakuan

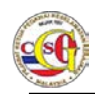

## 1.2.4.1 Maklumat Profil

| <ul> <li>Maklumat Profil</li> </ul>                 |                               |           |                                                                                                 |
|-----------------------------------------------------|-------------------------------|-----------|-------------------------------------------------------------------------------------------------|
| *Medan Wajib Diisi                                  |                               |           |                                                                                                 |
| Sila masukkan maklumat s                            | seperti di Kad Pengenalan Bar | ru atau P | asport                                                                                          |
| *Gambar:                                            | Browse                        |           | Sila muat naik Gambar<br>berukuran saiz Pasport<br>dalam format JPG dan<br>tidak melebihi 200KB |
| Nama:                                               | INDIVIDU019                   |           |                                                                                                 |
| Kerakyatan:                                         | WARGANEGARA                   |           |                                                                                                 |
| *<br>No. Kad Pengenalan<br>Baru:                    | INDIVIDU019                   |           |                                                                                                 |
| No. Kad Pengenalan<br>Lama:                         |                               |           | Wajib diisi bagi tahun<br>kelahiran sebelum Mac<br>1978                                         |
| No. Pasport:                                        |                               |           |                                                                                                 |
| Tarikh Tamat Pasport:                               | hh/bb/tttt                    |           |                                                                                                 |
| Warganegara:                                        | MALAYSIA                      |           |                                                                                                 |
| *Tarikh Lahir:                                      | hh/bb/tttt                    |           |                                                                                                 |
| *Tempat Lahir:                                      |                               |           |                                                                                                 |
| *Jantina:                                           | SILA PILIH                    | -         |                                                                                                 |
| *Agama:                                             | SILA PILIH                    | •         |                                                                                                 |
| *Alamat Tetap:<br>(seperti dalam Kad<br>Pengenalan) |                               |           |                                                                                                 |
| *Negeri:                                            | SILA PILIH                    | -         |                                                                                                 |
| *Bandar:                                            | SILA PILIH                    | -         |                                                                                                 |
| *Poskod:                                            |                               |           |                                                                                                 |
| *<br>Alamat Surat<br>Menyurat:                      |                               |           |                                                                                                 |
| *Negeri:                                            | SILA PILIH                    | •         |                                                                                                 |
| *Bandar:                                            | SILA PILIH                    | -         |                                                                                                 |
| *Poskod:                                            |                               |           |                                                                                                 |

Gambarajah 52: Maklumat Profil

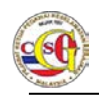

Sila lengkapkan medan yang bertanda (\*) pada bahagian Maklumat Profil.

## 1.2.4.2 Maklumat Perjawatan

| SILA PILIH | •                                                                                |
|------------|----------------------------------------------------------------------------------|
| SILA PILIH | *                                                                                |
| SILA PILIH | *                                                                                |
| SILA PILIH | •                                                                                |
| SILA PILIH | *                                                                                |
| SILA PILIH | *                                                                                |
| hh/bb/tttt |                                                                                  |
| SILA PILIH | •                                                                                |
|            | SILA PILIH<br>SILA PILIH<br>SILA PILIH<br>SILA PILIH<br>SILA PILIH<br>Mh/bb/tttt |

Gambarajah 53: Maklumat Perjawatan

Nota:

Sila penuhkan medan yang bertanda (\*) bagi bahagian Maklumat Perjawatan.

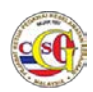

### 1.2.4.3 Maklumat Peribadi

| Maklumat Peribadi    |            |   |                                       |
|----------------------|------------|---|---------------------------------------|
| *Taraf Perkahwinan:  | SILA PILIH |   |                                       |
| Bilangan Anak:       |            |   |                                       |
| No. Telefon Rumah:   |            |   |                                       |
| *No. Telefon Bimbit: |            |   | Jika tiada, sila masukkan<br>simbol - |
| *Emel:               |            |   |                                       |
| *Alamat Pejabat:     |            |   |                                       |
| *Negeri:             | SILA PILIH | - |                                       |
| *Bandar:             | SILA PILIH | • |                                       |
| *Poskod:             |            |   |                                       |
| No. Telefon Pejabat: |            |   |                                       |
| No. Faks:            |            |   |                                       |
| *Alamat Facebook:    |            |   | Jika tiada, sila masukkan<br>'Tiada'  |
| *Alamat Twitter:     |            |   | Jika tiada, sila masukkan<br>'Tiada'  |
| *Alamat Blog:        |            |   | Jika tiada, sila masukkan<br>'Tiada'  |

#### Gambarajah 54: Maklumat Peribadi

Nota: Sila penuhkan medan yang bertanda (\*) bagi bahagian Maklumat Peribadi.

Format Alamat Facebook/Twitter dan Blog adalah seperti berikut:

Facebook: http://www.facebook.com/<nama>

Twitter: http://www.twitter.com/<nama>

Blog: http://blogspot.com

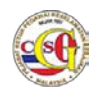

### 1.2.4.4 Maklumat Pasangan

| Maklumat Pasangan                              |            |                                                         |
|------------------------------------------------|------------|---------------------------------------------------------|
| Manuf addigan                                  |            | Tambah                                                  |
| Hubungan:                                      | SILA PILIH | •                                                       |
| Nama:                                          |            |                                                         |
| Kerakyatan:                                    | SILA PILIH | •                                                       |
| No. Kad Pengenalan<br>Baru/MyTentera<br>/MyPR: |            |                                                         |
| No. Kad Pengenalan<br>Lama:                    |            | Wajib diisi bagi tahun<br>kelahiran sebelum Mac<br>1978 |
| No. Pasport:                                   |            |                                                         |
| Tarikh Tamat<br>Pasport:                       | hh/bb/tttt |                                                         |
| Warganegara:                                   | SILA PILIH | •                                                       |
| Tarikh Lahir:                                  | hh/bb/tttt |                                                         |
| Jantina:                                       | SILA PILIH | •                                                       |
| Agama:                                         | SILA PILIH | •                                                       |
| Alamat Tetap:                                  |            |                                                         |
| Negeri:                                        | SILA PILIH | <b>v</b>                                                |
| Bandar:                                        | SILA PILIH | •                                                       |
| Poskod:                                        |            |                                                         |
| No. Telefon Rumah:                             |            |                                                         |
| No. Telefon Bimbit:                            |            | Jika tiada, sila<br>masukkan simbol -                   |
| Pekerjaan:                                     |            |                                                         |
|                                                |            |                                                         |

#### Gambarajah 55: Maklumat Pasangan

- 1) Sila penuhkan medan yang bertanda (\*) bagi bahagian Maklumat Pasangan.
- 2) Sila klik butang **TAMBAH** untuk menambah maklumat bagi pemohon yang mempunyai pasangan yang lebih dari satu.

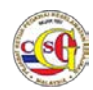

### 1.2.4.5 Maklumat Ibu / Bapa/ Penjaga

| umat Ibu / Bapa / Penjaga      |            |   |   |                                                         |
|--------------------------------|------------|---|---|---------------------------------------------------------|
| ania: 122 - 272 - 792 - 92     |            |   |   |                                                         |
|                                |            |   |   | Tambah                                                  |
| *Hubungan:                     | SILA PILIH |   | * |                                                         |
| Tarikh Meninggal<br>Dunia:     | hh/bb/tttt | Ĩ |   | Jika telah meninggal<br>dunia                           |
| *Nama:                         |            |   |   |                                                         |
| *Kerakyatan:                   | SILA PILIH |   | * |                                                         |
| No. Kad Pengenalan<br>Baru:    |            |   |   |                                                         |
| No. Kad Pengenalan<br>Lama:    |            |   |   | Wajib diisi bagi tahun<br>kelahiran sebelum Mac<br>1978 |
| No. Pasport:                   |            |   |   |                                                         |
| Tarikh Tamat<br>Pasport:       | hh/bb/tttt | Ť |   |                                                         |
| *Warganegara:                  | SILA PILIH |   | * |                                                         |
| *Tarikh Lahir:                 | hh/bb/tttt | Ĩ |   |                                                         |
| *Jantina:                      | SILA PILIH |   | * |                                                         |
| *<br>Alamat Surat<br>Menyurat: |            |   |   |                                                         |
| *Negeri:                       | SILA PILIH |   | * |                                                         |
| *Bandar:                       | SILA PILIH |   | * |                                                         |
| *Poskod:                       |            |   |   |                                                         |
| No. Telefon Rumah:             |            |   | ٦ |                                                         |
| *No. Telefon Bimbit:           |            |   |   | Jika tiada, sila<br>masukkan simbol -                   |
| Pekeriaan:                     |            |   |   |                                                         |

Gambarajah 56: Maklumat Ibu / Bapa / Penjaga

- 1) Sila penuhkan medan yang bertanda (\*) bagi bahagian **Maklumat Ibu / Bapa** / **Penjaga.**
- 2) Sila klik butang **TAMBAH** untuk menambah maklumat bagi Ibu / Bapa / Penjaga

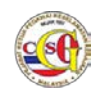

## 1.2.4.6 Maklumat Anak

| <ul> <li>Maklumat Anak</li> </ul> |            |                                                         |
|-----------------------------------|------------|---------------------------------------------------------|
|                                   |            | Tambah                                                  |
| Hubungan:                         | SILA PILIH |                                                         |
| Nama:                             |            |                                                         |
| Umur:                             | Tahun      |                                                         |
| No. Kad Pengenalan<br>Baru:       |            | Wajib diisi jika anak<br>berumur 14 tahun dan<br>keatas |
| Pekerjaan:                        |            |                                                         |
|                                   |            |                                                         |

Gambarajah 57: Maklumat Anak

- 1) Sila penuhkan medan bagi bahagian Maklumat Anak.
- 2) Sila klik butang TAMBAH jika mempunyai anak lebih dari satu

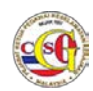

## 1.2.4.7 Maklumat Adik Beradik

| umat Adik Beradik           |            |   |                                                         |
|-----------------------------|------------|---|---------------------------------------------------------|
|                             |            |   |                                                         |
|                             |            |   | Tambah                                                  |
| *Hubungan:                  | SILA PILIH | - |                                                         |
| Nama:                       |            |   |                                                         |
| Kerakyatan:                 | SILA PILIH | × |                                                         |
| No. Kad Pengenalan<br>Baru: |            |   |                                                         |
| No. Kad Pengenalan<br>Lama: |            |   | Wajib diisi bagi tahun<br>kelahiran sebelum Mac<br>1978 |
| No. Pasport:                |            |   |                                                         |
| Tarikh Tamat<br>Pasport:    | hh/bb/tttt | Ĩ |                                                         |
| Warganegara:                | SILA PILIH | Ŧ |                                                         |
| Tarikh Lahir:               | hh/bb/tttt |   |                                                         |
| Jantina:                    | SILA PILIH | • |                                                         |
| Alamat Surat<br>Menyurat:   |            |   |                                                         |
| Negeri:                     | SILA PILIH | • |                                                         |
| Bandar:                     | SILA PILIH | • |                                                         |
| Poskod:                     |            |   |                                                         |
| No. Telefon Rumah:          |            |   |                                                         |
| No. Telefon Bimbit:         |            |   | Jika tiada, sila<br>masukkan simbol -                   |
| Pekeriaan:                  |            |   |                                                         |

#### Gambarajah 58: Maklumat Adik Beradik

- 1) Sila penuhkan medan yang bertanda (\*) bagi bahagian Maklumat Adik Beradik
- 2) Sila klik butang **TAMBAH** untuk menambah maklumat bagi pemohon yang mempunyai adik beradik lebih dari satu.

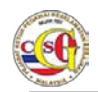

# 1.2.4.8 Maklumat Pendidikan (Termasuk Sekolah Rendah dan Menengah)

| <ul> <li>Maklumat Pendidikan (termasuk S</li> </ul> | ekolah Rendah dan Menengah) |                                                         |
|-----------------------------------------------------|-----------------------------|---------------------------------------------------------|
|                                                     |                             | Tambah                                                  |
| *Taraf Pendidikan:                                  | SILA PILIH                  |                                                         |
| *                                                   |                             |                                                         |
| Nama Institusi<br>Pengajian:                        |                             |                                                         |
| *Tahun:                                             | *hingga:                    |                                                         |
| *Tahap Pencapaian:                                  |                             | Contoh: SPM, STPM,<br>Sarjana Ijazah<br>Ekonomi Kelas 2 |
|                                                     |                             |                                                         |

Gambarajah 59: Maklumat Pendidikan (Termasuk Sekolah Rendah dan Menengah)

Nota:

- 1) Sila penuhkan medan yang bertanda (\*) bagi bahagian **Maklumat Pendidikan (Termasuk Sekolah Rendah dan Menengah )**
- 2) Sila klik butang **TAMBAH** untuk menambah maklumat pendidikan.

#### 1.2.4.9 Maklumat Pekerjaan (Sila Nyatakan 3 pekerjaan terdahulu)

| <ul> <li>Maklumat Pekerjaan (Sila nyatakan</li> </ul> | n 3 pekerjaan terdahulu) |        |
|-------------------------------------------------------|--------------------------|--------|
| 🔵 Ada 💿 Tiada                                         |                          | Tambah |
| Nama Pekerjaan:                                       |                          |        |
| Alamat Tempat<br>Bekerja:                             |                          |        |
| Tahun:                                                | hingga:                  |        |
| Sebab<br>Meninggalkan<br>Pekerjaan:                   |                          |        |
|                                                       |                          |        |

Gambarajah 60: Maklumat Pekerjaan

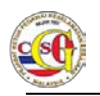

- 1) Sila penuhkan medan bagi bahagian Maklumat Pekerjaan (Sila nyatakan 3 pekerjaan terdahulu) jika ada.
- 2) Sila klik butang TAMBAH untuk menambah maklumat pekerjaan terdahulu.

# 1.2.4.10 Badan, Persatuan, NGO, Pertubuhan, Kesatuan yang pernah disertai (Sejak 10 tahun yang lalu)

| <ul> <li>Badan, Persatuan, NGO, Pertubuhan, Kesatuan yang pernah disertai (Sejak 10 tahun yang lalu)</li> </ul> |        |  |
|----------------------------------------------------------------------------------------------------|--------|--|
| 🔵 Ada 💿 Tiada                                                                                                   | Tambah |  |
| Nama Persatuan:                                                                                                 |        |  |
| Tahun:                                                                                                    |        |  |
| Jawatan Yang<br>Disandang:                                                                                      |        |  |
|                                                                                                    |        |  |

Gambarajah 61: Maklumat Badan, Persatuan, NGO, Pertubuhan, Kesatuan yang pernah disertai (Sejak 10 tahun yang lalu)

- 1) Sila penuhkan medan bagi bahagian Maklumat Badan, Persatuan, NGO, Pertubuhan, Kesatuan yang pernah disertai (Sejak 10 tahun yang lalu) jika ada.
- 2) Sila klik butang TAMBAH untuk menambah maklumat Badan, Persatuan, NGO, Pertubuhan, Kesatuan yang pernah disertai (Sejak 10 tahun yang lalu).
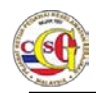

# 1.2.4.11 Negara Luar yang pernah dilawati sejak 3 tahun yang lalu (Rasmi dan Tidak Rasmi)

| <ul> <li>Negara Luar yang pernah dilawat</li> </ul> | i sejak 3 tahun yang lalu | (Rasmi dan Tidak Rasmi) |        |
|-----------------------------------------------------|---------------------------|-------------------------|--------|
| 🔍 Ada 🛛 💿 Tiada                                     |                           |                         |        |
|                                                     |                           |                         | Tambah |
| Negara:                                             | SILA PILIH                | *                       |        |
| Penaja:                                             |                           |                         |        |
| Tahun Dilawati:                                     |                           |                         |        |
|                                                     |                           |                         |        |

Gambarajah 62: Maklumat Negara Luar yang pernah dilawati sejak 3 tahun yang lalu (Rasmi dan Tidak Rasmi).

Nota:

- 1) Sila penuhkan medan bagi bahagian Maklumat Negara Luar yang pernah dilawati sejak 3 tahun yang lalu (Rasmi dan Tidak Rasmi) jika ada.
- 2) Sila klik butang **TAMBAH** untuk menambah maklumat bagi Negara Luar yang pernah dilawati sejak 3 tahun yang lalu (Rasmi dan Tidak Rasmi).

## 1.2.4.12 Latihan ala Ketenteraan / Kepolisan di Dalam / Luar Negara

| <ul> <li>Latihan ala Ketenteraan / Kepolisan di Dalam / Luar Negara</li> </ul> |            |
|--------------------------------------------------------------------------------|------------|
| 🔵 Ada 💿 Tiada                                                                  |            |
|                                                                                | Tambah     |
| Nama Latihan:                                                                  |            |
| Tempat Latihan:                                                                |            |
| Tahun:                                                                         |            |
| Tempoh:                                                                        | SILA PILIH |
|                                                                                |            |

#### Gambarajah 63: Latihan Ala Ketenteraan / Kepolisan

Nota:

- 1) Sila penuhkan medan bagi bahagian Maklumat Latihan ala Ketenteraan / Kepolisan di Dalam / Luar Negara jika ada.
- 2) Sila klik butang **TAMBAH** untuk menambah maklumat bagi maklumat Latihan ala Ketenteraan / Kepolisan di Dalam / Luar Negara.

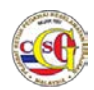

# 1.2.4.13 Maklumat 2 Orang Pengadil Peribadi (Tempoh perkenalan melebihi 3 tahun dan tiada tali persaudaraan)

|                               |            |   | Pengadil Ke                                            |
|-------------------------------|------------|---|--------------------------------------------------------|
| *Nama                         |            |   |                                                        |
| *Kerakyatan                   | SILA PILIH | • |                                                        |
| No. Kad Pengenalan<br>Baru:   |            |   |                                                        |
| No. Kad Pengenalan<br>Lama:   |            |   | Wajib diisi bagi tahun<br>kelahiran sebelum Ma<br>1978 |
| No. Pasport:                  |            |   |                                                        |
| Tarikh Tamat<br>Pasport:      | hh/bb/tttt | ä |                                                        |
| *Warganegara:                 | SILA PILIH | - |                                                        |
| *Tarikh Lahir                 | hh/bb/tttt |   |                                                        |
| *Jantina                      | SILA PILIH | • |                                                        |
| *<br>Alamat Surat<br>Menyurat |            |   |                                                        |
| *Negeri                       | SILA PILIH | - |                                                        |
| *Bandar                       | SILA PILIH | • |                                                        |
| *Poskod                       |            |   |                                                        |
| No. Telefon Rumah:            |            |   |                                                        |
| *No. Telefon Bimbit           |            |   | Jika tiada, sila<br>masukkan simbol -                  |
| *Tempoh Mengenali             |            |   | TAHUN                                                  |
| *Pekerjaan                    |            |   |                                                        |
| *<br>Alamat Tempat<br>Bekerja |            |   |                                                        |
| *Negeri                       | SILA PILIH | - |                                                        |
| *Bandar                       | SILA PILIH | • |                                                        |
| *Poskod                       |            |   |                                                        |
| No. Telefon Pejabat:          |            |   |                                                        |
| No. Faks:                     |            |   |                                                        |

Gambarajah 64: Maklumat 2 Orang Pengadil Peribadi (Tempoh perkenalan melebihi 3 tahun dan tiada tali persaudaraan)

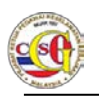

Nota:

- 1) Sila penuhkan medan yang bertanda (\*) bagi bahagian Maklumat 2 Orang Pengadil Peribadi (Tempoh perkenalan melebihi 3 tahun dan tiada tali persaudaraan)
- 2) Sila klik butang **Pengadil Ke-2** untuk menambah **Maklumat 2 Orang Pengadil Peribadi (Tempoh perkenalan melebihi 3 tahun dan tiada tali persaudaraan).**

#### 1.2.4.14 Kesalahan Yang Menyalahi Undang - Undang

| <ul> <li>Kesalahan yang menyalahi</li> </ul> | undang-undang |        |
|----------------------------------------------|---------------|--------|
|                                              |               | Tambah |
| *Kesalahan:                                  | SILA PILIH    | •      |
| Keterangan<br>Kesalahan:                     |               |        |

Gambarajah 65: Kesalahan Yang Menyalahi Undang - Undang

Nota:

- 1) Sila penuhkan medan yang bertanda (\*) bagi bahagian Maklumat Kesalahan yang menyalahi undang undang
- 2) Sila klik butang **TAMBAH** untuk menambah maklumat kesalahan yang menyalahi undang undang.

## 1.2.4.15 Perakuan

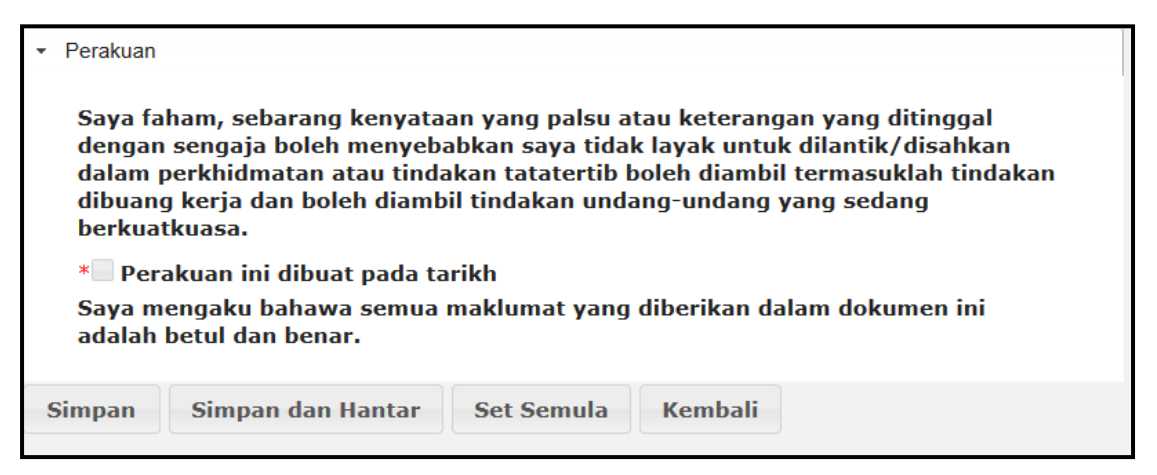

Gambarajah 66: Perakuan

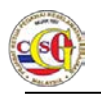

Nota: Sila tandakan pada "check box" "Perakuan ini dibuat pada tarikh"

- Langkah 01: Klik butang Simpan untuk simpan permohonan.
- Langkah 02: Jika pemohon hendak menghantar borang permohonan, klik Butang Simpan dan Hantar.
- Langkah 03: Jika pemohon ingin mengosongkan semua medan yang telah diisi, klik butang Set Semula.
- Langkah 04: Klik butang Kembali untuk kembali ke senarai Jenis Permohonan.

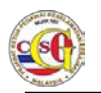

#### 1.2.5 Lantikan Suruhanjaya Perkhidmatan Pelajaran (SPP)

Langkah 01: Klik pada pautan Jenis Permohonan LANTIKAN SURUHANJAYA PERKHIDMATAN PELAJARAN (SPP) untuk membuat permohonan. Borang Permohonan akan dipaparkan seperti di bawah.

| 07 Oct 2014 15:57:54       | Selamat Datang: INDIVIDU019   Log Masuk Terakhir: 07 Oct 2014 14 36 44 BM   EF |
|----------------------------|--------------------------------------------------------------------------------|
| Laman Utama   Profil   Pen | gumuman   Panduan Pengguna   Hubungi Kami   Soalan Lazim   Aduan   Log Keluar  |
| PEMOHON                    | LANTIKAN SURUHANJAYA PERKHIDMATAN PELAJARAN (SPP) - BTK.KPKK                   |
| PERMOHONAN BARU            | 8/14                                                                           |
| PERTANYAAN STATUS          | Maklumat Profil                                                                |
|                            | Maklumat Perjawatan                                                            |
| MAKLUMBALAS PELANGGAN      | Maklumat Peribadi                                                              |
|                            | Maklumat Pasangan                                                              |
|                            | <ul> <li>Kesalahan yang menyalahi undang-undang</li> </ul>                     |
|                            | → Perakuan                                                                     |
|                            | Simpan Simpan dan Hantar Set Semula Kembali                                    |
|                            |                                                                                |

Gambarajah 67: Lantikan Suruhanjaya Perkhidmatan Pelajaran (SPP)

Langkah 02: Lengkapkan setiap medan yang bertanda (\*) di setiap bahagian berikut:

- Maklumat Profil
- Maklumat Perjawatan
- Maklumat Peribadi
- Maklumat Pasangan
- Kesalahan yang menyalahi undang undang
- Perakuan

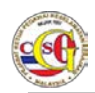

# 1.2.5.1 Maklumat Profil

| <ul> <li>Maklumat Profil</li> </ul>                 |                               |           |                                                                                                 |
|-----------------------------------------------------|-------------------------------|-----------|-------------------------------------------------------------------------------------------------|
| *Medan Wajib Diisi                                  |                               |           |                                                                                                 |
| Sila masukkan maklumat s                            | seperti di Kad Pengenalan Bar | ru atau P | asport                                                                                          |
| *Gambar:                                            | Browse                        |           | Sila muat naik Gambar<br>berukuran saiz Pasport<br>dalam format JPG dan<br>tidak melebihi 200KB |
| Nama:                                               | INDIVIDU019                   |           |                                                                                                 |
| Kerakyatan:                                         | WARGANEGARA                   |           |                                                                                                 |
| *<br>No. Kad Pengenalan<br>Baru:                    | INDIVIDU019                   |           |                                                                                                 |
| No. Kad Pengenalan<br>Lama:                         |                               |           | Wajib diisi bagi tahun<br>kelahiran sebelum Mac<br>1978                                         |
| No. Pasport:                                        |                               |           |                                                                                                 |
| Tarikh Tamat Pasport:                               | hh/bb/tttt                    |           |                                                                                                 |
| Warganegara:                                        | MALAYSIA                      |           |                                                                                                 |
| *Tarikh Lahir:                                      | hh/bb/tttt                    |           |                                                                                                 |
| *Tempat Lahir:                                      |                               |           |                                                                                                 |
| *Jantina:                                           | SILA PILIH                    | -         |                                                                                                 |
| *Agama:                                             | SILA PILIH                    | •         |                                                                                                 |
| *Alamat Tetap:<br>(seperti dalam Kad<br>Pengenalan) |                               |           |                                                                                                 |
| *Negeri:                                            | SILA PILIH                    | -         |                                                                                                 |
| *Bandar:                                            | SILA PILIH                    | -         |                                                                                                 |
| *Poskod:                                            |                               |           |                                                                                                 |
| *<br>Alamat Surat<br>Menyurat:                      |                               |           |                                                                                                 |
| *Negeri:                                            | SILA PILIH                    | •         |                                                                                                 |
| *Bandar:                                            | SILA PILIH                    | -         |                                                                                                 |
| *Poskod:                                            |                               |           |                                                                                                 |

Gambarajah 68: Maklumat Profil

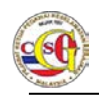

Nota:

Sila lengkapkan medan yang bertanda (\*) pada bahagian Maklumat Profil.

# 1.2.5.2 Maklumat Perjawatan

| <ul> <li>Maklumat Perjawatan</li> </ul> |            |   |
|-----------------------------------------|------------|---|
| *<br>Kementerian / Negeri:              | SILA PILIH | v |
| *Jabatan:                               | SILA PILIH | * |
| *<br>Bahagian / Hospital /<br>Unit:     | SILA PILIH | * |
| *Jawatan:                               | SILA PILIH | • |
| *Gred:                                  | SILA PILIH | * |
| *<br>Klasifikasi<br>Perkhidmatan:       | SILA PILIH | * |
| *Tarikh Lantikan:                       | hh/bb/tttt |   |
| *Status Perkhidmatan:                   | SILA PILIH |   |

Gambarajah 69: Maklumat Perjawatan

Nota:

Sila penuhkan medan yang bertanda (\*) bagi bahagian Maklumat Perjawatan.

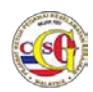

#### 1.2.5.3 Maklumat Peribadi

| Maklumat Peribadi    |            |   |                                       |
|----------------------|------------|---|---------------------------------------|
| *Taraf Perkahwinan:  | SILA PILIH | * |                                       |
| Bilangan Anak:       |            |   |                                       |
| No. Telefon Rumah:   |            |   |                                       |
| *No. Telefon Bimbit: |            |   | Jika tiada, sila masukkan<br>simbol - |
| *Emel:               |            |   |                                       |
| *Alamat Pejabat:     |            |   |                                       |
| *Negeri:             | SILA PILIH | - |                                       |
| *Bandar:             | SILA PILIH | • |                                       |
| *Poskod:             |            |   |                                       |
| No. Telefon Pejabat: |            |   |                                       |
| No. Faks:            |            |   |                                       |
| *Alamat Facebook:    |            |   | Jika tiada, sila masukkan<br>'Tiada'  |
| *Alamat Twitter:     |            |   | Jika tiada, sila masukkan<br>'Tiada'  |
| *Alamat Blog:        |            |   | Jika tiada, sila masukkan<br>'Tiada'  |

#### Gambarajah 70: Maklumat Peribadi

Nota: Sila penuhkan medan yang bertanda (\*) bagi bahagian Maklumat Peribadi.

Format Alamat Facebook/Twitter dan Blog adalah seperti berikut:

Facebook: http://www.facebook.com/<nama>

Twitter: http://www.twitter.com/<nama>

Blog: http://blogspot.com

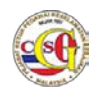

## 1.2.5.4 Maklumat Pasangan

| Maklumat Pasangan                              |            |                                                         |
|------------------------------------------------|------------|---------------------------------------------------------|
| Mellumati usungan                              |            | Tambah                                                  |
| Hubungan:                                      | SILA PILIH |                                                         |
| Nama:                                          |            | ]                                                       |
| Kerakyatan:                                    | SILA PILIH |                                                         |
| No. Kad Pengenalan<br>Baru/MyTentera<br>/MyPR: |            | ]                                                       |
| No. Kad Pengenalan<br>Lama:                    |            | Wajib diisi bagi tahun<br>kelahiran sebelum Mac<br>1978 |
| No. Pasport:                                   |            | ]                                                       |
| Tarikh Tamat<br>Pasport:                       | hh/bb/tttt |                                                         |
| Warganegara:                                   | SILA PILIH |                                                         |
| Tarikh Lahir:                                  | hh/bb/tttt |                                                         |
| Jantina:                                       | SILA PILIH |                                                         |
| Agama:                                         | SILA PILIH |                                                         |
| Alamat Tetap:                                  |            |                                                         |
| Negeri:                                        | SILA PILIH |                                                         |
| Bandar:                                        | SILA PILIH |                                                         |
| Poskod:                                        |            | ]                                                       |
| No. Telefon Rumah:                             |            | ]                                                       |
| No. Telefon Bimbit:                            |            | Jika tiada, sila<br>masukkan simbol -                   |
| Pekerjaan:                                     |            | ]                                                       |
|                                                |            |                                                         |

Gambarajah 71: Maklumat Pasangan

Nota:

- 1) Sila penuhkan medan yang bertanda (\*) bagi bahagian Maklumat Pasangan.
- 2) Sila klik butang **TAMBAH** untuk menambah maklumat bagi pemohon yang mempunyai pasangan yang lebih dari satu.

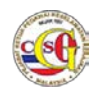

## 1.2.5.5 Kesalahan yang menyalahi undang - undang

| <ul> <li>Kesalahan yang menyalahi</li> </ul> | undang-undang |        |
|----------------------------------------------|---------------|--------|
|                                              |               | Tambah |
| *Kesalahan:                                  | SILA PILIH    | •      |
| Keterangan<br>Kesalahan:                     |               |        |

Gambarajah 72: Kesalahan Yang Menyalahi Undang – Undang

Nota:

- 1) Sila penuhkan medan yang bertanda (\*) bagi bahagian **Maklumat Kesalahan** yang menyalahi undang undang
- 2) Sila klik butang **TAMBAH** untuk menambah maklumat kesalahan yang menyalahi undang undang.

#### 1.2.5.6 Perakuan

| • | Perakuan                                                                                                    |  |
|---|----------------------------------------------------------------------------------------------------|--|
|   | Saya faham, sebarang kenyataan yang palsu atau keterangan yang ditinggal<br>dengan sengaja boleh menyebabkan saya tidak layak untuk dilantik/disahkan<br>dalam perkhidmatan atau tindakan tatatertib boleh diambil termasuklah tindakan<br>dibuang kerja dan boleh diambil tindakan undang-undang yang sedang<br>berkuatkuasa. |  |
|   | * Perakuan ini dibuat pada tarikh<br>Saya mengaku bahawa semua maklumat yang diberikan dalam dokumen ini<br>adalah betul dan benar.                                                                                                    |  |
| 9 | Simpan dan Hantar Set Semula Kembali                                                                                                    |  |

#### Gambarajah 73: Perakuan

Nota: Sila tandakan pada "check box" "Perakuan ini dibuat pada tarikh"

- Langkah 01: Klik butang Simpan untuk simpan permohonan.
- Langkah 02: Jika pemohon hendak menghantar borang permohonan, klik butang Simpan dan Hantar.
- Langkah 03: Jika pemohon ingin mengosongkan semua medan yang telah diisi, klik butang Set Semula.
- Langkah 04: Klik butang Kembali untuk kembali ke senarai Jenis Permohonan.

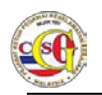

## 1.2.6 Tapisan Pelajar Tajaan

Langkah 01: Klik pada pautan Jenis Permohonan TAPISAN PELAJAR TAJAAN untuk membuat permohonan. Borang Permohonan akan dipaparkan seperti di bawah.

| 7 Oct 2014 16:00:37         | Selamat Datang: INDIVIDU019   Log Masuk Terakhir 07 Oct 2014 14:35:44 BM     |
|-----------------------------|------------------------------------------------------------------------------|
| Laman Utama   Profil   Peng | umuman   Panduan Pengguna   Hubungi Kami   Soalan Lazim   Aduan   Log Keluar |
| PEMOHON                     | TAPISAN PELAJAR TAJAAN - BTK.KPKK 9/14                                       |
| PERMOHONAN BARU             | Maklumat Profil                                                              |
| PERTANYAAN STATUS           | → Maklumat Pengajian                                                         |
| MAKLUMBALAS PELANGGAN       | > Maklumat Peribadi                                                          |
|                             | Maklumat Pasangan                                                            |
|                             | <ul> <li>Kesalahan yang menyalahi undang-undang</li> </ul>                   |
|                             | > Perakuan                                                                   |
|                             | Simpan Simpan dan Hantar Set Semula Kembali                                  |

Gambarajah 74: Tapisan Pelajar Tajaan

- Langkah 02: Lengkapkan setiap medan yang bertanda (\*) di setiap bahagian berikut:
  - Maklumat Profil
  - Maklumat Pengajian
  - Maklumat Peribadi
  - Maklumat Pasangan
  - Kesalahan yang menyalahi undang undang
  - Perakuan

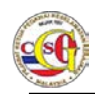

# 1.2.6.1 Maklumat Profil

| <ul> <li>Maklumat Profil</li> </ul>                 |                               |           |                                                                                                 |
|-----------------------------------------------------|-------------------------------|-----------|-------------------------------------------------------------------------------------------------|
| *Medan Wajib Diisi                                  |                               |           |                                                                                                 |
| Sila masukkan maklumat s                            | seperti di Kad Pengenalan Bar | ru atau P | asport                                                                                          |
| *Gambar:                                            | Browse                        |           | Sila muat naik Gambar<br>berukuran saiz Pasport<br>dalam format JPG dan<br>tidak melebihi 200KB |
| Nama:                                               | INDIVIDU019                   |           |                                                                                                 |
| Kerakyatan:                                         | WARGANEGARA                   |           |                                                                                                 |
| *<br>No. Kad Pengenalan<br>Baru:                    | INDIVIDU019                   |           |                                                                                                 |
| No. Kad Pengenalan<br>Lama:                         |                               |           | Wajib diisi bagi tahun<br>kelahiran sebelum Mac<br>1978                                         |
| No. Pasport:                                        |                               |           |                                                                                                 |
| Tarikh Tamat Pasport:                               | hh/bb/tttt                    |           |                                                                                                 |
| Warganegara:                                        | MALAYSIA                      |           |                                                                                                 |
| *Tarikh Lahir:                                      | hh/bb/tttt                    |           |                                                                                                 |
| *Tempat Lahir:                                      |                               |           |                                                                                                 |
| *Jantina:                                           | SILA PILIH                    | -         |                                                                                                 |
| *Agama:                                             | SILA PILIH                    | -         |                                                                                                 |
| *Alamat Tetap:<br>(seperti dalam Kad<br>Pengenalan) |                               |           |                                                                                                 |
| *Negeri:                                            | SILA PILIH                    | -         |                                                                                                 |
| *Bandar:                                            | SILA PILIH                    | -         |                                                                                                 |
| *Poskod:                                            |                               |           |                                                                                                 |
| *<br>Alamat Surat<br>Menyurat:                      |                               |           |                                                                                                 |
| *Negeri:                                            | SILA PILIH                    | •         |                                                                                                 |
| *Bandar:                                            | SILA PILIH                    | -         |                                                                                                 |
| *Poskod:                                            |                               |           |                                                                                                 |

Gambarajah 75: Maklumat Profil

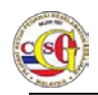

Nota:

Sila lengkapkan medan yang bertanda (\*) pada bahagian Maklumat Profil.

# 1.2.6.2 Maklumat Pengajian

| <ul> <li>Maklumat Pengajian</li> </ul> |            |
|----------------------------------------|------------|
| *Badan Penaja:                         | SILA PILIH |
| *                                      |            |
| Negara Tempat<br>Pengajian:            | SILA PILIH |
| *Tempat Pengajian:                     |            |
| Alamat Institusi:                      |            |

#### Gambarajah 76: Maklumat Pengajian

Nota:

Sila penuhkan medan yang bertanda (\*) bagi bahagian Maklumat Pengajian.

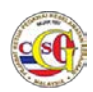

#### 1.2.6.3 Maklumat Peribadi

| Maklumat Peribadi    |            |   |                                       |
|----------------------|------------|---|---------------------------------------|
| *Taraf Perkahwinan:  | SILA PILIH | * |                                       |
| Bilangan Anak:       |            |   |                                       |
| No. Telefon Rumah:   |            |   |                                       |
| *No. Telefon Bimbit: |            |   | Jika tiada, sila masukkan<br>simbol - |
| *Emel:               |            |   |                                       |
| *Alamat Pejabat:     |            |   |                                       |
| *Negeri:             | SILA PILIH | - |                                       |
| *Bandar:             | SILA PILIH | • |                                       |
| *Poskod:             |            |   |                                       |
| No. Telefon Pejabat: |            |   |                                       |
| No. Faks:            |            |   |                                       |
| *Alamat Facebook:    |            |   | Jika tiada, sila masukkan<br>'Tiada'  |
| *Alamat Twitter:     |            |   | Jika tiada, sila masukkan<br>'Tiada'  |
| *Alamat Blog:        |            |   | Jika tiada, sila masukkan<br>'Tiada'  |

#### Gambarajah 77: Maklumat Peribadi

Nota: Sila penuhkan medan yang bertanda (\*) bagi bahagian Maklumat Peribadi.

Format Alamat Facebook/Twitter dan Blog adalah seperti berikut:

Facebook: http://www.facebook.com/<nama>

Twitter: http://www.twitter.com/<nama>

Blog: http://blogspot.com

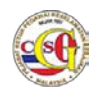

## 1.2.6.4 Maklumat Pasangan

| Maklumat Pasangan                              |            |                                                         |
|------------------------------------------------|------------|---------------------------------------------------------|
| Manunari usungun                               |            | Tambah                                                  |
| Hubungan:                                      | SILA PILIH |                                                         |
| Nama:                                          |            | ]                                                       |
| Kerakyatan:                                    | SILA PILIH |                                                         |
| No. Kad Pengenalan<br>Baru/MyTentera<br>/MyPR: |            | ]                                                       |
| No. Kad Pengenalan<br>Lama:                    |            | Wajib diisi bagi tahun<br>kelahiran sebelum Mac<br>1978 |
| No. Pasport:                                   |            | ]                                                       |
| Tarikh Tamat<br>Pasport:                       | hh/bb/tttt |                                                         |
| Warganegara:                                   | SILA PILIH |                                                         |
| Tarikh Lahir:                                  | hh/bb/tttt |                                                         |
| Jantina:                                       | SILA PILIH |                                                         |
| Agama:                                         | SILA PILIH |                                                         |
| Alamat Tetap:                                  |            |                                                         |
| Negeri:                                        | SILA PILIH |                                                         |
| Bandar:                                        | SILA PILIH |                                                         |
| Poskod:                                        |            | ]                                                       |
| No. Telefon Rumah:                             |            | ]                                                       |
| No. Telefon Bimbit:                            |            | Jika tiada, sila<br>masukkan simbol -                   |
| Pekerjaan:                                     |            | ]                                                       |
|                                                |            |                                                         |

Gambarajah 78: Maklumat Pasangan

Nota:

- 1) Sila penuhkan medan yang bertanda (\*) bagi bahagian Maklumat Pasangan.
- 2) Sila klik butang **TAMBAH** untuk menambah maklumat bagi pemohon yang mempunyai pasangan yang lebih dari satu.

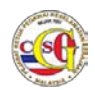

## 1.2.6.5 Kesalahan yang menyalahi undang - undang

| <ul> <li>Kesalahan yang menyalahi unda</li> </ul> | ing-undang |        |
|---------------------------------------------------|------------|--------|
|                                                   |            | Tambah |
| *Kesalahan:                                       | SILA PILIH |        |
| Keterangan<br>Kesalahan:                          |            |        |

Gambarajah 79: Kesalahan Yang Menyalahi Undang – Undang

Nota:

- 1) Sila penuhkan medan yang bertanda (\*) bagi bahagian **Maklumat Kesalahan** Yang Menyalahi Undang – Undang.
- 2) Sila klik butang **TAMBAH** untuk menambah maklumat kesalahan yang menyalahi undang undang.

#### 1.2.6.6 Perakuan

| • Perakuan                                                                                                    |                                                                                                    |  |  |
|----------------------------------------------------------------------------------------------------|----------------------------------------------------------------------------------------------------|--|--|
| Saya fa<br>dengan<br>dalam<br>dibuan<br>berkua                                                                                      | Saya faham, sebarang kenyataan yang palsu atau keterangan yang ditinggal<br>dengan sengaja boleh menyebabkan saya tidak layak untuk dilantik/disahkan<br>dalam perkhidmatan atau tindakan tatatertib boleh diambil termasuklah tindakan<br>dibuang kerja dan boleh diambil tindakan undang-undang yang sedang<br>berkuatkuasa. |  |  |
| * Perakuan ini dibuat pada tarikh<br>Saya mengaku bahawa semua maklumat yang diberikan dalam dokumen ini<br>adalah betul dan benar. |                                                                                                    |  |  |
| Simpan                                                                                                    | Simpan dan Hantar Set Semula Kembali                                                                                                    |  |  |

#### Gambarajah 80: Perakuan

Nota: Sila tandakan pada "check box" "Perakuan ini dibuat pada tarikh"

- Langkah 01: Klik butang Simpan untuk simpan permohonan.
- Langkah 02: Jika pemohon hendak menghantar borang permohonan, klik Butang Simpan dan Hantar.
- Langkah 03: Jika pemohon ingin mengosongkan semua medan yang telah diisi, klik butang Set Semula.
- Langkah 04: Klik butang Kembali untuk kembali ke senarai Jenis Permohonan.

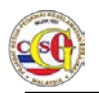

## 1.2.7 Lantikan Instalasi (Warganegara) – Btk.Kpkk 12/14

Langkah 01: Klik pada pautan Jenis Permohonan LANTIKAN INSTALASI (WARGANEGARA) – BTK.KPKK 12/14 untuk membuat permohonan. Borang Permohonan akan dipaparkan seperti di bawah.

| 7 Oct 2014 16.03.05         | Selamat Datang INDIVIDU019 Log Masuk Terakhir 07 Oct 2014 14 35 44 BM J E     |
|-----------------------------|-------------------------------------------------------------------------------|
| Laman Utama   Profil   Peng | gumuman   Panduan Pengguna   Hubungi Kami   Soalan Lazim   Aduan   Log Keluar |
| PEMOHON                     | LANTIKAN INSTALASI (WARGANEGARA) - BTK.KPKK 12/14                             |
| PERMOHONAN BARU             | Maklumat Profil                                                               |
| PERTANYAAN STATUS           | → Maklumat Syarikat                                                           |
| MAKLUMBALAS PELANGGAN       | Lokasi Perkhidmatan                                                           |
|                             | Maklumat Peribadi                                                             |
|                             | Maklumat Pasangan                                                             |
|                             | <ul> <li>Kesalahan yang menyalahi undang-undang</li> </ul>                    |
|                             | Perakuan                                                                      |
|                             | Simpan Simpan dan Hantar Set Semula Kembali                                   |

Gambarajah 81: Lantikan Instalasi (Warganegara) – BTK.KPKK 12/14

Langkah 02: Lengkapkan setiap medan yang bertanda (\*) di setiap bahagian berikut:

- Maklumat Profil
- Maklumat Syarikat
- Lokasi Perkhidmatan
- Maklumat Peribadi
- Maklumat Pasangan
- Kesalahan yang menyalahi undang undang
- Perakuan

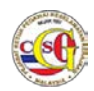

## 1.2.7.1 Maklumat Profil

| Maklumat Profil                                     |                          |            |      |                                                                                                    |
|-----------------------------------------------------|--------------------------|------------|------|----------------------------------------------------------------------------------------------------|
| *Medan Wajib Diisi                                  |                          |            |      |                                                                                                    |
| Sila masukkan maklumat s                            | seperti di Kad Pengenala | n Baru ata | au P | asport                                                                                                  |
| *Gambar:                                            | Browse                   |            |      | Sila muat naik Gambar<br>berukuran <i>s</i> aiz Pasport<br>dalam format JPG dan<br>tidak melebihi 200KB |
| Nama:                                               | INDIVIDU019              |            |      |                                                                                                    |
| Kerakyatan:                                         | WARGANEGARA              |            |      |                                                                                                    |
| *<br>No. Kad Pengenalan<br>Baru:                    | INDIVIDU019              |            |      |                                                                                                    |
| No. Kad Pengenalan<br>Lama:                         |                          |            |      | Wajib diisi bagi tahun<br>kelahiran <i>s</i> ebelum Mac<br>1978                                         |
| No. Pasport:                                        |                          |            |      |                                                                                                    |
| Tarikh Tamat Pasport:                               | hh/bb/tttt               | 1          |      |                                                                                                    |
| Warganegara:                                        | MALAYSIA                 |            |      |                                                                                                    |
| *Tarikh Lahir:                                      | hh/bb/tttt               |            |      |                                                                                                    |
| *Tempat Lahir:                                      |                          |            |      |                                                                                                    |
| *Jantina:                                           | SILA PILIH               |            | -    |                                                                                                    |
| *Agama:                                             | SILA PILIH               |            | *    |                                                                                                    |
| *Alamat Tetap:<br>(seperti dalam Kad<br>Pengenalan) |                          |            |      |                                                                                                    |
| *Negeri:                                            | SILA PILIH               |            | -    |                                                                                                    |
| *Bandar:                                            | SILA PILIH               |            | *    |                                                                                                    |
| *Poskod:                                            |                          |            |      |                                                                                                    |
| *<br>Alamat Surat<br>Menyurat:                      |                          |            |      |                                                                                                    |
| *Negeri:                                            | SILA PILIH               |            | -    |                                                                                                    |
| *Bandar:                                            | SILA PILIH               |            | -    |                                                                                                    |
| *Poskod:                                            |                          |            |      |                                                                                                    |

Gambarajah 82: Maklumat Profil

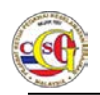

Nota:

Sila lengkapkan medan yang bertanda (\*) pada bahagian Maklumat Profil.

## 1.2.7.2 Maklumat Syarikat

| <ul> <li>Maklumat Syarikat</li> </ul> |  |
|---------------------------------------|--|
| *                                     |  |
| No. Pendaftaran<br>Syarikat:          |  |
| *Nama Syarikat:                       |  |

Gambarajah 83: Maklumat Syarikat

Nota:

Sila lengkapkan medan yang bertanda (\*) pada bahagian Maklumat Syarikat.

Bagi pemohon Individu, medan No. Pendaftaran Syarikat adalah tidak mandatori

Bagi pemohon Syarikat, medan No. Pendaftaran Syarikat adalah mandatori

## 1.2.7.3 Lokasi Perkhidmatan

| ✓ Lokasi Perkhidmatan |  |
|-----------------------|--|
| *Kod Instalasi:       |  |
| *Alamat Instalasi:    |  |

Gambarajah 84: Lokasi Perkhidmatan

Nota:

Sila lengkapkan medan yang bertanda (\*) pada bahagian Lokasi Perkhidmatan.

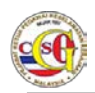

#### 1.2.7.4 Maklumat Peribadi

| <ul> <li>Maklumat Peribadi</li> </ul> |            |   |                                       |
|---------------------------------------|------------|---|---------------------------------------|
| *Taraf Perkahwinan:                   | SILA PILIH | - |                                       |
| Bilangan Anak:                        |            |   |                                       |
| No. Telefon Rumah:                    |            |   |                                       |
| *No. Telefon Bimbit:                  |            |   | Jika tiada, sila masukkan<br>simbol - |
| *Emel:                                |            |   |                                       |
| *Alamat Pejabat:                      |            |   |                                       |
| *Negeri:                              | SILA PILIH | * |                                       |
| *Bandar:                              | SILA PILIH | • |                                       |
| *Poskod:                              |            |   |                                       |
| No. Telefon Pejabat:                  |            |   |                                       |
| No. Faks:                             |            |   |                                       |
| *Alamat Facebook:                     |            |   | Jika tiada, sila masukkan<br>'Tiada'  |
| *Alamat Twitter:                      |            |   | Jika tiada, sila masukkan<br>'Tiada'  |
| *Alamat Blog:                         |            |   | Jika tiada, sila masukkan<br>'Tiada'  |

#### Gambarajah 85: Maklumat Peribadi

Nota:

Sila lengkapkan medan yang bertanda (\*) pada bahagian Maklumat Peribadi.

Format Alamat Facebook/Twitter dan Blog adalah seperti berikut:

Facebook: http://www.facebook.com/<nama>

Twitter: http://www.twitter.com/<nama>

Blog: http://blogspot.com

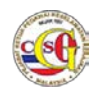

#### 1.2.7.5 Maklumat Pasangan

| <ul> <li>Maklumat Pasangan</li> </ul>          |            |                                                         |
|------------------------------------------------|------------|---------------------------------------------------------|
| -                                              |            | Tambah                                                  |
| Hubungan:                                      | SILA PILIH | •                                                       |
| Nama:                                          |            |                                                         |
| Kerakyatan:                                    | SILA PILIH | •                                                       |
| No. Kad Pengenalan<br>Baru/MyTentera<br>/MyPR: |            |                                                         |
| No. Kad Pengenalan<br>Lama:                    |            | Wajib diisi bagi tahun<br>kelahiran sebelum Mac<br>1978 |
| No. Pasport:                                   |            |                                                         |
| Tarikh Tamat<br>Pasport:                       | hh/bb/tttt |                                                         |
| Warganegara:                                   | SILA PILIH | •                                                       |
| Tarikh Lahir:                                  | hh/bb/tttt |                                                         |
| Jantina:                                       | SILA PILIH | •                                                       |
| Agama:                                         | SILA PILIH | •                                                       |
| Alamat Tetap:                                  |            |                                                         |
| Negeri:                                        | SILA PILIH | *                                                       |
| Bandar:                                        | SILA PILIH | ¥                                                       |
| Poskod:                                        |            |                                                         |
| No. Telefon Rumah:                             |            |                                                         |
| No. Telefon Bimbit:                            |            | Jika tiada, sila<br>masukkan simbol -                   |
| Pekerjaan:                                     |            |                                                         |
|                                                |            |                                                         |

Gambarajah 86: Maklumat Pasangan

Nota:

- 1) Sila penuhkan medan yang bertanda (\*) bagi bahagian Maklumat Pasangan.
- 2) Sila klik butang **TAMBAH** untuk menambah maklumat bagi pemohon yang mempunyai pasangan yang lebih dari satu.

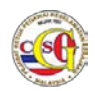

#### 1.2.7.6 Kesalahan Yang Menyalahi Undang – Undang

| <ul> <li>Kesalahan yang menyalahi</li> </ul> | undang-undang |   |        |
|----------------------------------------------|---------------|---|--------|
|                                              |               |   | Tambah |
| *Kesalahan:                                  | SILA PILIH    | • |        |
| Keterangan<br>Kesalahan:                     |               |   |        |

Gambarajah 87: Kesalahan Yang Menyalahi Undang - Undang

Nota:

- 1) Sila penuhkan medan yang bertanda (\*) bagi bahagian Maklumat Kesalahan yang menyalahi undang undang
- 2) Sila klik butang **TAMBAH** untuk menambah maklumat kesalahan yang menyalahi undang undang.

#### 1.2.7.7 Perakuan (Individu)

| ▼ Perakuan                                                                                                    |
|----------------------------------------------------------------------------------------------------|
| Saya faham, sebarang kenyataan yang palsu atau keterangan yang ditinggal<br>dengan sengaja boleh menyebabkan saya tidak layak untuk dilantik/disahkan<br>dalam perkhidmatan atau tindakan tatatertib boleh diambil termasuklah tindakan<br>dibuang kerja dan boleh diambil tindakan undang-undang yang sedang<br>berkuatkuasa.<br>* Perakuan ini dibuat pada tarikh<br>Saya mengaku bahawa semua maklumat yang diberikan dalam dokumen ini<br>adalah betul dan benar. |
| SULIT<br>Simpan dan Hantar Set Semula Kembali                                                                                                    |

Gambarajah 88: Perakuan bagi Individu

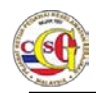

# 1.2.7.8 Perakuan (Syarikat)

| ▼ Perakuan                                                                                                    |     |
|----------------------------------------------------------------------------------------------------|-----|
| Saya bagi pihak pemohon faham sebarang kenyataan yang palsu atau keterangan<br>yang ditinggalkan dengan sengaja oleh pemohon boleh menyebabkan pemohon<br>tidak layak untuk memberikan perkhidmatan di Instalasi berkenaan dan boleh<br>diambil tindakan undang-undang yang sedang berkuatkuasa.<br>* Perakuan ini dibuat pada tarikh<br>Saya bagi pihak pemohon mengaku bahawa semua maklumat yang diberikan<br>dalam dokumen ini adalah betul dan benar. |     |
| Simpan dan Hantar Set Semula Kembali                                                                                                    | .IT |

Gambarajah 89: Perakuan bagi Syarikat

Nota:

Sila tandakan pada "check box" "Perakuan ini dibuat pada tarikh"

| Langkah 03: | Jika pemohon ingin mengosongkan semua medan yang telah |
|-------------|--------------------------------------------------------|
|             | diisi, klik butang Set Semula.                         |

#### 1.2.8 Lantikan Instalasi Bukan Warganegara – Btk.KPKK 13/14

Langkah 01:Klik pada pautan Jenis Permohonan LANTIKAN INSTALASI<br/>BUKAN WARGANEGARA untuk membuat permohonan.<br/>Borang Permohonan akan dipaparkan seperti di bawah.

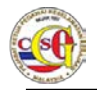

| 07 Oct 2014 16:15:15       | Selamat Datang: SYARIKAT001   Log Masuk Terakhir 07 Oct 2014 16 03 23 BM   E   |  |  |
|----------------------------|--------------------------------------------------------------------------------|--|--|
| Laman Utama   Profil   Per | ngumuman   Panduan Pengguna   Hubungi Kami   Soalan Lazim   Aduan   Log Keluar |  |  |
| PEMOHON                    | LANTIKAN INSTALASI (BUKAN WARGANEGARA) - BTK.KPKK 13/14                        |  |  |
| PERMOHONAN BARU            | Maklumat Profil                                                                |  |  |
| PERTANYAAN STATUS          | Maklumat Syarikat                                                              |  |  |
| MAKLUMBALAS PELANGGAN      | , → Lokasi Perkhidmatan                                                        |  |  |
|                            | Maklumat Peribadi                                                              |  |  |
|                            | Maklumat Pasangan                                                              |  |  |
|                            | Kesalahan yang menyalahi undang-undang                                         |  |  |
|                            | Perakuan                                                                       |  |  |
|                            | Simpan Simpan dan Hantar Set Semula Kembali                                    |  |  |

#### Gambarajah 90: Lantikan Instalasi Bukan Warganegara

- Langkah 02: Lengkapkan setiap medan yang bertanda (\*) di setiap bahagian berikut:
  - Maklumat Profil
  - Maklumat Syarikat
  - Lokasi Perkhidmatan
  - Maklumat Peribadi
  - Maklumat Pasangan
  - Kesalahan yang menyalahi undang undang
  - Perakuan

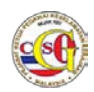

# 1.2.8.1 Maklumat Profil

| Maklumat Profil                                     |                       |              |      |                                                                                                 |
|-----------------------------------------------------|-----------------------|--------------|------|-------------------------------------------------------------------------------------------------|
| *Medan Wajib Diisi                                  |                       |              |      |                                                                                                 |
| Sila masukkan maklumat s                            | eperti di Kad Pengena | alan Baru at | au P | asport                                                                                          |
| *Gambar:                                            | Browse                |              |      | Sila muat naik Gambar<br>berukuran saiz Pasport<br>dalam format JPG dan<br>tidak melebihi 200KB |
| *Nama:                                              |                       |              |      |                                                                                                 |
| *Kerakyatan:                                        | SILA PILIH            |              | *    |                                                                                                 |
| No. Kad Pengenalan<br>Baru:                         |                       |              |      |                                                                                                 |
| No. Kad Pengenalan<br>Lama:                         |                       |              |      | Wajib diisi bagi tahun<br>kelahiran sebelum Mac<br>1978                                         |
| No. Pasport:                                        |                       |              |      |                                                                                                 |
| Tarikh Tamat Pasport:                               | hh/bb/tttt            |              |      |                                                                                                 |
| Warganegara:                                        | SILA PILIH            |              | *    |                                                                                                 |
| *Tarikh Lahir:                                      | hh/bb/tttt            |              |      |                                                                                                 |
| *Tempat Lahir:                                      |                       |              |      |                                                                                                 |
| *Jantina:                                           | SILA PILIH            |              | *    |                                                                                                 |
| *Agama:                                             | SILA PILIH            |              | *    |                                                                                                 |
| *Alamat Tetap:<br>(seperti dalam Kad<br>Pengenalan) |                       |              |      |                                                                                                 |
| *Negeri:                                            | SILA PILIH            |              | *    |                                                                                                 |
| *Bandar:                                            | SILA PILIH            |              | *    |                                                                                                 |
| *Poskod:                                            |                       |              |      |                                                                                                 |
| *<br>Alamat Surat<br>Menyurat:                      |                       |              |      |                                                                                                 |
| *Negeri:                                            | SILA PILIH            |              | *    |                                                                                                 |
| *Bandar:                                            | SILA PILIH            |              | •    |                                                                                                 |
| *Poskod:                                            |                       |              |      |                                                                                                 |

#### Gambarajah 91: Maklumat Profil

Nota: Sila lengkapkan medan yang bertanda (\*) pada bahagian Maklumat Profil.

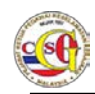

## 1.2.8.2 Maklumat Syarikat

| <ul> <li>Maklumat Syarikat</li> </ul> |  |
|---------------------------------------|--|
| -<br>                                 |  |
| *                                     |  |
| No. Pendaftaran                       |  |
| Syarikat:                             |  |
|                                       |  |
| *Nama Syarikat:                       |  |
|                                       |  |

#### Gambarajah 92: Maklumat Syarikat

Nota:

Sila lengkapkan medan yang bertanda (\*) pada bahagian Maklumat Syarikat.

#### 1.2.8.3 Lokasi Perkhidmatan

| <ul> <li>Lokasi Perkhidmatan</li> </ul> |  |
|-----------------------------------------|--|
| *Kod Instalasi:                         |  |
| *Alamat Instalasi:                      |  |

#### Gambarajah 93: Lokasi Perkhidmatan

Nota:

Sila lengkapkan medan yang bertanda (\*) pada bahagian Lokasi Perkhidmatan.

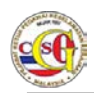

# 1.2.8.4 Maklumat Peribadi

| <ul> <li>Maklumat Peribadi</li> </ul> |               |                                       |
|---------------------------------------|---------------|---------------------------------------|
| *Taraf Perkahwinan:                   | SILA PILIH    |                                       |
| No. Telefon Rumah:                    |               |                                       |
| *No. Telefon Bimbit:                  |               | Jika tiada, sila masukkan<br>simbol - |
| *Emel:                                |               |                                       |
| *Alamat Pejabat:                      |               |                                       |
| *Negeri:                              | SILA PILIH    |                                       |
| *Bandar:                              | SILA PILIH    |                                       |
| *Poskod:                              |               |                                       |
| No. Telefon Pejabat:                  |               |                                       |
| No. Faks:                             |               |                                       |
| *Gambar Pasport:                      | Browse        |                                       |
| *No. Permit Kerja:                    |               |                                       |
| *<br>Tarikh Tamat Permit<br>Kerja:    | hh/bb/tttt    |                                       |
| *Gambar Permit Kerja:                 | Browse        |                                       |
| *No. Visa:                            |               |                                       |
| *Tarikh Tamat Visa :                  | hh/bb/tttt    |                                       |
| *Gambar Visa:                         | Browse        |                                       |
| Gambar Sijil<br>Profesional:          | Browse Tambah |                                       |
| *Alamat Facebook:                     |               | Jika tiada, sila masukkan<br>'Tiada'  |
| *Alamat Twitter:                      |               | Jika tiada, sila masukkan<br>'Tiada'  |
| *Alamat Blog:                         |               | Jika tiada, sila masukkan<br>'Tiada'  |

Gambarajah 94: Maklumat Peribadi

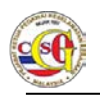

Nota:

Sila lengkapkan medan yang bertanda (\*) pada bahagian Maklumat Peribadi.

Format Alamat Facebook/Twitter dan Blog adalah seperti berikut:

Facebook: http://www.facebook.com/<nama>

Twitter: http://www.twitter.com/<nama>

Blog: http://blogspot.com

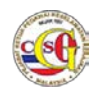

#### 1.2.8.5 Maklumat Pasangan

| klumat Pasangan                                |            |      |                                                         |
|------------------------------------------------|------------|------|---------------------------------------------------------|
|                                                |            |      | Tambah                                                  |
| Hubungan:                                      | SILA PILIH | -    |                                                         |
| Nama:                                          |            |      |                                                         |
| Kerakyatan:                                    | SILA PILIH | •    |                                                         |
| No. Kad Pengenalan<br>Baru/MyTentera<br>/MyPR: |            |      |                                                         |
| No. Kad Pengenalan<br>Lama:                    |            |      | Wajib diisi bagi tahun<br>kelahiran sebelum Mac<br>1978 |
| No. Pasport:                                   |            |      |                                                         |
| Tarikh Tamat<br>Pasport:                       | hh/bb/tttt | ti i |                                                         |
| Warganegara:                                   | SILA PILIH | •    |                                                         |
| Tarikh Lahir:                                  | hh/bb/tttt | i    |                                                         |
| Jantina:                                       | SILA PILIH | •    |                                                         |
| Agama:                                         | SILA PILIH |      |                                                         |
| Alamat Tetap:                                  |            |      |                                                         |
| Negeri:                                        | SILA PILIH | •    |                                                         |
| Bandar:                                        | SILA PILIH | •    |                                                         |
| Poskod:                                        |            |      |                                                         |
| No. Telefon Rumah:                             |            |      |                                                         |
| No. Telefon Bimbit:                            |            |      | Jika tiada, sila<br>masukkan simbol -                   |
| Pekerjaan:                                     |            |      |                                                         |

#### Gambarajah 95: Maklumat Pasangan

Nota:

- 1) Sila penuhkan medan yang bertanda (\*) bagi bahagian Maklumat Pasangan.
- 2) Sila klik butang **TAMBAH** untuk menambah maklumat bagi pemohon yang mempunyai pasangan yang lebih dari satu.

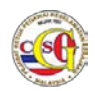

## 1.2.8.6 Kesalahan Yang Menyalahi Undang – Undang

| <ul> <li>Kesalahan yang menyalahi</li> </ul> | undang-undang |   |        |
|----------------------------------------------|---------------|---|--------|
|                                              |               |   | Tambah |
| *Kesalahan:                                  | SILA PILIH    | - |        |
| Keterangan<br>Kesalahan:                     |               |   |        |

Gambarajah 96: Kesalahan Yang Menyalahi Undang - Undang

Nota:

- 1) Sila penuhkan medan yang bertanda (\*) bagi bahagian Maklumat Kesalahan yang menyalahi undang undang
- 2) Sila klik butang **TAMBAH** untuk menambah maklumat kesalahan yang menyalahi undang undang.

## 1.2.8.7 Perakuan

| <ul> <li>Perakuan</li> </ul>                                              |                                                                                                    |                                                                                                    |                                                                                           |                                                                            |
|---------------------------------------------------------------------------|----------------------------------------------------------------------------------------------------|----------------------------------------------------------------------------------------------------|-------------------------------------------------------------------------------------------|----------------------------------------------------------------------------|
| Saya ba<br>yang di<br>tidak la<br>diambil<br>* Pera<br>Saya ba<br>dalam d | ngi pihak pemohon fahan<br>tinggalkan dengan senga<br>yak untuk memberikan p<br>tindakan undang-undan<br>akuan ini dibuat pada ta<br>ngi pihak pemohon meng<br>lokumen ini adalah betu | n sebarang ken<br>aja oleh pemoh<br>perkhidmatan o<br>1g yang sedang<br>rikh<br>jaku bahawa se<br>I dan benar. | yataan yang pal<br>on boleh menye<br>li Instalasi berko<br>berkuatkuasa.<br>emua maklumat | lsu atau keterangan<br>Babkan pemohon<br>enaan dan boleh<br>yang diberikan |
| Simpan                                                                    | Simpan dan Hantar                                                                                                    | Set Semula                                                                                                    | Kembali                                                                                   | SULIT                                                                      |

Gambarajah 97: Perakuan

Nota:

Sila tandakan pada "check box" "Perakuan ini dibuat pada tarikh"

| Langkah 01: | Klik butang <b>Simpan</b> untuk simpan permohonan.                                              |  |  |
|-------------|-------------------------------------------------------------------------------------------------|--|--|
| Langkah 02: | Jika pemohon hendak menghantar borang permohonan, klik<br>Butang <b>Simpan dan Hantar.</b>      |  |  |
| Langkah 03: | Jika pemohon ingin mengosongkan semua medan yang telah<br>diisi, klik butang <b>Set Semula.</b> |  |  |
| Langkah 04: | Klik butang <b>Kembali</b> untuk kembali ke senarai <b>Jenis</b>                                |  |  |

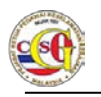

## 1.2.9 Lantikan Pembangunan Kerjaya

Langkah 01: Log masuk sebagai Jabatan Penaja. Laman Utama akan dipaparkan.

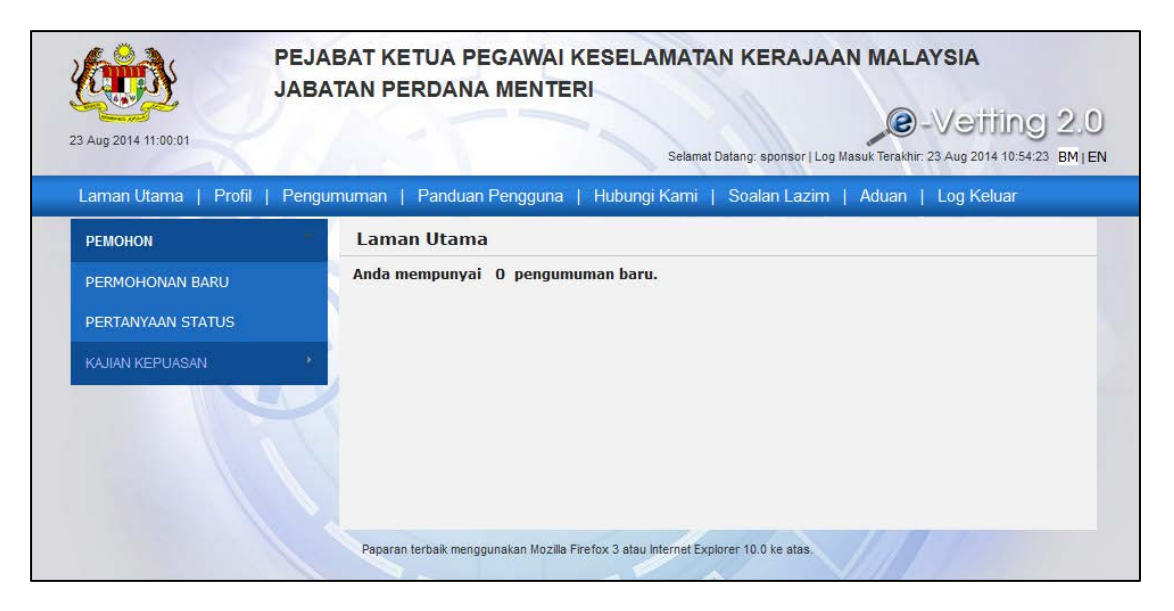

Gambarajah 98: Laman Utama

Langkah 02: Klik pada Menu Permohonan Baru. Gambarajah di bawah akan dipaparkan.

| ug 2014 10:59:03       | Selamat Datang: sponsor   Log Masuk Terakhir: 23 Aug 2014 10:53:20 BM   EN      |
|------------------------|---------------------------------------------------------------------------------|
| man Utama   Profil   P | engumuman   Panduan Pengguna   Hubungi Kami   Soalan Lazim   Aduan   Log Keluar |
| EMOHON                 | Permohonan Baru                                                                 |
| ERMOHONAN BARU         |                                                                                 |
|                        | Bil Jenis Permohonan                                                            |
| EKTANYAAN STATUS       | 1. LANTIKAN PEMBANGUNAN KERJAYA                                                 |
| AJIAN KEPUASAN         | 2 (1 of 1) 1 1 1                                                                |

#### Gambarajah 99: Lantikan Pembangunan Kerjaya

Langkah 03: Klik pada pautan Jenis Permohonan Lantikan Pembangunan Kerjaya untuk membuat permohonan. Borang Permohonan akan dipaparkan.

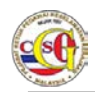

## 1.2.9.1 Makumat Permohonan

| LANTIKAN PEMBANGUNAN KERJAYA - BTK.KPKK 14/14 |                        |                                                                                                 |  |
|-----------------------------------------------|------------------------|-------------------------------------------------------------------------------------------------|--|
| <ul> <li>Maklumat Permohonan</li> </ul>       |                        |                                                                                                 |  |
| *Medan Wajib Diisi                            |                        |                                                                                                 |  |
| *Gambar:                                      | Browse                 | Sila muat naik Gambar<br>berukuran saiz Pasport<br>dalam format JPG dan<br>tidak melebihi 200KB |  |
| *Nama:                                        |                        |                                                                                                 |  |
| *<br>No. Kad Pengenalan<br>Baru:              |                        |                                                                                                 |  |
| *Badan Penaja:                                | SILA PILIH             | ٣                                                                                               |  |
| *Kementerian / Negeri:                        | SILA PILIH             | ¥                                                                                               |  |
| *Jabatan:                                     | SILA PILIH             | ¥                                                                                               |  |
| *<br>Bahagian / Hospital /<br>Unit:           | SILA PILIH             | ×                                                                                               |  |
| *Jawatan:                                     | SILA PILIH             | *                                                                                               |  |
| *Gred:                                        | SILA PILIH             | ¥                                                                                               |  |
| *Muatnaik Resume:                             | Browse                 | Sila muat naik resume<br>file dalam format PDF<br>dan tidak melebihi<br>300KB                   |  |
| *Status Perkhidmatan:                         | SILA PILIH             | Ψ.                                                                                              |  |
| Simpan Simpan dan Har                         | ntar Set Semula Kembal | i                                                                                               |  |

Gambarajah 100: Maklumat Permohonan

- Langkah 01: Sila lengkapkan medan yang bertanda (\*) pada bahagian Maklumat Permohonan.
- Langkah 02: Klik butang Simpan untuk simpan permohonan.
- Langkah 03:Jika pemohon hendak menghantar borang permohonan klikButang Simpan dan Hantar.
- Langkah 04: Jika pemohon ingin mengosongkan semua medan yang telah diisi klik butang Set Semula.
- Langkah 05: Klik butang Kembali untuk kembali ke senarai Jenis Permohonan.

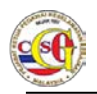

## 1.2.10 Lantikan Vendor / Kontraktor Warganegara

- Langkah 01: Log masuk sebagai Syarikat. Laman Utama akan dipaparkan.
- Langkah 02: Klik pada Menu Permohonan Baru. Senarai Borang Permohonan akan dipaparkan.

| Laman Utama   Profil   Pei | ngumuman   Pano | duan Pengguna   Hubungi Kami   Soalan Lazim   Aduan   Log Keluar |  |  |
|----------------------------|-----------------|------------------------------------------------------------------|--|--|
| PEMOHON                    | Permohona       | an Baru                                                          |  |  |
| PERMOHONAN BARU            |                 |                                                                  |  |  |
| DEDTANYAAN STATUS          | Bil             | Jenis Permohonan                                                 |  |  |
| PERTAITAAN STATUS          | 1.              | LANTIKAN VENDOR/KONTRAKTOR (WARGANEGARA)                         |  |  |
| MAKLUMBALAS PELANGGAN      | 2.              | LANTIKAN VENDOR/KONTRAKTOR (BUKAN WARGANEGARA)                   |  |  |
|                            | 3.              | LANTIKAN INSTALASI (WARGANEGARA)                                 |  |  |
|                            | 4.              | LANTIKAN INSTALASI (BUKAN WARGANEGARA)                           |  |  |
|                            |                 | (1 of 1) 1                                                       |  |  |

Gambarajah 101: Lantikan Vendor / Kontraktor (Warganegara)

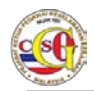

# 1.2.10.1 Maklumat Profil

| laklumat Profil                                     |                        |             |        |                                                                                                 |
|-----------------------------------------------------|------------------------|-------------|--------|-------------------------------------------------------------------------------------------------|
| *Medan Wajib Diisi                                  |                        |             |        |                                                                                                 |
| Sila masukkan maklumat s                            | seperti di Kad Pengena | alan Baru a | atau P | asport                                                                                          |
| *Gambar:                                            | Browse                 |             |        | Sila muat naik Gambar<br>berukuran saiz Pasport<br>dalam format JPG dan<br>tidak melebihi 200KB |
| *Nama:                                              |                        |             |        |                                                                                                 |
| *Kerakyatan:                                        | WARGANEGARA            |             |        |                                                                                                 |
| *<br>No. Kad Pengenalan<br>Baru:                    |                        |             |        |                                                                                                 |
| No. Kad Pengenalan<br>Lama:                         |                        |             |        | Wajib diisi bagi tahun<br>kelahiran sebelum Mac<br>1978                                         |
| No. Pasport:                                        |                        |             |        |                                                                                                 |
| Tarikh Tamat Pasport:                               | hh/bb/tttt             | Î           |        |                                                                                                 |
| Warganegara:                                        | MALAYSIA               |             |        |                                                                                                 |
| *Tarikh Lahir:                                      | hh/bb/tttt             | Î           |        |                                                                                                 |
| *Tempat Lahir:                                      |                        |             |        |                                                                                                 |
| *Jantina:                                           | SILA PILIH             |             | -      |                                                                                                 |
| *Agama:                                             | SILA PILIH             |             |        |                                                                                                 |
| *Alamat Tetap:<br>(seperti dalam Kad<br>Pengenalan) |                        |             |        |                                                                                                 |
| *Negeri:                                            | SILA PILIH             |             | -      |                                                                                                 |
| *Bandar:                                            | SILA PILIH             |             | -      |                                                                                                 |
| *Poskod:                                            |                        |             |        |                                                                                                 |
| *<br>Alamat Surat<br>Menyurat:                      |                        |             |        |                                                                                                 |
| *Negeri:                                            | SILA PILIH             |             | •      |                                                                                                 |
| *Bandar:                                            | SILA PILIH             |             | -      |                                                                                                 |
| *Pockodu                                            |                        |             |        |                                                                                                 |

Gambarajah 102: Maklumat Profil

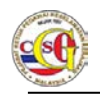

Nota:

Sila lengkapkan medan yang bertanda (\*) pada bahagian Maklumat Profil.

## 1.2.10.2 Maklumat Syarikat

| <ul> <li>Maklumat Syarikat</li> </ul>                |  |
|------------------------------------------------------|--|
| *<br>No. Pendaftaran<br>Syarikat:<br>*Nama Syarikat: |  |

Gambarajah 103: Maklumat Syarikat

Nota:

Sila lengkapkan medan yang bertanda (\*) pada bahagian Maklumat Syarikat.

## 1.2.10.3 Lokasi Perkhidmatan

| <ul> <li>Lokasi Perkhidmatan</li> </ul> |            |  |
|-----------------------------------------|------------|--|
| *Kementerian / Negeri:                  | SILA PILIH |  |
| *Jabatan:                               | SILA PILIH |  |
| *                                       |            |  |
| Bahagian / Hospital /<br>Unit:          | SILA PILIH |  |

#### Gambarajah 104: Lokasi Perkhidmatan

Nota:

Sila lengkapkan medan yang bertanda (\*) pada bahagian Lokasi Perkhidmatan.

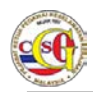

#### 1.2.10.4 Maklumat Peribadi

| <ul> <li>Maklumat Peribadi</li> </ul> |            |   |                                       |
|---------------------------------------|------------|---|---------------------------------------|
| *Taraf Perkahwinan:                   | SILA PILIH | • |                                       |
| No. Telefon Rumah:                    |            |   |                                       |
| *No. Telefon Bimbit:                  |            |   | Jika tiada, sila masukkan<br>simbol - |
| *Emel:                                |            |   |                                       |
| *Alamat Pejabat:                      |            |   |                                       |
| *Negeri:                              | SILA PILIH | - |                                       |
| *Bandar:                              | SILA PILIH |   |                                       |
| *Poskod:                              |            |   |                                       |
| No. Telefon Pejabat:                  |            |   |                                       |
| No. Faks:                             |            |   |                                       |
| *Alamat Facebook:                     |            |   | Jika tiada, sila masukkan<br>'Tiada'  |
| *Alamat Twitter:                      |            |   | Jika tiada, sila masukkan<br>'Tiada'  |
| *Alamat Blog:                         |            |   | Jika tiada, sila masukkan<br>'Tiada'  |

#### Gambarajah 105: Maklumat Peribadi

Nota:

Sila lengkapkan medan yang bertanda (\*) pada bahagian Maklumat Peribadi.

Format Alamat Facebook/Twitter dan Blog adalah seperti berikut:

Facebook: http://www.facebook.com/<nama>

Twitter: http://www.twitter.com/<nama>

Blog: http://blogspot.com
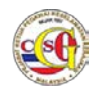

## 1.2.10.5 Maklumat Pasangan

| Maklumat Pasangan                              |            |                                                         |
|------------------------------------------------|------------|---------------------------------------------------------|
|                                                |            | Tambah                                                  |
| Hubungan:                                      | SILA PILIH | •                                                       |
| Nama:                                          |            |                                                         |
| Kerakyatan:                                    | SILA PILIH | •                                                       |
| No. Kad Pengenalan<br>Baru/MyTentera<br>/MyPR: |            |                                                         |
| No. Kad Pengenalan<br>Lama:                    |            | Wajib diisi bagi tahun<br>kelahiran sebelum Mac<br>1978 |
| No. Pasport:                                   |            |                                                         |
| Tarikh Tamat<br>Pasport:                       | hh/bb/tttt |                                                         |
| Warganegara:                                   | SILA PILIH | •                                                       |
| Tarikh Lahir:                                  | hh/bb/tttt |                                                         |
| Jantina:                                       | SILA PILIH | *                                                       |
| Agama:                                         | SILA PILIH | *                                                       |
| Alamat Tetap:                                  |            |                                                         |
| Negeri:                                        | SILA PILIH | •                                                       |
| Bandar:                                        | SILA PILIH | •                                                       |
| Poskod:                                        |            |                                                         |
| No. Telefon Rumah:                             |            |                                                         |
| No. Telefon Bimbit:                            |            | Jika tiada, sila<br>masukkan simbol -                   |
| Pekerjaan:                                     |            |                                                         |

#### Gambarajah 106: Maklumat Pasangan

Nota:

- 1) Sila penuhkan medan yang bertanda (\*) bagi bahagian Maklumat Pasangan.
- 2) Sila klik butang **TAMBAH** untuk menambah maklumat bagi pemohon yang mempunyai pasangan yang lebih dari satu.

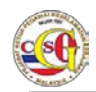

# 1.2.10.6 Kesalahan Yang Menyalahi Undang – Undang

| <ul> <li>Kesalahan yang menyalahi</li> </ul> | undang-undang |        |
|----------------------------------------------|---------------|--------|
|                                              |               | Tambah |
| *Kesalahan:                                  | SILA PILIH    | •      |
| Keterangan<br>Kesalahan:                     |               |        |
|                                              |               |        |

Gambarajah 107: Kesalahan Yang Menyalahi Undang - Undang

Nota:

- 1) Sila penuhkan medan yang bertanda (\*) bagi bahagian Maklumat Kesalahan yang menyalahi undang undang
- 2) Sila klik butang **TAMBAH** untuk menambah maklumat kesalahan yang menyalahi undang undang.

## 1.2.10.7 Perakuan

| ✓ Perakuan                                                                                                    |  |
|----------------------------------------------------------------------------------------------------|--|
| Saya bagi pihak pemohon faham sebarang kenyataan yang palsu atau keterangan<br>yang ditinggalkan dengan sengaja oleh pemohon boleh menyebabkan pemohon<br>tidak layak untuk memberikan perkhidmatan di Instalasi berkenaan dan boleh<br>diambil tindakan undang-undang yang sedang berkuatkuasa. |  |
| * Perakuan ini dibuat pada tarikh<br>Saya bagi pihak pemohon mengaku bahawa semua maklumat yang diberikan<br>dalam dokumen ini adalah betul dan benar.                                                                                                    |  |
| Simpan Simpan dan Hantar Set Semula Kembali                                                                                                    |  |

#### Gambarajah 108: Perakuan

Nota: Sila tandakan pada "check box" "Perakuan ini dibuat pada tarikh"

- Langkah 01: Klik butang Simpan untuk simpan permohonan.
- Langkah 02: Jika pemohon hendak menghantar borang permohonan, klik Butang Simpan dan Hantar.
- Langkah 03: Jika pemohon ingin mengosongkan semua medan yang telah diisi, klik butang Set Semula.
- Langkah 04: Klik butang Kembali untuk kembali ke senarai Jenis Permohonan.

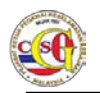

## 1.2.11 Lantikan Vendor / Kontraktor Bukan Warganegara

Langkah 01: Klik pada pautan Jenis Permohonan LANTIKAN VENDOR / KONTRAKTOR BUKAN WARGANEGARA untuk membuat permohonan. Borang Permohonan akan dipaparkan seperti di bawah.

| 17 Oct 2014 16:45:01       | Selamat Datang: SYARIKAT001   Log Masuk Terakhir: 07 Oct 2014 16 27 35 BM   E |  |
|----------------------------|-------------------------------------------------------------------------------|--|
| Laman Utama   Profil   Pen | gumuman   Panduan Pengguna   Hubungi Kami   Soalan Lazim   Aduan   Log Keluar |  |
| PEMOHON                    | LANTIKAN VENDOR/KONTRAKTOR (BUKAN WARGANEGARA) - BTK.KPKK                     |  |
| PERMOHONAN BARU            | 11/14                                                                         |  |
| PERTANYAAN STATUS          | Maklumat Profil                                                               |  |
|                            | Maklumat Syarikat                                                             |  |
| MAKLUMBALAS PELANGGAN      | Lokasi Perkhidmatan                                                           |  |
|                            | Maklumat Peribadi                                                             |  |
|                            | Maklumat Pasangan                                                             |  |
|                            | <ul> <li>Kesalahan yang menyalahi undang-undang</li> </ul>                    |  |
|                            | + Perakuan                                                                    |  |
|                            |                                                                               |  |

#### Gambarajah 109: Lantikan Vendor / Kontraktor Bukan Warganegara

Langkah 02: Lengkapkan setiap medan yang bertanda (\*) di setiap bahagian berikut:

- Maklumat Profil
- Maklumat Syarikat
- Lokasi perkhidmatan
- Maklumat Peribadi
- Maklumat Pasangan
- Kesalahan yang menyalahi undang undang
- Perakuan

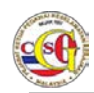

# 1.2.11.1 Maklumat Profil

| Maklumat Profil                                     |                      |             |       |                                                                                                 |
|-----------------------------------------------------|----------------------|-------------|-------|-------------------------------------------------------------------------------------------------|
| *Medan Wajib Diisi                                  |                      |             |       |                                                                                                 |
| Sila masukkan maklumat s                            | eperti di Kad Pengen | alan Baru a | tau P | asport                                                                                          |
| *Gambar:                                            | Browse               |             |       | Sila muat naik Gambar<br>berukuran saiz Pasport<br>dalam format JPG dan<br>tidak melebihi 200KB |
| *Nama:                                              |                      |             |       |                                                                                                 |
| *Kerakyatan:                                        | SILA PILIH           |             | -     |                                                                                                 |
| No. Kad Pengenalan<br>Baru:                         |                      |             |       |                                                                                                 |
| No. Kad Pengenalan<br>Lama:                         |                      |             |       | Wajib diisi bagi tahun<br>kelahiran <i>s</i> ebelum Mac<br>1978                                 |
| No. Pasport:                                        |                      |             |       |                                                                                                 |
| Tarikh Tamat Pasport:                               | hh/bb/tttt           |             |       |                                                                                                 |
| Warganegara:                                        | SILA PILIH           |             | •     |                                                                                                 |
| *Tarikh Lahir:                                      | hh/bb/tttt           | i i         |       |                                                                                                 |
| *Tempat Lahir:                                      |                      |             |       |                                                                                                 |
| *Jantina:                                           | SILA PILIH           |             | -     |                                                                                                 |
| *Agama:                                             | SILA PILIH           |             | -     |                                                                                                 |
| *Alamat Tetap:<br>(seperti dalam Kad<br>Pengenalan) |                      |             |       |                                                                                                 |
| *Negeri:                                            | SILA PILIH           |             | •     |                                                                                                 |
| *Bandar:                                            | SILA PILIH           |             | •     |                                                                                                 |
| *Poskod:                                            |                      |             |       |                                                                                                 |
| *<br>Alamat Surat<br>Menyurat:                      |                      |             |       |                                                                                                 |
| *Negeri:                                            | SILA PILIH           |             | -     |                                                                                                 |
| *Bandar:                                            | SILA PILIH           |             | •     |                                                                                                 |
| *Poskod:                                            |                      |             |       |                                                                                                 |

Gambarajah 110: Maklumat Profil

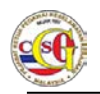

Sila lengkapkan medan yang bertanda (\*) pada bahagian Maklumat Profil.

# 1.2.11.2 Maklumat Syarikat

| <ul> <li>Maklumat Syarikat</li> </ul>                |  |
|------------------------------------------------------|--|
| *<br>No. Pendaftaran<br>Syarikat:<br>*Nama Syarikat: |  |

### Gambarajah 111: Maklumat Syarikat

Nota:

Sila lengkapkan medan yang bertanda (\*) pada bahagian Maklumat Profil.

## 1.2.11.3 Lokasi perkhidmatan

| <ul> <li>Lokasi Perkhidmatan</li> </ul> |   |  |
|-----------------------------------------|---|--|
| *Kementerian / Negeri:                  |   |  |
| *Jabatan:                               | · |  |
| *<br>Bahagian / Hospital /              | v |  |
| Unit:                                   |   |  |

Gambarajah 112: Lokasi Perkhidmatan

Nota:

Sila lengkapkan medan yang bertanda (\*) pada bahagian Maklumat Profil.

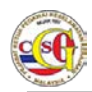

# 1.2.11.4 Maklumat Peribadi

| - Maklumat Paribadi                   |               | )                                     |
|---------------------------------------|---------------|---------------------------------------|
| <ul> <li>Makiumat Peribaui</li> </ul> |               |                                       |
| *Taraf Perkahwinan:                   | SILA PILIH    |                                       |
| No. Telefon Rumah:                    |               |                                       |
| *No. Telefon Bimbit:                  |               | Jika tiada, sila masukkan<br>simbol - |
| *Emel:                                |               |                                       |
| *Alamat Pejabat:                      |               |                                       |
| *Negeri:                              | SILA PILIH    |                                       |
| *Bandar:                              | SILA PILIH    |                                       |
| *Poskod:                              |               |                                       |
| No. Telefon Pejabat:                  |               |                                       |
| No. Faks:                             |               |                                       |
| *Gambar Pasport:                      | Browse        |                                       |
| *No. Permit Kerja:                    |               |                                       |
| *<br>Tarikh Tamat Permit<br>Kerja:    | hh/bb/tttt    |                                       |
| *Gambar Permit Kerja:                 | Browse        |                                       |
| *No. Visa:                            |               |                                       |
| *Tarikh Tamat Visa :                  | hh/bb/tttt    |                                       |
| *Gambar Visa:                         | Browse        |                                       |
| Gambar Sijil<br>Profesional:          | Browse Tambah |                                       |
| *Alamat Facebook:                     |               | Jika tiada, sila masukkan<br>'Tiada'  |
| *Alamat Twitter:                      |               | Jika tiada, sila masukkan<br>'Tiada'  |
| *Alamat Blog:                         |               | Jika tiada, sila masukkan<br>'Tiada'  |

Gambarajah 113: Maklumat Peribadi

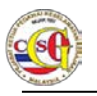

Format Alamat Facebook/Twitter dan Blog adalah seperti berikut:

Facebook: http://www.facebook.com/<nama>

Twitter: http://www.twitter.com/<nama>

Blog: http://blogspot.com

## 1.2.11.5 Maklumat Pasangan

| <ul> <li>Maklumat Pasangan</li> </ul>          |            |                                                         |
|------------------------------------------------|------------|---------------------------------------------------------|
|                                                |            | Tambah                                                  |
| Hubungan:                                      | SILA PILIH |                                                         |
| Nama:                                          |            |                                                         |
| Kerakyatan:                                    | SILA PILIH |                                                         |
| No. Kad Pengenalan<br>Baru/MyTentera<br>/MyPR: |            |                                                         |
| No. Kad Pengenalan<br>Lama:                    |            | Wajib diisi bagi tahun<br>kelahiran sebelum Mac<br>1978 |
| No. Pasport:                                   |            |                                                         |
| Tarikh Tamat<br>Pasport:                       | hh/bb/tttt |                                                         |
| Warganegara:                                   | SILA PILIH |                                                         |
| Tarikh Lahir:                                  | hh/bb/tttt |                                                         |
| Jantina:                                       | SILA PILIH |                                                         |
| Agama:                                         | SILA PILIH |                                                         |
| Alamat Tetap:                                  |            |                                                         |
| Negeri:                                        | SILA PILIH |                                                         |
| Bandar:                                        | SILA PILIH |                                                         |
| Poskod:                                        |            |                                                         |
| No. Telefon Rumah:                             |            |                                                         |
| No. Telefon Bimbit:                            |            | Jika tiada, sila<br>masukkan simbol -                   |
| Pekerjaan:                                     |            |                                                         |
|                                                |            |                                                         |

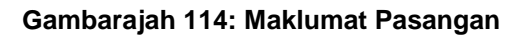

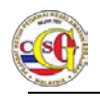

- 1) Sila penuhkan medan yang bertanda (\*) bagi bahagian Maklumat Pasangan.
- 2) Sila klik butang **TAMBAH** untuk menambah maklumat bagi pemohon yang mempunyai pasangan yang lebih dari satu.

## 1.2.11.6 Kesalahan yang menyalahi undang – undang

| 👻 Kesalahan yang menyalahi unda | ang-undang |        |
|---------------------------------|------------|--------|
|                                 |            | Tambah |
| *Kesalahan:                     | ¥          |        |
| Keterangan<br>Kesalahan:        |            |        |

### Gambarajah 115: Kesalahan Yang Menyalahi Undang – undang

Nota:

- 1) Sila penuhkan medan yang bertanda (\*) bagi bahagian **Maklumat Kesalahan** yang menyalahi undang – undang
- 2) Sila klik butang **TAMBAH** untuk menambah maklumat kesalahan yang menyalahi undang undang.

## 1.2.11.7 Perakuan

| - Perakuan                                                                                                    | ] |
|----------------------------------------------------------------------------------------------------|---|
| Saya bagi pihak pemohon faham sebarang kenyataan yang palsu atau keterangan<br>yang ditinggalkan dengan sengaja oleh pemohon boleh menyebabkan pemohon tidak<br>layak untuk memberikan perkhidmatan di Instalasi berkenaan dan boleh diambil<br>tindakan undang-undang yang sedang berkuatkuasa. |   |
| * Perakuan ini dibuat pada tarikh<br>Saya bagi pihak pemohon mengaku bahawa semua maklumat yang diberikan dalam<br>dokumen ini adalah betul dan benar.                                                                                                    |   |
| Simpan dan Hantar Set Semula Kembali                                                                                                    |   |

Gambarajah 116: Perakuan

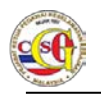

Nota: Sila tandakan pada "check box" "Perakuan ini dibuat pada tarikh"

- Langkah 01: Klik butang Simpan untuk simpan permohonan.
   Langkah 02: Jika pemohon hendak menghantar borang permohonan, klik Butang Simpan dan Hantar.
   Langkah 03: Jika pemohon ingin mengosongkan semua medan yang telah diisi, klik butang Set Semula.
- Langkah 04: Klik butang Kembali untuk kembali ke senarai Jenis Permohonan.

### 1.3 Pertanyaan Status

Pemohon boleh menyemak status permohonan di menu **Pertanyaan Status.** Langkah – langkah adalah seperti berikut

Langkah 01: Klik pada menu Pertanyaan Status. Skrin Pertanyaan Status akan dipaparkan.

| Laman Utama   Profil   Po | angumuman   Panduan Penggi | una   Hubungi Kami   So | alan Lazim   Aduan   Log Keluar |
|---------------------------|----------------------------|-------------------------|---------------------------------|
| PEMOHON                   | Pertanyaan Status          |                         |                                 |
| PERMOHONAN BARU           | Cari Status Permohonar     | 1                       |                                 |
| PERTANYAAN STATUS         | Tarikh<br>Permohonan:      | hh/bb/tttt @            |                                 |
| MAKLUMBALAS PELANGGAN     | Status Proses:             | SEMUA                   |                                 |
|                           |                            | Cari Set Semula         | 1                               |

Gambarajah 117: Pertanyaan Status permohonan

- Langkah 02: Pemohon perlu membuat carian untuk memaparkan status permohonan yang telah dibuat. Carian adalah berdasarkan Tarikh Permohonan dan/atau Status Proses.
- Langkah 03: Klik pada ikon kalendar untuk memilih Tarikh Permohonan seperti di dalam gambarajah di bawah

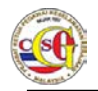

| 17 Oct 2014 17:13:13       |                                                                   |      | Sela   | imat C | atang | SYA | RIKAT | 0011   | Log Masuk Terakhir: 07 Oct 2014 16 27 35 BM (F |
|----------------------------|-------------------------------------------------------------------|------|--------|--------|-------|-----|-------|--------|------------------------------------------------|
| Laman Utama   Profil   Per | gumuman   Panduan Penggun                                         | a į  | Hub    | ungi   | Kan   | 1   | Soa   | alan l | Lazim   Aduan   Log Keluar                     |
| PEMOHON                    | Pertanyaan Status                                                 |      |        |        |       |     |       |        |                                                |
| PERMOHONAN BARU            | Cari Status Permohonan                                            |      |        |        |       |     |       |        |                                                |
| PERTANYAAN STATUS          | Tarikh<br>Permohonan:                                             | hb/l | ob/ttt | t      | _     | -   | 0     | i -    |                                                |
| MAKLUMBALAS PELANGGAN      | Cari Status Permohonan<br>Tarikh<br>Permohonan:<br>Status Proses: | 0    | Okt    |        | + 20  | 014 | •     | 0      |                                                |
|                            |                                                                   | Is   | se     | Ra     | Kh    | Ju  | Sa    | Ah     |                                                |
|                            |                                                                   |      |        | 1      | 2     | 3   | 4     | 5      |                                                |
|                            |                                                                   | 6    | 7      | 8      | .9    | 10  | 11    | 12     |                                                |
|                            | Paparan terbaik menggunakan Mozilia                               | 20   | 21     |        |       |     |       |        | itas.                                          |
|                            |                                                                   |      |        |        |       |     |       |        |                                                |

Gambarajah 118: Kalendar Tarikh Permohonan

Langkah 04: Kemudian pilih Status Proses pada senarai yang telah disediakan. Sila rujuk skrin di bawah.

| 17 Oct 2014 17:13:59        | Selamat Datang. SYARIKAT001   Log Masuk Terakhir 07 Oct 2014 16 27 35                              |
|-----------------------------|----------------------------------------------------------------------------------------------------|
| Laman Utama   Profil   Peng | umuman   Panduan Pengguna   Hubungi Kami   Soalan Lazim   Aduan   Log Keluar                       |
| PEMOHON                     | Pertanyaan Status                                                                                  |
| PERMOHONAN BARU             | Cari Status Permohonan                                                                             |
| PERTANYAAN STATUS           | Tarikh hh/bb/tttt                                                                                  |
| MAKLUMBALAS PELANGGAN       | Status Proses: SEMUA                                                                               |
|                             | SEMUA                                                                                              |
|                             | Paparan terbaik menggunakan Mozik<br>DIHANTAR<br>DALAM PROSES<br>DIPULANGKAN<br>SELESAI PERMOHONAN |

Gambarajah 119: Status Proses

Langkah 05: Klik butang Cari untuk membuat carian. Keputusan carian akan dipaparkan seperti di bawah.

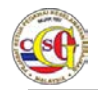

| 7 Oct 2014 17:14:50          |             | -                      | Selama                      | Datang SYARIKAT         | T001   Log Ma | suk Terakhir. 07 | Oct 2014 16:27:35 BM |
|------------------------------|-------------|------------------------|-----------------------------|-------------------------|---------------|------------------|----------------------|
| Laman Utama   Profil   Pengi | umuman      | Panduan Pengg          | juna   Hubun                | giKami   Soa            | alan Lazim    | Aduan            | Log Keluar           |
| PEMOHON                      | Perta       | nyaan Status           |                             |                         |               |                  |                      |
| PERMOHONAN BARU              | Cari S      | tatus Permohona        |                             |                         |               |                  |                      |
| PERTANYAAN STATUS            | cons        | Tarikh                 | hh /hh /http:               |                         |               |                  |                      |
| MAKLUMBALAS PELANGGAN        | Permohonan: |                        | inity boytett               |                         |               |                  |                      |
|                              |             | Status Proses:         | SEMUA                       |                         | *             |                  |                      |
|                              |             |                        | Cari                        | Set Semula              | 3             |                  |                      |
|                              |             | Tankh                  |                             |                         |               | 7<br>Status      | Rekod Dijumpai       |
|                              | Bil         | Permohonan             | Jenis                       | Permohonan              |               | Proses           | Permohonan           |
|                              | 1.          | 10/09/2014<br>09:52:59 | LANTIKAN VEN<br>(BUKAN WARG | DOR/KONTRAK<br>ANEGARA) | TOR           | xxxxxxx          | XXXXXXXXX            |
|                              | 2.          | 10/09/2014<br>09:37:47 | LANTIKAN VEN<br>(WARGANEGAR | DOR/KONTRAK<br>A)       | TOR           | ****             | XXXXXXXXX            |
|                              | 3.          | 10/09/2014<br>09:32:36 | LANTIKAN INS<br>WARGANEGAR  | ALASI (BUKAN            | 1             | xxxxxxxx         | XXXXXXXXX            |
|                              | 4.          | 10/09/2014<br>09:15:34 | LANTIKAN VEN<br>(WARGANEGAR | DOR/KONTRAK<br>A)       | TOR           |                  | XXXXXXXXX            |
|                              | 5.          | 29/08/2014<br>09:34:34 | LANTIKAN VEN<br>(BUKAN WARG | DOR/KONTRAK<br>ANEGARA) | TOR           |                  | XXXXXXXXX            |
|                              | 6.          | 29/08/2014<br>09:26:07 | LANTIKAN VEN<br>(WARGANEGAR | DOR/KONTRAK             | TOR           |                  | XXXXXXXXX            |
|                              | 7.          | 27/08/2014<br>11:05:04 | LANTIKAN INS                | ALASI<br>A)             | à             | xxxxxxxx         | XXXXXXXXX            |

Gambarajah 120: Skrin Keputusan Carian

Bagi Semakan Permohonan Syarikat, hasil carian pada kolum **Status Proses** dan **Status Permohonan** akan memaparkan XXX.

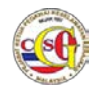

| 7 Oct 2014 17:14 50         |        | -                      | Selama                      | Datang SYARI           | CATOO1   Lo | og Masuk Terakhir. 07 | Oct 2014 16:27:35 BM                   |
|-----------------------------|--------|------------------------|-----------------------------|------------------------|-------------|-----------------------|----------------------------------------|
| Laman Utama   Profil   Peng | umuman | Panduan Pengo          | juna   Hubun                | giKami   S             | ioalan La   | azim   Aduan          | Log Keluar                             |
| PEMOHON                     | Perta  | nyaan Status           |                             |                        |             |                       |                                        |
| PERMOHONAN BARU             | Cari S | tatus Permohona        | n                           |                        |             |                       |                                        |
| PERTANYAAN STATUS           |        | Tarikh                 | bb/bb/tttt                  | -                      |             |                       |                                        |
| MAKLUMBALAS PELANGGAN       | ×      | Permohonan:            | ing boytett                 |                        |             |                       |                                        |
|                             |        | Status Proses:         | SEMUA                       |                        | *           |                       |                                        |
|                             |        |                        | Cari                        | Set Sem                | ula         |                       |                                        |
|                             | Bil    | Tarikh<br>Permohonan   | Jenis                       | Permohonan             |             | 7<br>Status<br>Proses | Rekod Dijumpai<br>Status<br>Permohonan |
|                             | 1.     | 10/09/2014<br>09:52:59 | LANTIKAN VEN<br>(BUKAN WARG | DOR/KONTRA<br>ANEGARA) | KTOR        | xxxxxxxxx             | xxxxxxxxx                              |
|                             | 2.     | 10/09/2014<br>09:37:47 | LANTIKAN VEN<br>(WARGANEGAN | DOR/KONTRA<br>(A)      | AKTOR       | xxxxxxxx              | ****                                   |
|                             | 3.     | 10/09/2014<br>09:32:36 | LANTIKAN INS<br>WARGANEGAR  | TALASI (BUK/<br>A)     | AN          | xxxxxxxx              | xxxxxxxxx                              |
|                             | 4.     | 10/09/2014<br>09:15:34 | LANTIKAN VEN<br>(WARGANEGAN | DOR/KONTRA<br>(A)      | KTOR        | xxxxxxxxx             | XXXXXXXXX                              |
|                             | 5.     | 29/08/2014<br>09:34:34 | LANTIKAN VEN<br>(BUKAN WARG | DOR/KONTRA<br>ANEGARA) | AKTOR       | xxxxxxxxx             | XXXXXXXXXX                             |
|                             | 6.     | 29/08/2014<br>09:26:07 | LANTIKAN VEN<br>(WARGANEGAN | DOR/KONTRA<br>(A)      | KTOR        | ****                  | XXXXXXXXXX                             |
|                             | 7.     | 27/08/2014             | LANTIKAN INS                | TALASI<br>(A)          |             | xxxxxxxxx             | XXXXXXXXX                              |

Gambarajah 121: Keputusan Carian Pertanyaan Status Syarikat

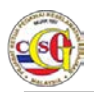

## 1.4 Maklumbalas Pelanggan

Maklumbalas Pelanggan dibuat untuk mengumpulkan kadar kepuasan pengguna sistem e-Vetting. Langkah – langkah penggunaan adalah seperti berikut:

| 7 Oct 2014 17:16:16        |                                                                | Selama                                                                         | t Datang: SYARIKAT001                                            | Log Masuk Terakhir.                                               | -Vertilng 2.                    |  |
|----------------------------|----------------------------------------------------------------|--------------------------------------------------------------------------------|------------------------------------------------------------------|-------------------------------------------------------------------|---------------------------------|--|
| Laman Utama   Profil   Per | igumuman   Panduan                                             | Pengguna   Hubun                                                               | giKami   Soalar                                                  | Lazim   Aduan                                                     | Log Keluar                      |  |
| PEMOHON                    | Maklumbalas I                                                  | Pelanggan                                                                      |                                                                  |                                                                   |                                 |  |
| PERMOHONAN BARU            | Maklum balas Pelan<br>keberkesanan e-Ver<br>meluangkan sedikit | ggan ini bertujuan unt<br>t <i>ing 2.0</i> dalam membe<br>masa untuk mengisi b | uk mendapatkan ma<br>ri perkhidmatan ya<br>orang soal selidik in | aklumat yang diper<br>ng berkualiti. Kerja<br>i amatlah dihargai. | lukan bagi menilai<br>sama anda |  |
|                            | Tidak Memuaskan                                                | Kurang Memuaskan                                                               | Memuaskan                                                        | Baik                                                              | Cemerlang                       |  |
| MAKLUMBALAS PELANGGAN      | *****                                                          | *****                                                                          | ******                                                           | ****                                                              | *****                           |  |
|                            |                                                                | Soalan Kajiar                                                                  |                                                                  | к                                                                 | adar Kepuasan                   |  |
|                            | Keberkesanan sist                                              | em eVetting                                                                    |                                                                  | @ Series                                                          |                                 |  |
|                            | Rekabentuk keselu                                              | uruhan laman ini                                                               |                                                                  | Quintri                                                           | <b>Orielanis</b>                |  |
|                            | Berpuas hati deng                                              | an jawapan apabila me                                                          | nghantar aduan?                                                  | <b>Φ</b> 37313                                                    |                                 |  |
|                            | Kepantasan sisten                                              | n ini                                                                          |                                                                  | 0 (c) (c) (c) (c) (c) (c) (c) (c) (c) (c)                         |                                 |  |
|                            | Tempoh masa ma                                                 | klumbalas diselesaikan                                                         |                                                                  | 0.9.91                                                            |                                 |  |
|                            | Adakah jawapan a                                               | duan Admin memuask                                                             | an?                                                              | i de terreteris                                                   |                                 |  |

Gambarajah 122: Maklumbalas Pelanggan

- Langkah 01: Tandakan pada Kadar Kepuasan
- Langkah 02: Klik butang Hantar dan mesej di bawah akan dipaparkan.

| 7 Oct 2014 17:17:38        | 125                                                         | Selama                                                                                                    | Datang: SYARIKAT001 | Log Masuk Terakhir | 07 Oct 2014 16:27:35 BM |  |  |  |
|----------------------------|-------------------------------------------------------------|----------------------------------------------------------------------------------------------------|---------------------|--------------------|-------------------------|--|--|--|
| Laman Utama   Profil   Per | igumuman   Panduar                                          | Pengguna   Hubun                                                                                                    | i Kami   Soalar     | Lazim   Adua       | n   Log Keluar          |  |  |  |
| PEMOHON                    | Maklumbalas                                                 | Pelanggan                                                                                                    |                     |                    |                         |  |  |  |
| PERMOHONAN BARU            | 1 Terima Kasi                                               | 🕕 Terima Kasih di atas makluman dan sokongan anda                                                                                                    |                     |                    |                         |  |  |  |
| PERTANYAAN STATUS          | Maklum balas Pela<br>keberkesanan e-Ve<br>meluangkan sediki | Maklum balas Pelanggan ini bertujuan untuk mendapatkan maklumat yang diperlukan bagi menilai<br>keberkesanan e-Vetting 2.0 dalam memberi perkhidmatan yang berkualiti. Kerjasama anda<br>meluangkan sedikit masa untuk mengisi borang soal selidik ini amatlah dihargai. |                     |                    |                         |  |  |  |
|                            | Tidak Memuaskar                                             | Kurang Memuaskan                                                                                                    | Memuaskan           | Baik               | Cemerlang               |  |  |  |
|                            | *****                                                       | *****                                                                                                    | ******              |                    | *****                   |  |  |  |
|                            |                                                             | Soalan Kajian                                                                                                    |                     |                    | Kadar Kepuasan          |  |  |  |
|                            | Keberkesanan sis                                            | Keberkesanan sistem eVetting                                                                                                    |                     |                    |                         |  |  |  |
|                            | Rekabentuk kese                                             | uruhan laman ini                                                                                                    |                     | <b>\$</b> \$\$\$   |                         |  |  |  |
|                            | Berpuas hati den                                            | gan jawapan apabila me                                                                                                    | nghantar aduan?     | O strate           |                         |  |  |  |
|                            | Kepantasan sister                                           | m ini                                                                                                    |                     | 0.010              |                         |  |  |  |
|                            | Tempoh masa ma                                              | klumbalas diselesaikan                                                                                                    |                     | (Oshi)             |                         |  |  |  |
|                            | Adakah jawapan                                              | aduan Admin memuaska                                                                                                    | n?                  | 0.00               |                         |  |  |  |

Gambarajah 123: Mesej Terima Kasih Di Atas Makluman Dan Sokongan Anda

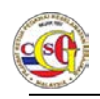

# 1.5 Profil

Pemohon boleh membuat kemaskini Profil melalui pautan Profil. Langkah – langkah adalah seperti berikut.

Langkah 01: Klik pada pautan Profil. Skrin Profil akan dipaparkan seperti gambarajah di bawah.

| Laman Utama   Profil   Peng          | umuman   Panduan Peng          | guna   Hubungi Kami   Soalan Lazim   Aduan   Log Keluar |
|--------------------------------------|--------------------------------|---------------------------------------------------------|
| PEMOHON                              | Profil                         |                                                         |
| PERMOHONAN BARU<br>PERTANYAAN STATUS | ID Pengguna:<br>Nama:<br>Emel: | SYARIKAT001<br>SYARIKAT001<br>SYARIKAT001@s5.com.my     |
| MAKLUMBALAS PELANGGAN                |                                | Kemaskini Profil Kemaskini Kata Laluan                  |
|                                      | Paparan terbaik menggunakan t  | vlozilla Firefox 3 atau Internet Explorer 10.0 ke atas  |

Gambarajah 124: Skrin Profil

## 1.5.1.1 Kemaskini Profil

Langkah 02: Klik butang Kemaskini Profil untuk kemaskini alamat emel terkini. Skrin di bawah akan dipaparkan

| Laman Utama   Profil   I             | Pengumuman   Panduan Peng     | guna   Hubungi Kami   Soalan Lazim   Aduan   Log Keluar |
|--------------------------------------|-------------------------------|---------------------------------------------------------|
| PEMOHON                              | Kemaskini Profil              |                                                         |
| PERMOHONAN BARU<br>PERTANYAAN STATUS | ID Pengguna:<br>Nama:         | SYARIKAT001<br>SYARIKAT001                              |
| MAKLUMBALAS PELANGGAN                | GAN                           | SYARIKAT001@s5.com.my Simpan Batal                      |
|                                      | Paparan terbaik menggunakan M | lozilia Firefox 3 atau Internet Explorer 10.0 ke atas   |

Gambarajah 125: Kemaskini Profil

Langkah 03: Masukkan alamat emel yang terkini dan klik butang Simpan. Mesej "Kemaskini profil berjaya" akan dipaparkan.

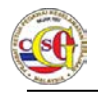

| Laman Utama   Profil   P                                      | engumuman   Panduan Peng                      | guna   Hubungi Kami   Soalan Lazim   Aduan   Log Keluar |
|---------------------------------------------------------------|-----------------------------------------------|---------------------------------------------------------|
| PEMOHON                                                       | Kemaskini Profil                              |                                                         |
| PERMOHONAN BARU<br>PERTANYAAN STATUS<br>MAKLUMBALAS PELANGGAN | Kemaskini profil b     ID Pengguna:     Nama: | SYARIKAT001                                             |
|                                                               | *Emel:                                        | SYARIKATUUI<br>SYARIKATUUI@s5.com.my<br>Simpan Batal    |

Gambarajah 126: Mesej Kemaskini Profil Berjaya

Langkah 04: Klik butang Batal untuk kembali ke skrin Profil.

## 1.5.1.2 Kemaskini Kata Laluan

Pemohon boleh menukar kata laluan melalui Sistem *e-Vetting*. Langkah–langkah adalah seperti berikut:

## Langkah 01: Klik pada butang Kemaskini Kata Laluan di skrin Profil. Gambarajah di bawah akan dipaparkan.

| 07 Oct 2014 17:20:37                                          | Selamat Datang: SYARiKAT001   Log Masuk Terakhir: 07 Oct 2014 16:27                          | 35 BM   EI |
|---------------------------------------------------------------|----------------------------------------------------------------------------------------------|------------|
| Laman Utama   Profil   Pengi                                  | numan   Panduan Pengguna   Hubungi Kami   Soalan Lazim   Aduan   Log Kelua                   | ar         |
| PEMOHON                                                       | Tukar Kata Laluan                                                                            |            |
| PERMOHONAN BARU<br>PERTANYAAN STATUS<br>MAKLUMBALAS PELANGGAN | ID Pengguna: SYARIKAT001  Kata Laluan Semasa: Kata Laluan Baru: Pengesahan Kata Laluan Baru: |            |

### Gambarajah 127 :Tukar Kata Laluan

- Langkah 02: Sila isi medan yang bertanda (\*).
- Langkah 03: Klik butang Simpan untuk menyimpan kata laluan baru.
- Langkah 04: Klik butang Kembali untuk kembali ke skrin Profil.

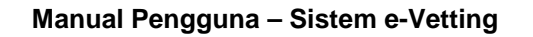

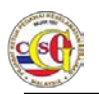

## 1.6 Pengumuman

Mesej Pengumuman akan dipaparkan pada Laman Utama setiap kali pengguna log masuk ke sistem.

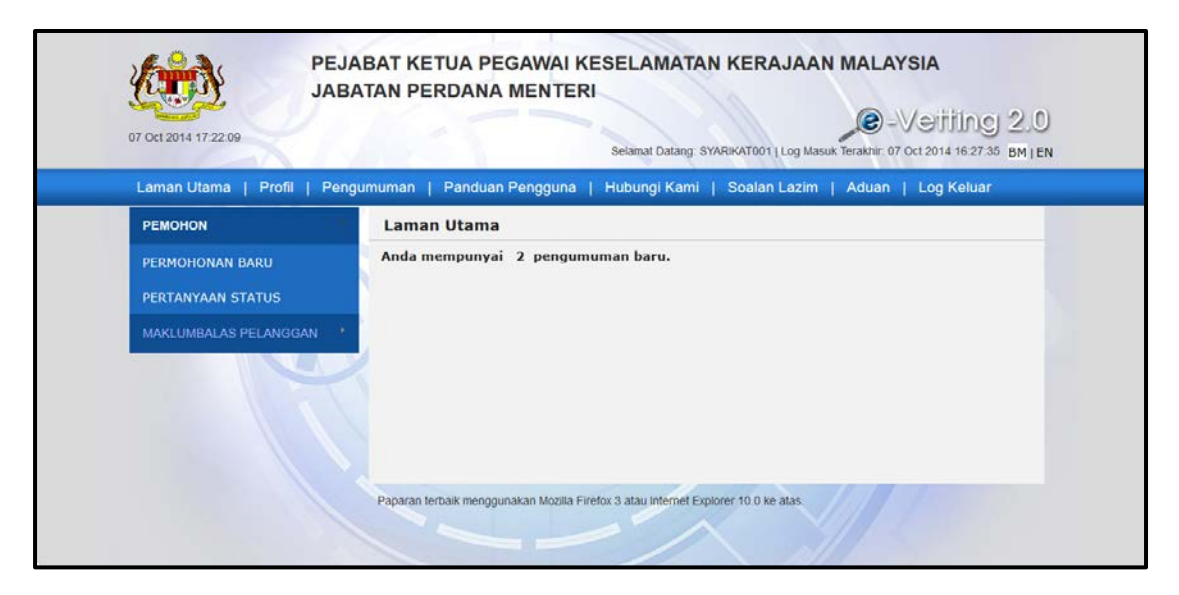

### Gambarajah 128: Pengumuman di Laman Utama

Pengguna juga boleh memaparkan pengumuman melalui langkah – langkah berikut:

Langkah 01: Klik pada pautan Pengumuman untuk melihat paparan pengumuman. Pengumuman akan dipaparkan seperti dalam gambarajah di bawah

| 07 Oct 2014 17:21:34       |                          | Selamat Da      | tang: SYARIKAT001   Lo | og Masuk Terakhir. 07 Oct 2014 16:27:35 BM   E |
|----------------------------|--------------------------|-----------------|------------------------|------------------------------------------------|
| Laman Utama   Profil   Pen | gumuman   Panduan Penggu | una   Hubungi K | (ami   Soalan La       | azim   Aduan   Log Keluar                      |
| PEMOHON                    | Pengumuman               |                 |                        |                                                |
| PERMOHONAN BARU            | Cari Pengumuman          |                 |                        |                                                |
| PERTANYAAN STATUS          | Tarikh Mula:             | hh/bb/tttt      | . 00.                  |                                                |
| MAKLUMBALAS PELANGGAN 📑    | Tarikh Akhir:            | hħ/bb/tttt      | m                      |                                                |
|                            | Tajuk<br>Pengumuman:     |                 |                        |                                                |
|                            | Status Baca:             | SEMUA           |                        |                                                |
|                            |                          | Cari            | Set Semula             |                                                |

Gambarajah 129: Pengumuman

| Langkah 02:              | Pilih  | Tarikh          | Mula       | dan    | Tarikh   | Akhir   | dan  | Status     | Baca   |
|--------------------------|--------|-----------------|------------|--------|----------|---------|------|------------|--------|
|                          | peng   | umuman          | ı <b>.</b> |        |          |         |      |            |        |
| Langkah 03:              | Kem    | udian Ma        | sukkar     | n Taju | k Pengu  | ımumaı  | า.   |            |        |
| l angkah 04 <sup>.</sup> | Klik ł | outang <b>C</b> | ari unt    | uk me  | eneruska | n Caria | n Ha | sil Cariar | ו akan |

Langkah 04: Klik butang Cari untuk meneruskan Carian. Hasil Carian akan dipaparkan seperti di bawah:

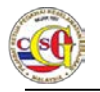

| Oct 2014 17:22:54          |         |                      | Selam      | at Datang SYA | RIKAT001 | Log Masuk Terakhir | -VEIIING 2<br>07 Oct 2014 16:27:35 BM |
|----------------------------|---------|----------------------|------------|---------------|----------|--------------------|---------------------------------------|
| Laman Utama   Profil   Pen | gumuman | Panduan Penggu       | ina   Hubu | ngi Kami      | Soalan   | Lazim   Adua       | n   Log Keluar                        |
| PEMOHON                    | Pengu   | muman                |            |               |          |                    |                                       |
| PERMOHONAN BARU            | Cari P  | engumuman            |            |               |          |                    |                                       |
| PERTANYAAN STATUS          |         | Tarikh Mula:         | hh/bb/tttt |               |          |                    |                                       |
| MAKLUMBALAS PELANGGAN      |         | Tarikh Akhir:        | hh/bb/tttt |               | 60       |                    |                                       |
|                            |         | Tajuk<br>Pengumuman: | [          |               |          |                    |                                       |
|                            |         | Status Baca:         | SEMUA      |               |          | *                  |                                       |
|                            |         |                      | Cari       | Set Ser       | nula     |                    |                                       |
|                            |         |                      |            |               |          |                    | 2 Rekod Dijumpai                      |
|                            | Bil     | Tarikh               |            | Taju          | k Pengu  | muman              | Status Baca                           |
|                            | 1.      | 24/09/2014 09:07     | :06 PEN    | ELENGGARA     | AN SIS   | TEM EVETTING       | BELUM BACA                            |
|                            | 2.      | 24/09/2014 08:37     | :46 CUB    | AAN           |          |                    | BELUM BACA                            |
|                            |         |                      |            |               |          | (1 of 1)           | 14 1 at                               |

Gambarajah 130: Hasil Carian

Langkah 05: Klik butang Set Semula untuk mengosongkan medan yang telah diisi.

| 07 Oct 2014 17 23 24        |                          | Selamat Datang: SY | YARIKATOO1   Log Masuk Terakhir: 07 C | CETTING 2.0 |
|-----------------------------|--------------------------|--------------------|---------------------------------------|-------------|
| Laman Utama   Profil   Peng | gumuman   Panduan Penggu | una   Hubungi Kami | Soalan Lazim   Aduan                  | Log Keluar  |
| PEMOHON                     | Pengumuman               |                    |                                       |             |
| PERMOHONAN BARU             | Cari Pengumuman          |                    |                                       |             |
| PERTANYAAN STATUS           | Tarikh Mula:             | hh/bb/tttt         | α.                                    |             |
| MAKLUMBALAS PELANGGAN       | Tarikh Akhir:            | hh/bb/tttt         | ω                                     |             |
|                             | Tajuk<br>Pengumuman:     |                    |                                       |             |
|                             | Status Baca:             | SEMUA              |                                       |             |
|                             |                          | Cari Set S         | emula                                 |             |

Gambarajah 131: Set Semula

## 1.7 Panduan Pengguna

Panduan Pengguna adalah dokumen yang dipaparkan dalam format PDF sebagai panduan langkah demi langkah untuk menggunakan sistem e-Vetting

Langkah – langkah penggunaan panduan pengguna adalah seperti berikut:

Langkah 01: Klik pada pautan Panduan Pengguna untuk melihat paparan panduan pengguna dalam format PDF. Panduan Pengguna akan dipaparkan seperti dalam gambarajah di bawah.

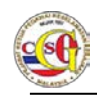

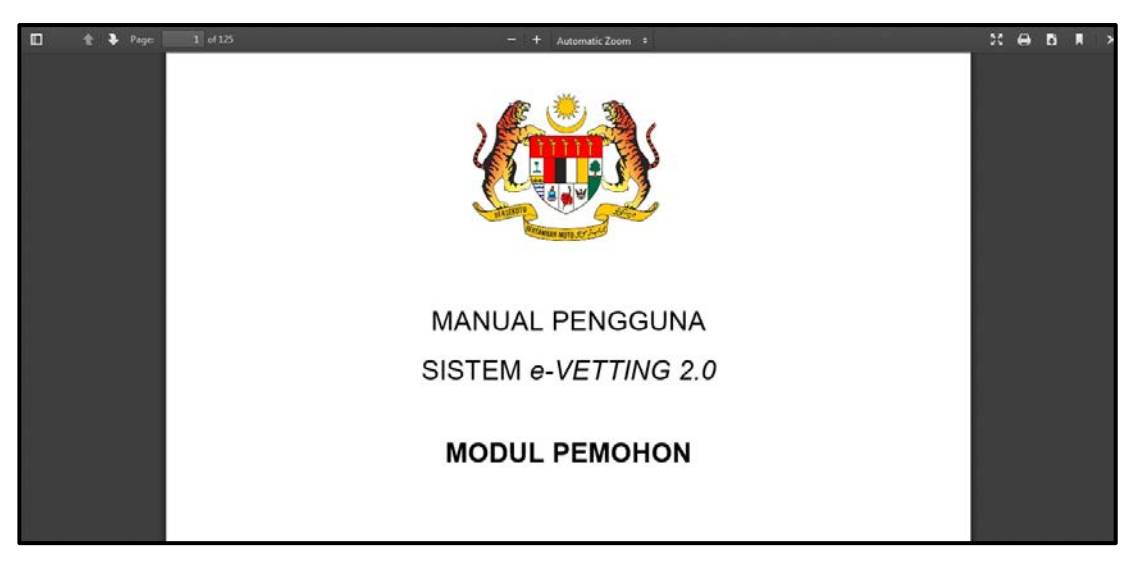

Gambarajah 132: Paparan Format PDF

| Langkah 02: | Klik ikon pencetak 🖴 untuk mencetak Panduan Pengguna yang dipaparkan.                      |
|-------------|--------------------------------------------------------------------------------------------|
| Langkah 03: | Klik ikon muat turun <b>u</b> ntuk memuat turun panduan pengguna yang dipaparkan.          |
| Langkah 04: | Klik ikon untuk menukar paparan dalam mod persembahan. Gambarajah berikut akan dipaparkan. |

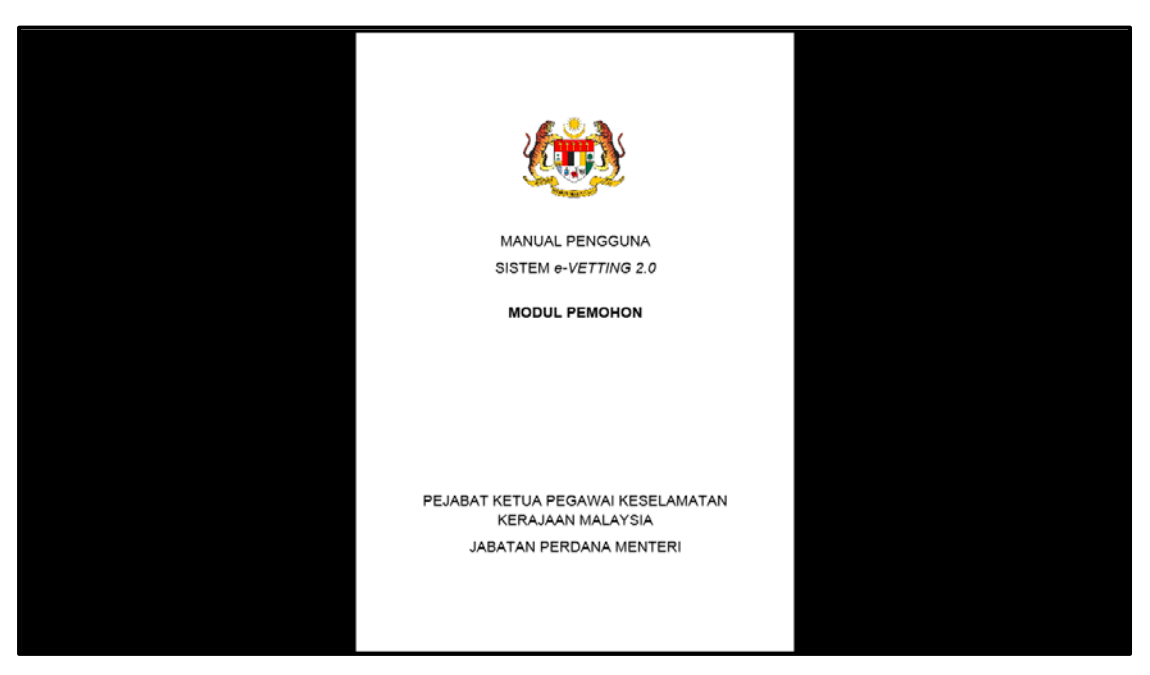

Gambarajah 133: Skrin dalam Mod Persembahan

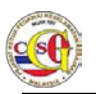

## 1.8 Hubungi Kami

Pengguna boleh menghubungi pihak **Pejabat Ketua Pegawai Keselamatan Kerajaan Malaysia** dengan menekan pautan **Hubungi Kami.** Gambarajah di bawah akan dipaparkan.

| <b>JABA</b><br>07 Oct 2014 17:24:19                           | TAN PERDANA MENTERI                                                                                                    |
|---------------------------------------------------------------|----------------------------------------------------------------------------------------------------|
| Laman Utama   Profil   Pengu                                  | umuman   Panduan Pengguna   Hubungi Kami   Soalan Lazim   Aduan   Log Keluar<br>Hubungi Kami                                                                                                    |
| PERMOHONAN BARU<br>PERTANYAAN STATUS<br>MAKLUMBALAS PELANGGAN | Pejabat Ketua Pegawai Keselamatan Kerajaan Malaysia<br>Jabatan Perdana Menteri<br>Aras - 1,1 dan 2, Blok B7<br>Pusat Pentadbiran Kerajaan Persekutuan<br>62502 Wilayah Persekutuan Putrajaya<br>Malaysia<br>Hotline Tapisan: 603-88726012 / 88726021<br>Alamat emel : evetting@cgso.gov.my |
|                                                               | Paparan terbaik menggunakan Mozilla Firefox 3 atau Internet Explorer 10 0 ke atas                                                                                                    |

Gambarajah 134: Hubungi Kami

## 1.9 Soalan Lazim

Soalan Lazim adalah set soalan yang sering ditanya oleh pengguna sistem. Pengguna boleh merujuk pada pautan soalan lazim untuk melancarkan penggunaan sistem

Langkah – langkah penggunaan adalah seperti berikut

Langkah 01: Klik pada pautan Soalan Lazim. Gambarajah berikut akan dipaparkan:

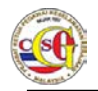

| Laman Utama   Profil   P             | engumuman   Pandua | n Pengguna   Hubungi Kami   Soalan Lazim   Aduan   Log Keluar |
|--------------------------------------|--------------------|---------------------------------------------------------------|
| PEMOHON                              | Soalan Lazim       |                                                               |
| PERMOHONAN BARU<br>PERTANYAAN STATUS | BADAN PENAJA       | INDIVIDU SYARIKAT                                             |
| MAKLUMBALAS PELANGGAN                | Bil                | Soalan                                                        |
|                                      | 1.                 | Apakah borang yang boleh dipohon oleh Jabatan Penaja?         |
|                                      | 2.                 | Bagaimana untuk mendaftar sebagai Pegawai Penaja?             |
|                                      |                    | (1 of 1) 1 1 1                                                |

Gambarajah 135: Soalan Lazim

- Langkah 02: Terdapat tab tab seperti Badan Penaja, Individu dan Syarikat
   Langkah 03: Klik pada tab yang dipilih untuk memaparkan senarai soalan
  - yang sering ditanya.
- Langkah 04: Klik pada soalan yang dipilh untuk paparan sepenuhnya berkenaan soalan tersebut. Gambarajah di bawah akan dipaparkan.

| Laman Utama   Profil   P             | engumuman   Panduan Pengguna   Hubungi Kami   Soalan Lazim   Aduan   Log Keluar |
|--------------------------------------|---------------------------------------------------------------------------------|
| PEMOHON                              | Soalan Lazim                                                                    |
| PERMOHONAN BARU<br>PERTANYAAN STATUS | Apakah borang yang boleh dipohon oleh Jabatan<br>Penaja? ×                      |
|                                      | Borang Pembangunan Kerjaya.                                                     |
|                                      | 1. Apakah borang yang boleh dipohon oleh Jabatan Penaja?                        |
|                                      | 2. Bagaimana untuk mendaftar sebagai Pegawai Penaja?                            |
|                                      | (1 of 1)                                                                        |

Gambarajah 136: Paparan soalan

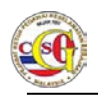

## 1.10 Aduan

Pengguna boleh membuat aduan dengan menekan pada pautan **Aduan.** Gambarajah di bawah akan dipaparkan

| Aduan Baru       Aduan       ERROHONAN BARU       Aduan       *Medan Wajib Diisi       *Medan Wajib Diisi       *Modul :       SILA PILIH       *Catatan :                                                                                                    | Laman Utama   Profil   Peng | umuman   Panduan Peng                                    | iguna   Hubungi Kami   Soalan Lazim   Aduan   Log Keluar |
|----------------------------------------------------------------------------------------------------|-----------------------------|----------------------------------------------------------|----------------------------------------------------------|
| Aduan Aduan | PEMOHON                     | Aduan Baru                                               |                                                          |
| *Medan Wajib Diisi       *Tajuk :       *Modul :       SILA PILIH       *Catatan :                                                                                                    | PERMOHONAN BARU             | Aduan                                                    |                                                          |
|                                                                                                    | PERTANYAAN STATUS           | *Medan Wajib Diisi<br>*Tajuk :<br>*Modul :<br>*Catatan : | SILA PILIH                                               |

## Gambarajah 137: Aduan

- Langkah 01: Masukkan maklumat dalam medan yang bertanda asterisk (\*).
- Langkah 02: Pilih Modul daripada senarai yang disediakan.
- Langkah 03:Klik butang Hantar untuk untuk menghantar Aduan atau klik<br/>butang Batal untuk membatalkan Aduan yang telah diisi.